# **Operating Instructions** i-PRO Active Guard for XProtect

# Contents

| 1. | INTRODUCTION                            | 2    |
|----|-----------------------------------------|------|
|    | 1.1. FEATURES                           | 2    |
|    | 1.2. PREFACE                            | 3    |
|    | 1.3. SYSTEM OVERVIEW                    | 3    |
| 2. | INSTALL / SETUP OF PLUG-IN FOR XPROTECT | 4    |
|    | 2.1. INSTALL OF PLUG-IN FOR XPROTECT    | 4    |
|    | 2.2. INSTALL WHEN REPLACING OLD PLUG-IN | 5    |
|    | 2.3. START UP AND TERMINATE PLUG-IN     | . 10 |
|    | 2.4. SEARCH DETECTED OBJECTS            | . 13 |
|    | 2.5. PAST EVENT SEARCH (new for v2.0.0) | . 36 |
|    | 2.6. PLAYBACK VIDEO CONTROL             | . 45 |
|    | 2.7. SETUP WATCHLISTS                   | . 49 |
|    | 2.8. PLUGIN CONFIGURATION               | 102  |
| 3. | DOWNLOAD LINKS                          | 103  |
|    | 3.1. CHANGE LOG                         | 103  |
| 4. | TROUBLESHOOTING                         | 104  |
|    |                                         |      |

# **1. INTRODUCTION**

# 1.1. FEATURES

## 1.1.A Terms of use

THIS PUBLICATION IS PROVIDED "AS IS" WITHOUT WARRANTY OF ANY KIND, EITHER EXPRESS OR IMPLIED, INCLUDING BUT NOT LIMITED TO, THE IMPLIED WARRANTIES OF MERCHANTABILITY, FITNESS FOR ANY PARTICULAR PURPOSE, OR NON-INFRINGEMENT OF THE THIRD PARTY'S RIGHT.

THIS PUBLICATION COULD INCLUDE TECHNICAL INACCURACIES OR TYPOGRAPHICAL ERRORS. CHANGES ARE ADDED TO THE INFORMATION HEREIN, AT ANY TIME, FOR THE IMPROVEMENTS OF THIS PUBLICATION AND/OR THE CORRESPONDING PRODUCT (S).

### 1.1.B Trademarks and registered trademarks

- Microsoft and Windows are either registered trademarks or trademarks of Microsoft Corporation in the United States and/or other countries.
- Other names of companies and products contained in these operating instructions may be trademarks or registered trademarks of their respective owners.

### 1.1.C Copyright

Distributing, copying, disassembling, reverse compiling and reverse engineering of the software provided with this product are all expressly prohibited. In addition, exporting any software provided with this product violating export laws is prohibited.

### 1.1.D Abbreviations

These are descriptions of the basic terms used in these operating instructions.

Microsoft® Windows® are described as Windows. Milestone® XProtect® are described as XProtect.

# 1.1.E Disclaimer of warranty

# This product is designed to search/verify a specified face from a databas

This product is designed to search/verify a specified face from a database that stores face information and thumbnail images created based on faces captured by network cameras and display statistical information by operation using a client terminal or system compatible with this product. This product by itself is not designed for crime prevention. Our company accepts no responsibility for the following under any circumstances.

(1) ANY DAMAGE AND LOSS, INCLUDING WITHOUT LIMITATION, DIRECT OR INDIRECT, SPECIAL, CONSEQUENTIAL OR EXEMPLARY, ARISING OUT OF OR RELATING TO THE PRODUCT;

(2) ANY INCONVENIENCE, LOSS, OR DAMAGE CAUSED BY INAPPROPRIATE USE OR NEGLIGENT OPERATION OF THE USER;

(3) UNAUTHORIZED DISASSEMBLE, REPAIR OR MODIFICATION OF THE PRODUCT BY THE USER; (4) ANY PROBLEM, CONSEQUENTIAL INCONVENIENCE, OR LOSS OR DAMAGE, ARISING OUT OF THE SYSTEM COMBINED WITH THE DEVICES OF A THIRD PARTY;

(5) ANY CLAIM OR ACTION FOR DAMAGES BROUGHT BY ANY PERSON OR ORGANIZATION AS A PHOTOGRAPHED SUBJECT DUE TO VIOLATION OF PRIVACY CONCERNING A SURVEILLANCE CAMERA'S PICTURE OR SAVED DATA, FOR SOME REASON (INCLUDING USE WHEN USER AUTHENTICATION ON THE AUTHENTICATION SETTING SCREEN IS SET TO OFF), BECOMING PUBLIC OR BEING USED FOR ANY PURPOSE;

(6) LOSS OF REGISTERED DATA CAUSED BY ANY FAILURE (INCLUDING INITIALIZATION OF THE PRODUCT DUE TO FORGOTTEN AUTHENTICATION INFORMATION SUCH AS A USERNAME AND PASSWORD).

(7) ANY PROBLEM, DAMAGE OR COMPLAINT CAUSED BY THE OPERATION BY A MALICIOUS THIRD PARTY.

# **1.2. PREFACE**

Setup is required before using the plug-in. Please refer to the i-PRO Active Guard Setup Instructions for XProtect.

This operating manual is for the dashboard function of i-PRO Active Guard for XProtect.

Regarding the operation of the dashboard for i-PRO Active Guard server, please refer to i-PRO Active Guard server dashboard Operating Instructions.

# **1.3. SYSTEM OVERVIEW**

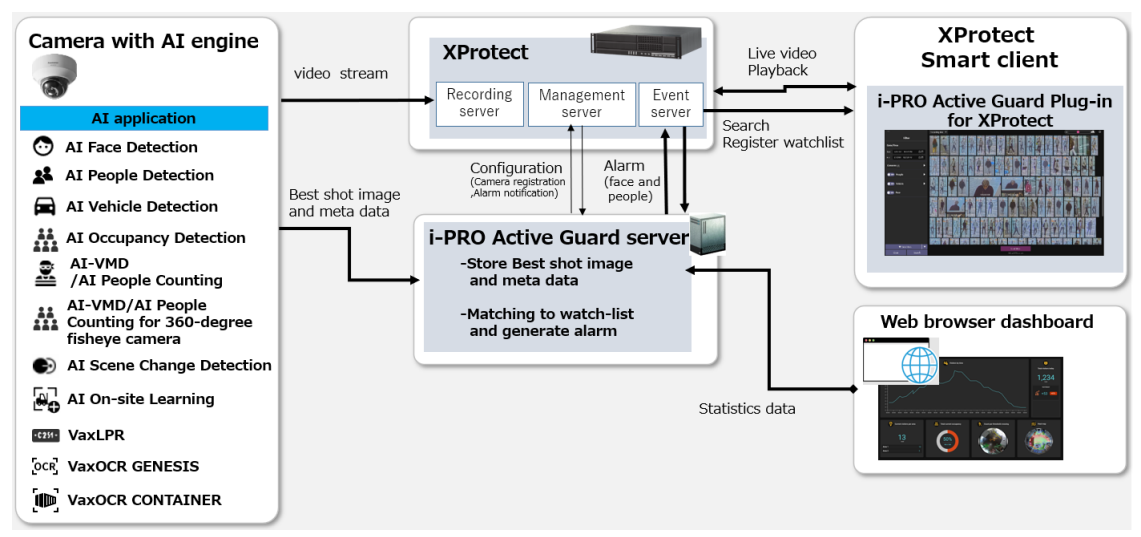

The AI application or AI function on i-PRO cameras transmit the video stream to XProtect and separately transmit Best shot images and metadata to the i-PRO Active Guard server.

i-PRO Active Guard server stores this data and generates alarms when a face or a person is matched to a watchlist.

i-PRO Active Guard is the plug-in software for XProtect, this allows an operator to search Best shot images, register watchlist, show live video, recorded video, and alarm.

Bringing the ability to visualise statistics data from the i-PRO Active Guard server for added video management system functionality and business intelligence.

# 2. INSTALL / SETUP OF PLUG-IN FOR XPROTECT

# 2.1. INSTALL OF PLUG-IN FOR XPROTECT

Run the i-PRO Active Guard Plugin for XProtect installer on the Windows machine with the XProtect Event service installed. Install as required on a Windows machine with the XProtect Management Client for i-PRO Active Guard settings or the XProtect Smart Client to access i-PRO Active Guard search. When prompted restart the XProtect Event service when request.

| Active Guard<br>Plugin for<br>XProtect<br>vX.X.X.msi                                                                                                    |                                                                 |                                                                                                    |                                                                         |
|----------------------------------------------------------------------------------------------------|-----------------------------------------------------------------|----------------------------------------------------------------------------------------------------|-------------------------------------------------------------------------|
| 률 i-PRO Active Guard Plugin for XProtect                                                                                                    | - 🗆 X                                                           | 🛃 i-PRO Active Guard Plugin for XProtect                                                                                                    | - 🗆 🗙                                                                   |
| Welcome to the i-PRO Active Guard Plugin for<br>XProtect Setup Wizard                                                                                                    | ii PRO                                                          | Select Installation Folder                                                                                                    | ∷i∙PRO                                                                  |
| The installer will guide you through the steps required to install i-PRO /<br>Plugin for XProtect on your computer.                                                                                                    | Active Guard                                                    | The installer will install i-PRO Active Guard Plugin for XProtect to<br>To install in this folder, click "Next". To install to a different folder,<br>"Browse".<br>Eolder:<br>C:\Program Files\Milestone\MIPPlugins\i-PRO\Active Guard\ | the following folder.<br>enter it below or click<br>Browse<br>Disk Cost |
| WARNING: This computer program is protected by copyright law and it treaties. Unauthorized duplication or distribution of this program, or any result in severe civil or criminal penalties, and will be prosecuted to the possible under the law. | international<br>portion of it, may<br>maximum extent<br>Cancel | Install i-PRO Active Guard Plugin for XProtect for yourself, or for<br>computer:                                                                                                    | anyone who uses this                                                    |
| 률 i-PRO Active Guard Plugin for XProtect -                                                                                                    | - 🗆 X                                                           | i-PRO Active Guard Plugin for XProtect                                                                                                    | - 🗆 X                                                                   |
| Confirm Installation                                                                                                    |                                                                 | Installation Complete                                                                                                    | ∷i∙PRO                                                                  |
| The installer is ready to install i-PRO Active Guard Plugin for XProtect of Click "Next" to start the installation.                                                                                                    | on your computer.                                               | i-PRO Active Guard Plugin for XProtect has been successfully in<br>Click "Close" to exit.                                                                                                    | stalled.                                                                |
|                                                                                                    |                                                                 | Please use Windows Update to check for any critical updates to                                                                                                    | the .NET Framework.                                                     |
| < <u>B</u> ack <u>N</u> ext >                                                                                                    | Cancel                                                          | <back close<="" td=""><td>se Cancel</td></back>                                                                                                    | se Cancel                                                               |

# 2.2. INSTALL WHEN REPLACING OLD PLUG-IN

Before installing it is recommended to stop the XProtect Event service, as files that will be replaced will be in use otherwise.

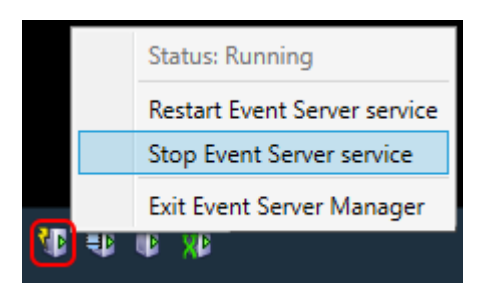

Run the i-PRO Active Guard Plugin for XProtect installer on the Windows machine with the XProtect Event.

If the XProtect Event service has not been stopped, you will receive this error. In this case press [Continue]. At the end of installation as per steps in section 2.1 you will need to restart the system

| 🞲 i-PRO Active Guard Plugin for XProtect Files in Use                                                                                                    | × |  |  |  |  |  |  |
|----------------------------------------------------------------------------------------------------|---|--|--|--|--|--|--|
| The following applications are using files which the installer must update. You can either close the<br>applications and click "Try Again", or click "Continue" so that the installer continues the<br>installation, and replaces these files when your system restarts. |   |  |  |  |  |  |  |
| Milestone XProtect Event Server (Process Id: 3412)                                                                                                    |   |  |  |  |  |  |  |
| <u>Iry Again</u> <u>Continue</u> E <u>x</u> it Installation                                                                                                    |   |  |  |  |  |  |  |

If the XProtect Event service was stopped, the installation will complete as per the steps in <u>section 2.1</u>. After installation, you will be requested to restart your system.

| 🞲 i-PRO Active Guard Plugin for XProtect                                                                                             | >                                                                     | < |
|----------------------------------------------------------------------------------------------------|-----------------------------------------------------------------------|---|
| You must restart your system for the configuration cha<br>Plugin for XProtect to take effect. Click Yes to restart<br>restart later. | anges made to i-PRO Active Guard<br>now or No if you plan to manually |   |
| Yes                                                                                                    | No                                                                    |   |

#### Note:

• After updating the plugin, you need to launch the Management client once to use the plugin in SmartClient.

## 2.2.1. CONNECTION TO i-PRO ACTIVE GUARD SERVER

Open the XProtect Management Application.

- 1. Select [i-PRO Plugins], [i-PRO Active Guard Settings]
- 2. Input i-PRO Active Guard server details
- 3. Click [Save] in the top left corner

This updated method of adding i-PRO Active Guard servers now allows for multiple servers, as before only a single server could be added.

| G Spearers ∧<br>Wetadata<br>G Spout<br>G Output<br>G Output<br>G Output                                                                        | ∷i∙Pl                                                      | RO                  |                                     |                           |                                     |                              |
|----------------------------------------------------------------------------------------------------|------------------------------------------------------------|---------------------|-------------------------------------|---------------------------|-------------------------------------|------------------------------|
| Smart Wall     View Groups     View Groups     Smart Client Profiles     Maracement Client Profiles     Maric     Marice     Marice     Marice | Active Guard Settings<br>Select a server in the list to ch | ange your settings  | Set the IP address or hos           | tname of the I-PRO Active | Guard Sever and save the configurat | ion to start the connection. |
| Rules     Time Profiles                                                                                                    | Server Name or Alias                                       | Usernar             | ne                                  |                           |                                     |                              |
| - Notification Profiles<br>- P User-defined Events                                                                                             | IP Address or Hostname                                     | Passwo              | rd                                  |                           |                                     |                              |
| - 💎 Analytics Events<br>- 🍖 Generic Events                                                                                                    | a reactor of modulation                                    | . 0.5500            |                                     | Show                      |                                     |                              |
| G 🚭 Security                                                                                                    | Port                                                       |                     |                                     |                           |                                     |                              |
| Roles                                                                                                    | ÷ HTTP                                                     | 2S                  |                                     |                           |                                     |                              |
| AV2S Optimizer Security                                                                                                    | Refresh List                                               | Add Ser             | ver Re                              | move Server               |                                     |                              |
| System Dashboard     Gurrent Tasks     System Monitor                                                                                          | Name<br>i-PRO Active Guard server                          | Version<br>1.6.0.14 | Server Address<br>192.168.0.15:8090 | HTTP / HTTPS<br>HTTP      | Number of cameras<br>2              |                              |
| System Monitor Thresholds<br>& Evidence Lock<br>Configuration Reports                                                                          |                                                            |                     |                                     |                           |                                     |                              |
| Metadata Use                                                                                                    |                                                            |                     |                                     |                           |                                     |                              |
| Access Control                                                                                                    |                                                            |                     |                                     |                           |                                     |                              |
| Transaction sources                                                                                                    |                                                            |                     |                                     |                           |                                     |                              |
| Add Optimizer      Gerator controls      Operator controls      Optimizer      System overview                                                 | Global Log Level<br>Normal V                               |                     |                                     |                           |                                     |                              |
| B opeaker manager                                                                                                    |                                                            |                     |                                     |                           |                                     |                              |

#### Note:

If the connection fails, please check if the credentials are correct. Try to access the i-PRO Active Guard web dashboard from the XProtect Management Server.

Use [Add Server] to add additional i-PRO Active Guard servers to the XProtect system.

| Refresh List                | Add S    | Server           | Remove Server |                   |  |  |  |  |
|-----------------------------|----------|------------------|---------------|-------------------|--|--|--|--|
| Name                        | Version  | Server Address   | HTTP / HTTPS  | Number of cameras |  |  |  |  |
| -PRO Active Guard server    | 1.6.0.14 | 192.168.0.15:809 | 0 HTTP        | 2                 |  |  |  |  |
| i-PRO Active Guard server 2 |          | :8090            | HTTP          |                   |  |  |  |  |
|                             |          |                  |               |                   |  |  |  |  |
|                             |          |                  |               |                   |  |  |  |  |
|                             |          |                  |               |                   |  |  |  |  |
|                             |          |                  |               |                   |  |  |  |  |
|                             |          |                  |               |                   |  |  |  |  |
|                             |          |                  |               |                   |  |  |  |  |
|                             |          |                  |               |                   |  |  |  |  |
|                             |          |                  |               |                   |  |  |  |  |

## 2.2.2. ROLES CONFIGURATION (optional)

Manage XProtect Smart Client user access to the i-PRO Active Guard from within XProtect roles. From the XProtect Management Client select Security > Roles then select or create a group.

In Overall Security scroll down to i-PRO Active Guard in the Role Settings.

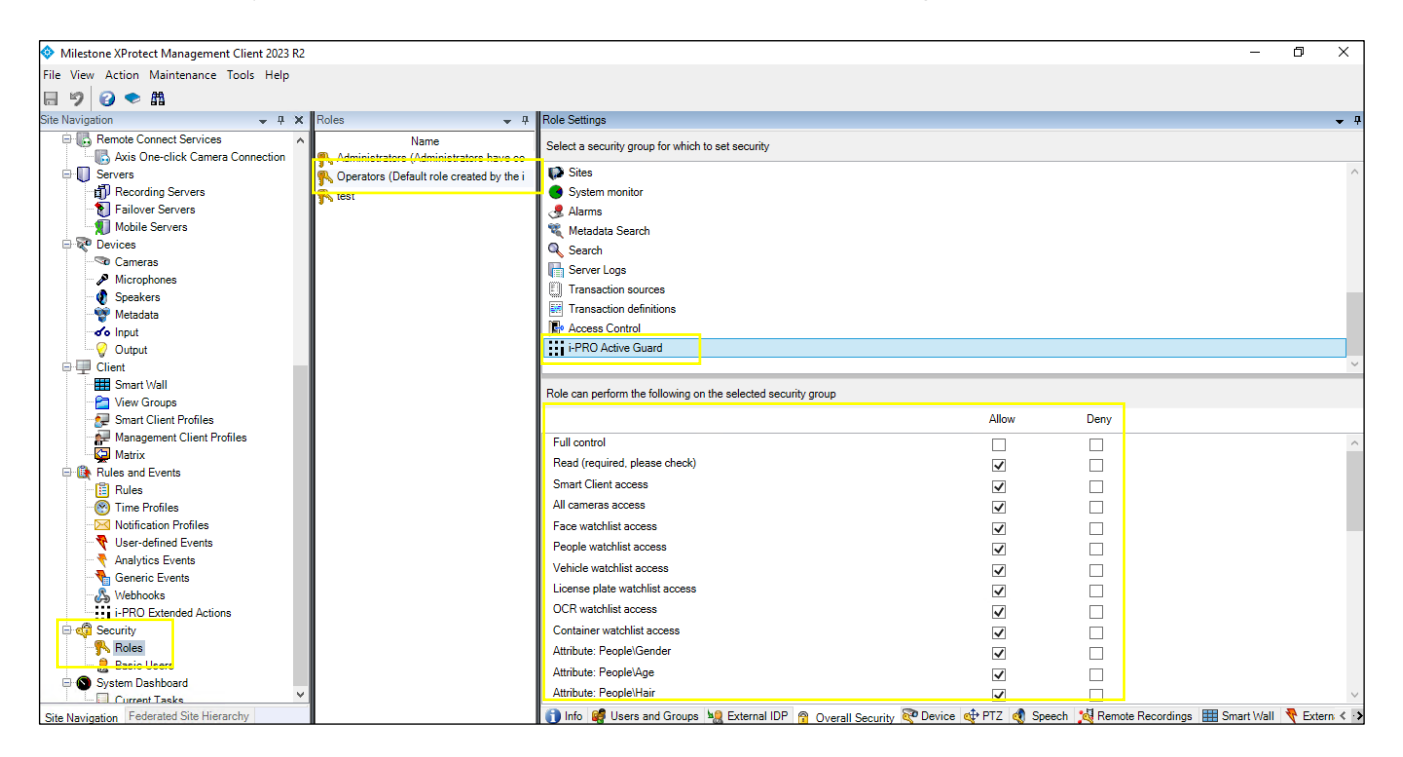

As default for Administrators and existing Role Groups these options are enabled. For new Roles these options will be disabled.

To enable the plugin in the XProtect Smart Client the below options need to be checked. Alternatively Full Control checked.

| Read (required, please check) | ✓ |
|-------------------------------|---|
| Smart Client access           | ✓ |
| All cameras access            | ✓ |

Read – Required for access.

Smart Client access - Provides the tab for i-PRO Active Guard

All cameras access – When ticked provides access to all cameras within the XProtect system. When unticked only cameras with "Read" and "Playback" permission (on Device tab) can be used in i-PRO Active Guard plug-in.

Read and Playback Permission shown on camera device.

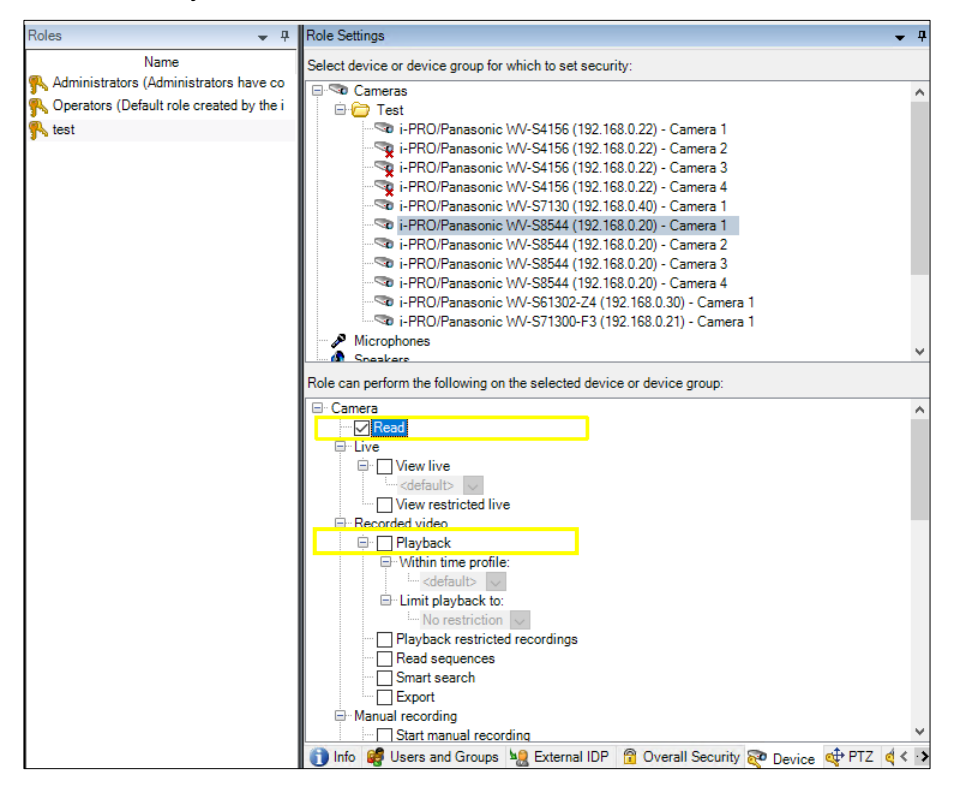

[New for v2.0.0]

The following options are the permissions for each watchlist. Face watchlist access

People watchlist access

Vehicle watchlist access

License plate watchlist access

OCR watchlist access.

Container watchlist access

The following options determine whether each attribute will appear in the search filter:

Attributes: People\Gender

Attributes: People\Age

Attributes: People\Hair

Attributes: People\Top

Attributes: People\Bottom

Attributes: People\Sunglasses

Attributes: People\Beard

Attributes: People\Mask

Attributes: People\Bag Attributes: People\Shoes Attributes: People\Moving direction Attributes: Vehicle\Type Attributes: Vehicle\Color Attributes: Vehicle\Moving direction Attributes: Face\Gender Attributes: Face\Age Attributes: License Plate\Vehicle Type Attributes: License Plate\Vehicle Color Attributes: License Plate\Vehicle Brand Attributes: License Plate\Vehicle Model Attributes: License Plate\Vehicle Model Attributes: License Plate\Owner Attributes: License Plate\Owner i-PRO ACTIVE GUARD PLUG-IN

# 2.3. START UP AND TERMINATE PLUG-IN

### 2.3.1. START UP PLUG-IN

To open plug-in, start-up the XProtect Smart Client and first login.

For more detail about the XProtect Smart Client, refer to the XProtect Smart Client user manual.

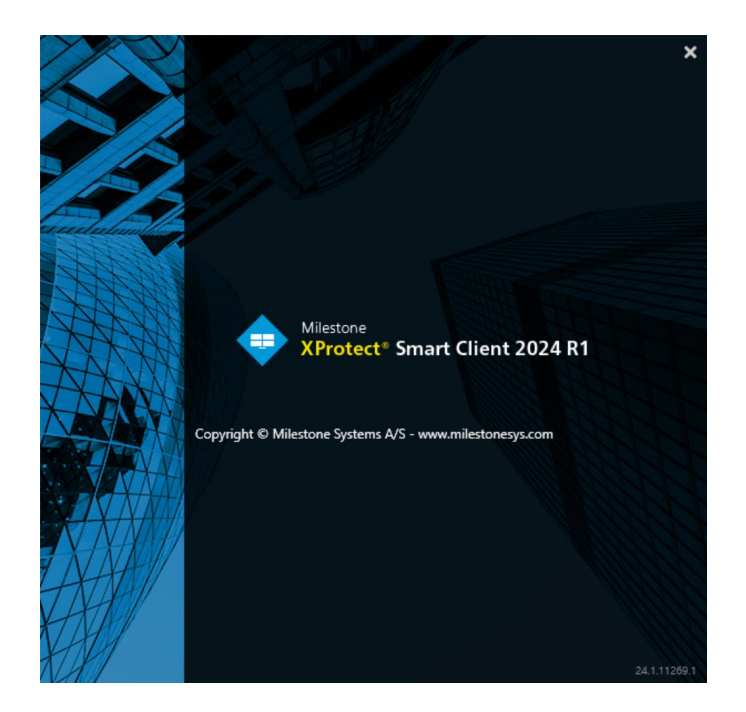

With the i-PRO Active Guard Plug-in installed on the XProtect Smart Client machine, you can find the application plug-in [i-PRO Active Guard Plugin] by selecting the tab as shown below.

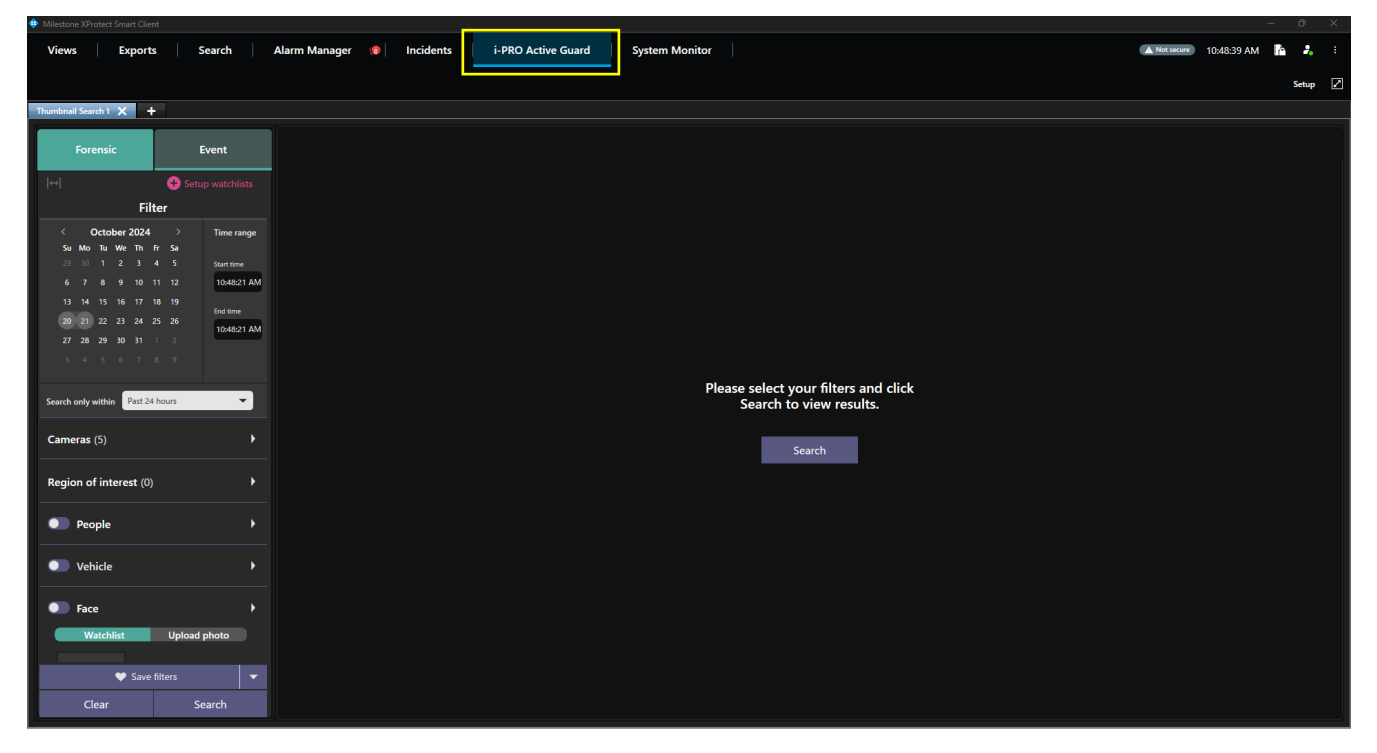

Alternatively, i-PRO Active Guard can be added to a viewing tile from the Live tab. This allows both live camera views and the additional i-PRO Active Guard search functionality within the same window.

| While in Setu | p mode, drag | a from i-PRO F | Pluains. [Ac | tive Guard \ | √iew item1 i | into an emr | otv tile. |
|---------------|--------------|----------------|--------------|--------------|--------------|-------------|-----------|
|               |              |                |              |              |              |             |           |

| Views Exports Search                                                                                                    | Alarm Manager 🔞 Incidents                                                                                                    | i-PRO Active Guard System Monitor                                         | 🔺 Net secure 10:50:06 AM 🌇 🤧 🗄                          |
|----------------------------------------------------------------------------------------------------|----------------------------------------------------------------------------------------------------|---------------------------------------------------------------------------|---------------------------------------------------------|
| XProtect «                                                                                                    | New View (1 + 3) 🔹 🖏                                                                                                    |                                                                           | Export 👻 Evidence lock 👻 🐚 🐺 Video restrictions 👻 Setup |
| 🖽 Views 🥆                                                                                                    | Thumbnail Search 1 🗙 🕂                                                                                                    |                                                                           | X                                                       |
| Search views and cameras Q &                                                                                                    | Forensic Event                                                                                                    |                                                                           |                                                         |
| New View (1 + 3)                                                                                                    | Filter                                                                                                    |                                                                           |                                                         |
| The Operators     The Drivate     The Effect and the The The The The The The The The The T                                                                                                    | G         October 2024         Time range           Su         Mon Tu: We Th: Fr Su         29         30         1         2         3         4         5         Sourtime           6         7         8         9         10         11         12         Toda21 AM                                                                     |                                                                           |                                                         |
| System overview  Aarms  Active Guard View Item  Control Constraints  Control Constraints  Co | 13         14         15         16         17         18         19         End time           20         21         22         23         24         25         26         10:48:21 AM           27         28         29         30         31         1         2           3         4         5         6         7         8         9 |                                                                           |                                                         |
| <ul> <li>→ Wint-Liso Induited State</li> <li>→ Hotspot</li> <li>↔ Hotspot</li> <li>↔ Hitspot</li> <li>↔ Hitspot</li> <li>↔ Map</li> <li>Ⅲ Matrix</li> </ul>                                                                                                    | Search only within Past 34 hours                                                                                                    | Please select your filters and click<br>Search to view results.<br>Search |                                                         |
| °∭ Smart map                                                                                                    |                                                                                                    |                                                                           |                                                         |
| === Smart Wall                                                                                                    | People                                                                                                    |                                                                           |                                                         |
| Overlay buttons                                                                                                    | ● Vehicle →                                                                                                    |                                                                           |                                                         |
| ► A Camera                                                                                                    | Eare b                                                                                                    |                                                                           |                                                         |
| PTZ                                                                                                    |                                                                                                    |                                                                           |                                                         |
|                                                                                                    | Watchlist Upload photo                                                                                                    |                                                                           |                                                         |
| Select Camera                                                                                                    |                                                                                                    |                                                                           |                                                         |
|                                                                                                    |                                                                                                    |                                                                           |                                                         |

## 2.3.2. TERMINATE PLUG-IN

To terminate the i-PRO Active Guard Plug-in, select another XProtect Smart Client tab (Live, Playback, Exports, Search, Alarm Manager, System Monitor). The last search query and search tabs will remain for when you return to this tab within the same session.

| 💠 Milestone |                       |               |        |             |    |       |        |       |   |          |         |          |       |       |       |       |        |             |                                          |                  |   |  |  |   |            |            |   |       |   |
|-------------|-----------------------|---------------|--------|-------------|----|-------|--------|-------|---|----------|---------|----------|-------|-------|-------|-------|--------|-------------|------------------------------------------|------------------|---|--|--|---|------------|------------|---|-------|---|
| Views       | Ex                    | ports         | :      | Search      | Al | arm M | lanage | er (8 | 1 | ncidents | i-pro A | Active ( | Guard | Syste | em Mo | nitor |        |             |                                          |                  |   |  |  | 0 | Not secure | 10:48:39 A | м | *     |   |
|             |                       |               |        |             |    |       |        |       |   |          |         |          |       |       |       |       |        |             |                                          |                  |   |  |  |   |            |            |   | Setup | 2 |
| Thumbnail   | Search 1 🗙            | +             |        |             |    |       |        |       |   |          |         |          |       |       |       |       |        |             |                                          |                  |   |  |  |   |            |            |   |       |   |
|             | orensic               |               |        | Event       |    |       |        |       |   |          |         |          |       |       |       |       |        |             |                                          |                  |   |  |  |   |            |            |   |       |   |
| ↔           |                       | Filto         | 🕀 Seti |             |    |       |        |       |   |          |         |          |       |       |       |       |        |             |                                          |                  |   |  |  |   |            |            |   |       |   |
|             |                       | Fille         |        |             |    |       |        |       |   |          |         |          |       |       |       |       |        |             |                                          |                  |   |  |  |   |            |            |   |       |   |
| <<br>Su     | October 2<br>Mo Tu We | 1024<br>Th Fr |        | Time range  |    |       |        |       |   |          |         |          |       |       |       |       |        |             |                                          |                  |   |  |  |   |            |            |   |       |   |
| 29          |                       |               |        | Start time  |    |       |        |       |   |          |         |          |       |       |       |       |        |             |                                          |                  |   |  |  |   |            |            |   |       |   |
| 6           |                       |               |        | 10:48:21 AM | 1  |       |        |       |   |          |         |          |       |       |       |       |        |             |                                          |                  |   |  |  |   |            |            |   |       |   |
| 13          | 14 15 16              |               |        |             |    |       |        |       |   |          |         |          |       |       |       |       |        |             |                                          |                  |   |  |  |   |            |            |   |       |   |
| 20          | 21 22 23              | 24 25         | 26     | 10:48:21 AM |    |       |        |       |   |          |         |          |       |       |       |       |        |             |                                          |                  |   |  |  |   |            |            |   |       |   |
| 3           | 4 5 6                 |               |        |             |    |       |        |       |   |          |         |          |       |       |       |       |        |             |                                          |                  |   |  |  |   |            |            |   |       |   |
|             |                       |               |        |             |    |       |        |       |   |          |         |          |       |       |       | -     |        |             |                                          |                  |   |  |  |   |            |            |   |       |   |
| Search o    | nly within 🛛 🛛        | ast 24 ho     | iurs   | -           |    |       |        |       |   |          |         |          |       |       |       | Ple   | ease s | sele<br>ear | lect your filters a<br>rch to view resul | and clic<br>Its. | ĸ |  |  |   |            |            |   |       |   |
|             |                       |               |        | _           |    |       |        |       |   |          |         |          |       |       |       |       |        |             |                                          |                  |   |  |  |   |            |            |   |       |   |
| Came        | as (5)                |               |        |             |    |       |        |       |   |          |         |          |       |       |       |       |        | 1           | Search                                   |                  |   |  |  |   |            |            |   |       |   |
|             |                       |               |        |             |    |       |        |       |   |          |         |          |       |       |       |       |        | ÷           | Jeuren                                   |                  |   |  |  |   |            |            |   |       |   |
| Regio       | n of interes          | <b>t</b> (0)  |        |             |    |       |        |       |   |          |         |          |       |       |       |       |        |             |                                          |                  |   |  |  |   |            |            |   |       |   |
|             |                       |               |        |             |    |       |        |       |   |          |         |          |       |       |       |       |        |             |                                          |                  |   |  |  |   |            |            |   |       |   |
|             | People                |               |        |             |    |       |        |       |   |          |         |          |       |       |       |       |        |             |                                          |                  |   |  |  |   |            |            |   |       |   |
|             |                       |               |        |             |    |       |        |       |   |          |         |          |       |       |       |       |        |             |                                          |                  |   |  |  |   |            |            |   |       |   |
|             | /ehicle               |               |        | •           |    |       |        |       |   |          |         |          |       |       |       |       |        |             |                                          |                  |   |  |  |   |            |            |   |       |   |
|             |                       |               |        |             |    |       |        |       |   |          |         |          |       |       |       |       |        |             |                                          |                  |   |  |  |   |            |            |   |       |   |
|             | face                  |               |        | ′           |    |       |        |       |   |          |         |          |       |       |       |       |        |             |                                          |                  |   |  |  |   |            |            |   |       |   |
|             | Watchlist             |               | Upload | photo       |    |       |        |       |   |          |         |          |       |       |       |       |        |             |                                          |                  |   |  |  |   |            |            |   |       |   |
|             |                       |               |        |             |    |       |        |       |   |          |         |          |       |       |       |       |        |             |                                          |                  |   |  |  |   |            |            |   |       |   |
|             | •                     | Save filt     | ers    | <b>·</b> •  |    |       |        |       |   |          |         |          |       |       |       |       |        |             |                                          |                  |   |  |  |   |            |            |   |       |   |
|             | Clear                 |               | s      | earch       |    |       |        |       |   |          |         |          |       |       |       |       |        |             |                                          |                  |   |  |  |   |            |            |   |       |   |
|             |                       |               |        |             |    |       |        |       |   |          |         |          |       |       |       |       |        |             |                                          |                  |   |  |  |   |            |            |   |       |   |

# 2.4. SEARCH DETECTED OBJECTS

Using Forensic tab, you can quickly find thumbnails of AI Camera detected objects including persons, vehicles, faces and so on.

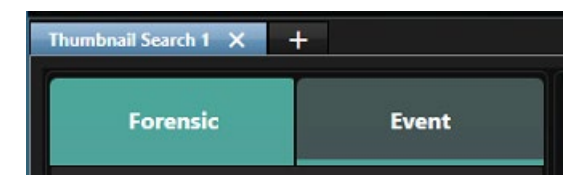

### 2.4.1. UI Component

i-PRO Active Guard Search has three main parts,

- 1. Search filter pane,
- 2. Search result pane and
- 3. Thumbnail detail pane, also has search watchlists.

### 2.4.2. Overview

This section describes the elements that compose the recording search.

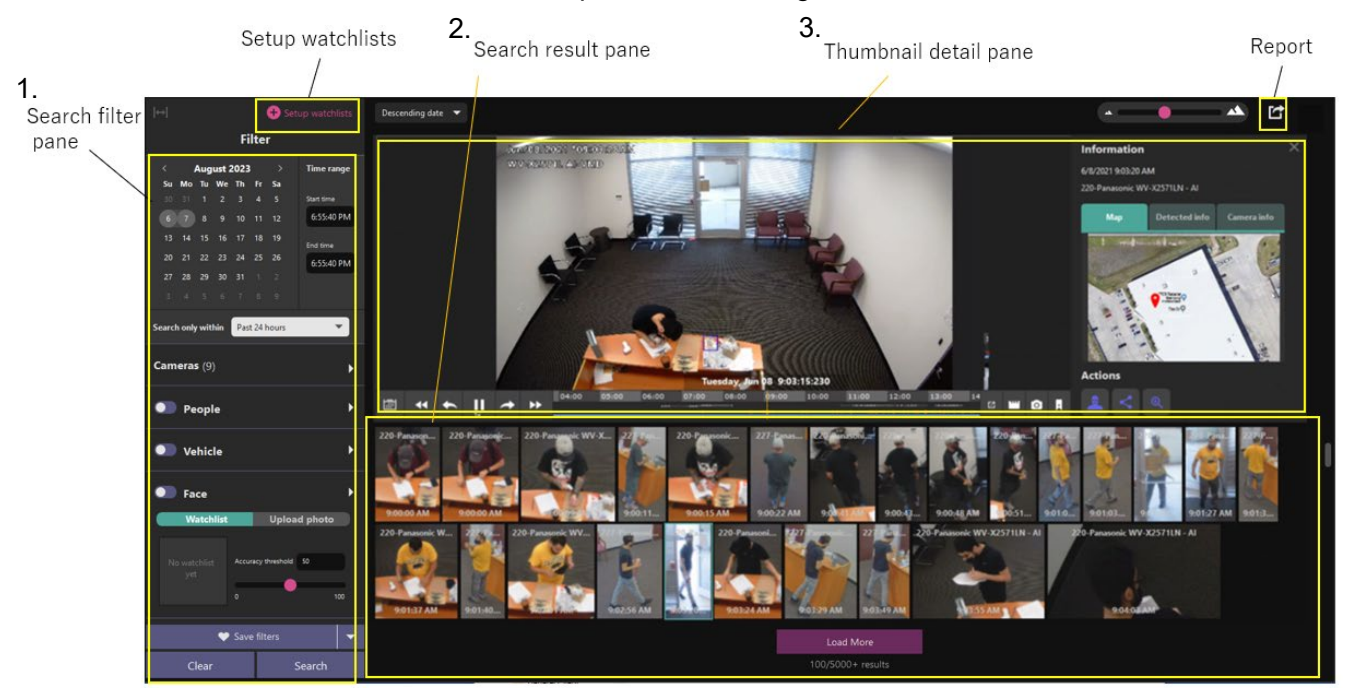

| Search filter | Setup watchlist  | Add new search watchlist.                                                     |  |  |  |  |  |  |
|---------------|------------------|-------------------------------------------------------------------------------|--|--|--|--|--|--|
| pane          | Date/Time filter | Start time and end time for search objects.                                   |  |  |  |  |  |  |
|               | Seach only       | Select from Past 24 hours/Past week/Past month/None.                          |  |  |  |  |  |  |
|               | within           | - When select other than None, Date/Time filter are ignored.                  |  |  |  |  |  |  |
|               |                  | - When specify Date/Time filter, this setting will automatically become None. |  |  |  |  |  |  |

|                          | Cameras filter           | Specify AI Cameras for search objects.                                                                                                    |  |  |  |  |  |  |  |
|--------------------------|--------------------------|----------------------------------------------------------------------------------------------------|--|--|--|--|--|--|--|
|                          | Region of                | [New for v2.0.0]                                                                                                    |  |  |  |  |  |  |  |
|                          | interest                 | Specify areas for search object.                                                                                                    |  |  |  |  |  |  |  |
|                          |                          | * Only Faces, People, and Vehicles support combined searches.                                                                                            |  |  |  |  |  |  |  |
|                          | Face filter              | Show face thumbnails.                                                                                                    |  |  |  |  |  |  |  |
|                          | People filter            | Specify personal features such as gender, age, hair color, etc.                                                                                          |  |  |  |  |  |  |  |
|                          | Vehicle filter           | Specify vehicle features such as type, color, etc.                                                                                                    |  |  |  |  |  |  |  |
|                          | LPR filter               | Specify license plate features.                                                                                                    |  |  |  |  |  |  |  |
|                          | OCR filter               | [New for v2.0.0]                                                                                                    |  |  |  |  |  |  |  |
|                          |                          | Specify OCR Code.                                                                                                    |  |  |  |  |  |  |  |
|                          | Container filter         | [New for v2.0.0]                                                                                                    |  |  |  |  |  |  |  |
|                          |                          | Specify Container code, Size code and features such as Owner country, etc. of Container.                                                                 |  |  |  |  |  |  |  |
|                          | Save filters             | Save filter settings with name (up to 12).                                                                                                    |  |  |  |  |  |  |  |
|                          | Clear                    | Clear filter settings.                                                                                                    |  |  |  |  |  |  |  |
|                          | Search                   | Start thumbnail search.                                                                                                    |  |  |  |  |  |  |  |
| Search                   | Sort                     | Sort search results by descending, ascending and analysis score.                                                                                         |  |  |  |  |  |  |  |
| result panes             | Zoom in/out              | Zoom in and out thumbnail results area.                                                                                                    |  |  |  |  |  |  |  |
|                          | Detected<br>thumbnail    | Click and open the thumbnail detail pane. Right-click and save the thumbnail as a picture or video clip.                                                 |  |  |  |  |  |  |  |
|                          | Results count            | Show the thumbnail search results count.                                                                                                    |  |  |  |  |  |  |  |
| Thumbnail<br>detail pane | Thumbnail<br>detail pane | Video control, information such as camera location, analysis score<br>and camera information. Refer to <u>About thumbnail detail pane</u> for<br>detail. |  |  |  |  |  |  |  |
| Report                   | Export                   | Provides a HTML export of the current results.                                                                                                    |  |  |  |  |  |  |  |
| Set up                   | Face watchlist           | Setup face watchlist.                                                                                                    |  |  |  |  |  |  |  |
| watchlists               | People<br>watchlist      | Setup a people watchlist.                                                                                                    |  |  |  |  |  |  |  |
|                          | Vehicle<br>watchlist     | Setup a vehicle watchlist.                                                                                                    |  |  |  |  |  |  |  |
|                          | LPR watchlist            | Setup a LPR watchlist.                                                                                                    |  |  |  |  |  |  |  |
|                          | OCR watchlist            | [New for v2.0.0]                                                                                                    |  |  |  |  |  |  |  |
|                          |                          | Setup OCR watchlist.                                                                                                    |  |  |  |  |  |  |  |
|                          | Container                | [New for v2.0.0]                                                                                                    |  |  |  |  |  |  |  |
|                          | watchlist                | Setup Container watchlist.                                                                                                    |  |  |  |  |  |  |  |

### 2.4.3. About search filters

This section describes search filters that can narrow the search results down.

#### A. Camera filter

Select the cameras to be searched from the available camera list.

Using Find camera by features, you can select only cameras which have specific AI capabilities.

Users can select cameras from multiple servers at the same time.

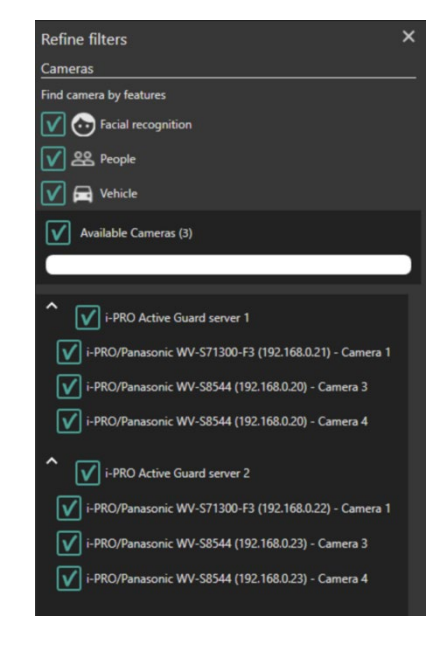

#### B. Region of interest filter (new for v2.0.0)

With the Region of interest filter enabled, only thumbnails of the specified area will be displayed.

\* Only Faces, People, and Vehicles support combined searches.

Select the camera to search from the list of available cameras and specify the area by mouse drag on the displayed image.

Up to 4 areas can be specified for each camera.

To delete the area, press the "Clear the area" button.

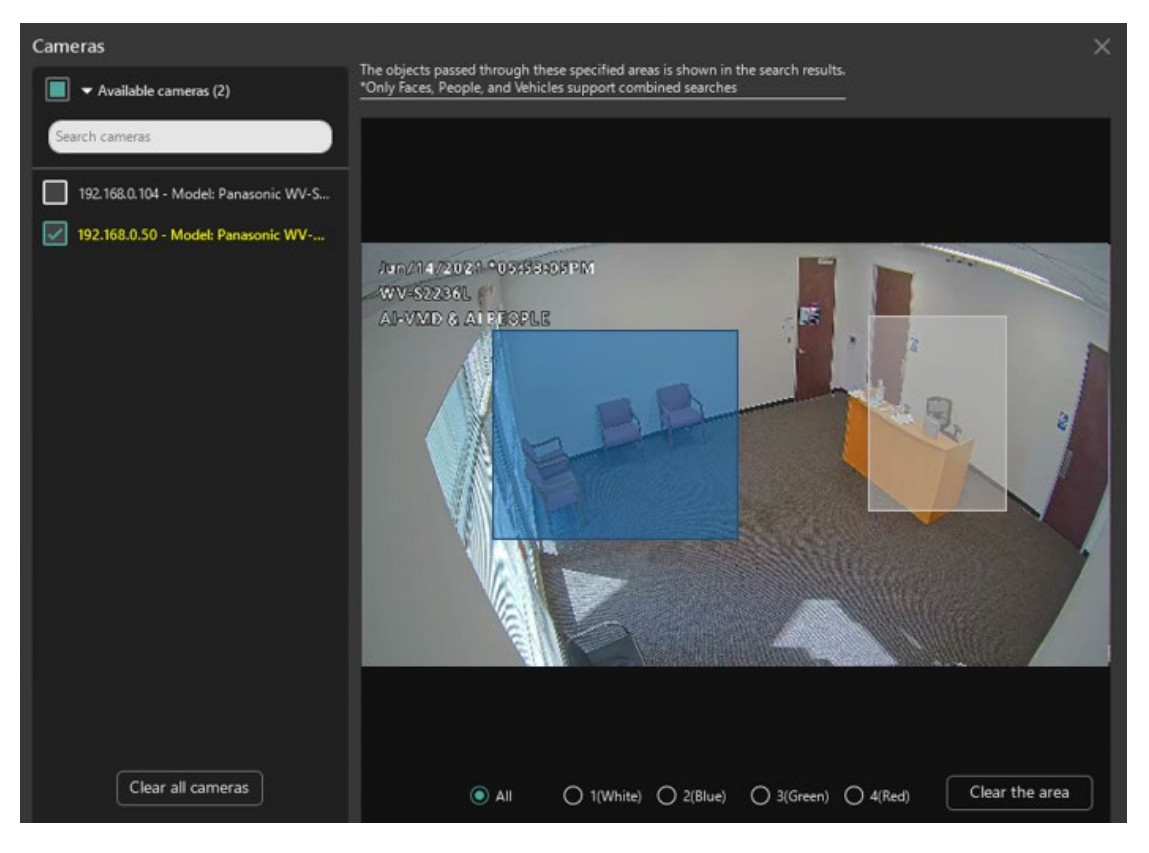

#### Note:

• The thumbnail of the search result is the clearest image of the detection target while he is moving in the view angle. They may not be images within the area specified in this setting.

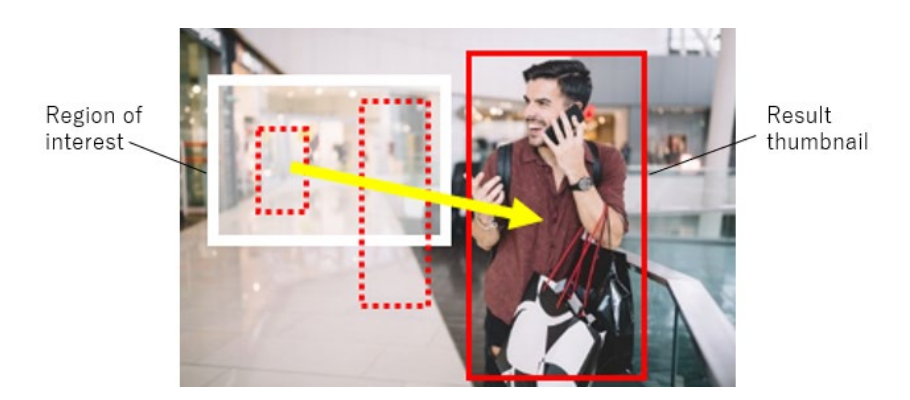

• If you change resolution of the camera used in this filter, re-set the region of interest.

#### C. Face filter

With the Face filter enabled, only the thumbnails are shown from AI Cameras with the face detection application enabled and where a face is detected.

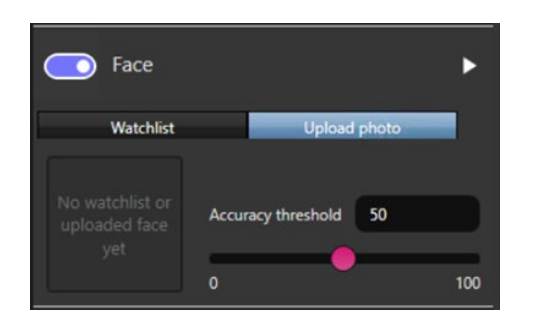

This option now allows for a picture to be uploaded to find the same or similar faces. When [Upload photo] is selected, a new window is shown to the left.

Drag and drop a photo into this window or select [Upload from file] to navigate and select the photo from the computer. Supported image types are PNG or JPG/JPEG.

With a photo uploaded, if a face is detected it will be shown within a white box. Select the image you wish to use when multiple faces are detected and press [Search].

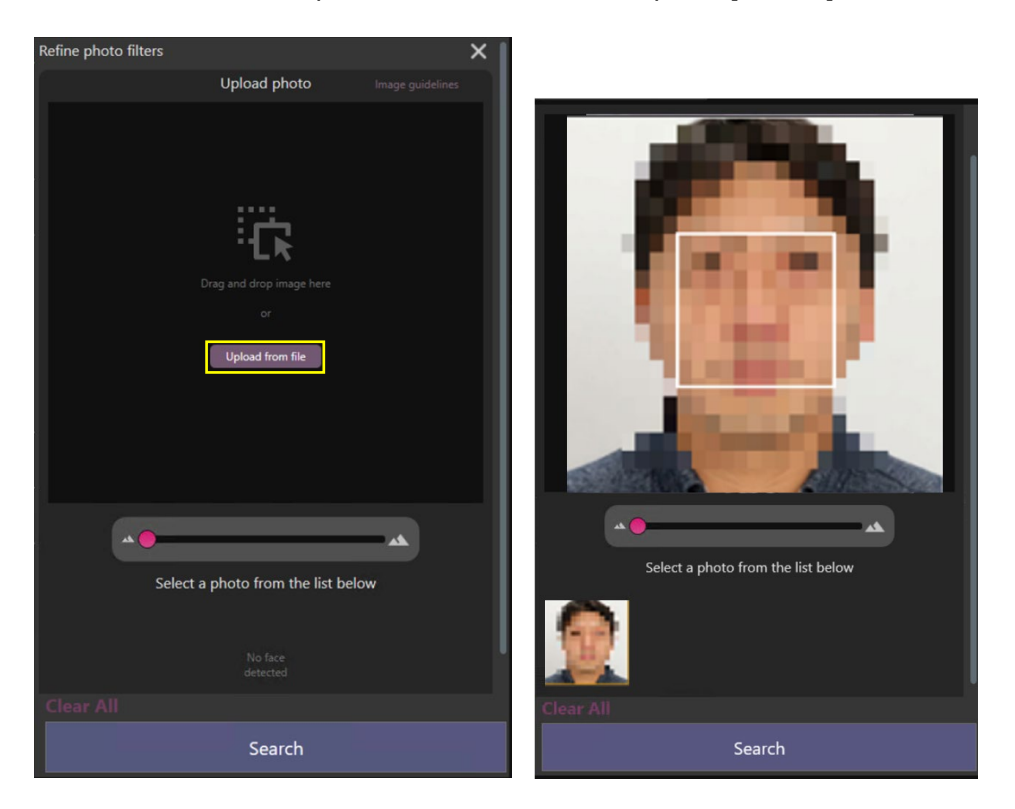

Search results will be shown, and the face search tile will update with the selected face being used. Adjust the [Accuracy threshold] for more or less results based on the Accuracy score.

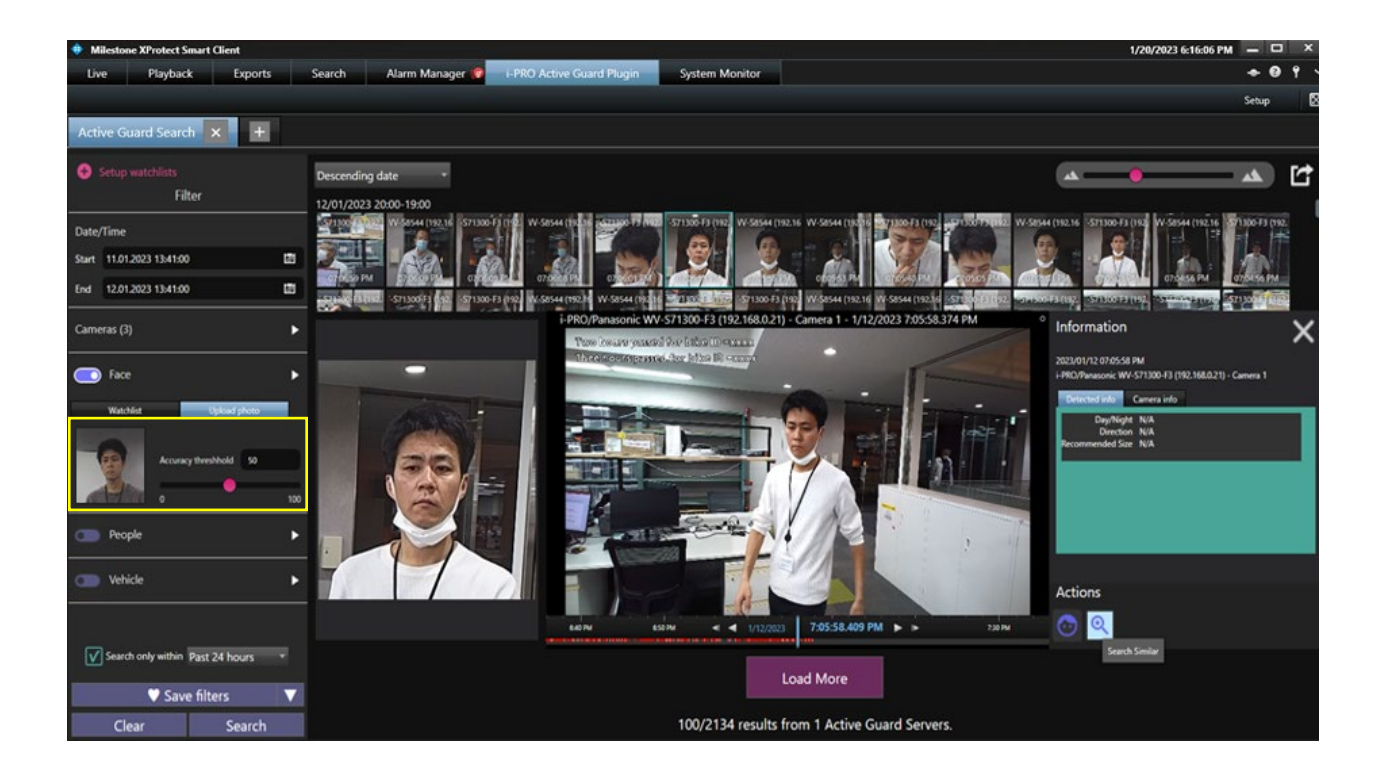

#### D. People filter

With the People filter enabled, only the thumbnails are shown from AI Cameras with the people detection application enabled.

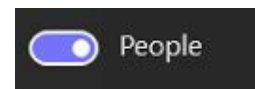

Using the filter pane, you can apply additional search conditions.

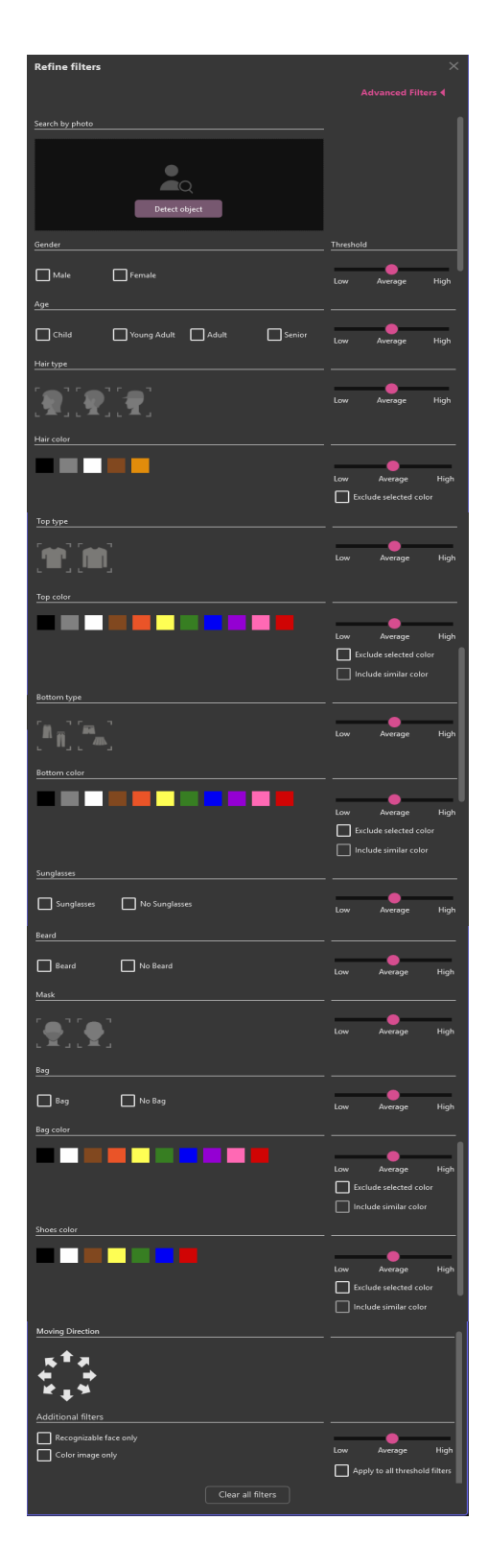

| Features and controls | Description                                                                              |
|-----------------------|------------------------------------------------------------------------------------------|
| Detected object       | Uploading people picture<br>If picture is uploaded, features are automatically detected. |
| Gender                | Male, Female                                                                             |
| Age                   | Child (0~10), Young Adult (11~20), Adult (21~60), Senior (61+)                           |
| Hair type             | Long-hair, Short-hair, Hat                                                               |

| Hair color             | Black, Gray, White, Brown, Gold                                                                 |
|------------------------|-------------------------------------------------------------------------------------------------|
| Top type               | Short-sleeves, Long-sleeves                                                                     |
| Top color              | Black, Gray, White, Brown, Orange, Yellow, Green, Blue, Purple, Pink, Red                       |
| Bottom type            | Long, Short                                                                                     |
| Bottom color           | Black, Gray, White, Brown, Orange, Yellow, Green, Blue, Purple, Pink, Red                       |
| Sunglasses             | Sunglasses, No Glasses                                                                          |
| Beard                  | Beard, No Beard                                                                                 |
| Mask                   | Mask, No Mask                                                                                   |
| Bag                    | Bag, No Bag                                                                                     |
| Bag color              | Black, White, Brown, Orange, Yellow, Green Blue, Purple, Pink, Red                              |
| Shoes color            | Black, White, Brown, Yellow, Green, Blue, Red                                                   |
| Moving Direction       | Up, Up right, Right, Down right, Down, Down left, Left, Up left                                 |
| Others                 | Recognizable face only                                                                          |
|                        | Color image only                                                                                |
|                        | Note:                                                                                           |
|                        | Black & white images may show in the search results even if only Color image only is specified. |
| Threshold              | Low, Medium and High                                                                            |
| Exclude selected color | If this is selected, the color will be excluded from the search results.                        |
| Include similar color  | If this selected, the color similar to the specified color will be automatically selected.      |

#### Note:

If the specified color does not appear in the search results, it may be displayed in the search results by selecting and searching for the following similar colors together.

| Color to be searched | Similar color(The order is similar to the left) |
|----------------------|-------------------------------------------------|
| Black                | Gray                                            |
| Brown                | Orange, White, Gray                             |
| White                | Gray, Blue, Brown, Yellow, Orange               |
| Gray                 | Black, White, Blue                              |
| Green                | Blue, Black, Yellow                             |
| Red                  | Orange, Pink                                    |
| Blue                 | Green, Black, Purple                            |
| Yellow               | Green, White, Brown, Orange                     |
| Orange               | Red, Brown, Yellow                              |
| Purple               | Pink, Blue, Black                               |
| Pink                 | Red, Purple                                     |

#### E. Vehicle filter

With the Vehicle filter enabled, only the thumbnails are shown from AI Cameras with the vehicle detection application enabled.

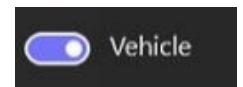

Using the filter pane, you can apply additional search conditions.

| Refine filters                               |                                 | ×                              |
|----------------------------------------------|---------------------------------|--------------------------------|
|                                              |                                 | Advanced Filters 🖣             |
| Search by photo                              |                                 |                                |
|                                              |                                 |                                |
|                                              |                                 |                                |
| Detect object                                | ct                              |                                |
| Vehicle type                                 |                                 | Threshold                      |
|                                              |                                 |                                |
|                                              |                                 | Low Average High               |
| Vehicle color * *C                           | olor is ignored for "Two-Wheel" | Threshold                      |
|                                              |                                 |                                |
|                                              |                                 | Low Average High               |
|                                              |                                 | Include similar color          |
| Moving Direction                             |                                 |                                |
| <u></u> , <b>€</b> <sup>≜</sup> , <b>₹</b> , |                                 |                                |
| k <sup>↑</sup> ×                             |                                 |                                |
| Additional filters                           |                                 |                                |
| Color image only                             |                                 |                                |
|                                              |                                 | Low Average High               |
|                                              |                                 | Apply to all threshold filters |
|                                              | Clear all filters               |                                |

| Features and controls | Description                                                                               |
|-----------------------|-------------------------------------------------------------------------------------------|
| Detected object       | Uploading vehicle picture<br>If picture is uploaded, features are automatically detected. |
| Туре                  | Sedan, Van, SUV, Truck, Bus, Pickup Truck, Two-Wheel                                      |
| Color                 | Black, Grey, White, Brown, Yellow, Green, Blue, Purple, Pink, Red                         |
| Moving Direction      | Up, Up right, Right, Down right, Down, Down left, Left, Up left                           |
| Others                | Color image only                                                                          |

|                       | Note)                                                              |
|-----------------------|--------------------------------------------------------------------|
|                       | Black & white images may show in the search results even if only   |
|                       | Color image only is specified.                                     |
| Threshold             | Low, Medium, High                                                  |
| Include similar color | If this selected, the color similar to the specified color will be |
|                       | automatically selected.                                            |

#### Note:

If the specified color does not appear in the search results, it may be displayed in the search results by selecting and searching for the following similar colors together.

| Color to be searched | Similar color(The order is similar to the left) |
|----------------------|-------------------------------------------------|
| Black                | Gray                                            |
| Brown                | White, Gray                                     |
| White                | Gray, Blue, Brown, Yellow                       |
| Gray                 | Black, White, Blue                              |
| Green                | Blue, Black, Yellow                             |
| Red                  | Pink                                            |
| Blue                 | Green, Black, Purple                            |
| Yellow               | Green, White, Brown                             |
| Purple               | Pink, Blue, Black                               |
| Pink                 | Red, Purple                                     |

#### F. LPR filter

With the LPR filter enabled, only the thumbnails are shown which license plate detection app detected.

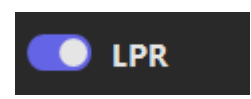

Also using filter panel, you can apply the search condition.

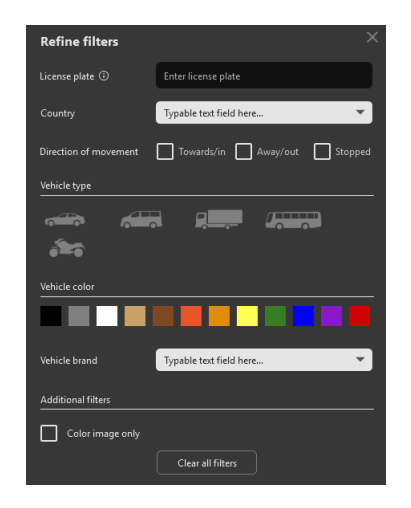

| Features and controls | Description                                                                                     |
|-----------------------|-------------------------------------------------------------------------------------------------|
| License plate         | Specify a License plate number.                                                                 |
|                       | Note:                                                                                           |
|                       | Use '%' for wild card search                                                                    |
|                       | (example: for plates starting with 'A,' enter 'A%.')                                            |
| Country               | Specify the country                                                                             |
| State *1              | Specify the state                                                                               |
| Moving Direction      | Towards/in, Away/out, Stopped                                                                   |
| Туре                  | Car, Van, Truck, Bus, Motorcycle, (New for v2.00)Mini-Van, SUV, Pickup                          |
| Color                 | Black, Gray, White, Beige, Brown, Orange, Golden, Yellow, Green, Blue,<br>Purple, Red           |
| Brand                 | Specify the brand                                                                               |
| Model *2              | Specify the model                                                                               |
| Additional filters    | Color image only                                                                                |
|                       | Note:                                                                                           |
|                       | Black & white images may show in the search results even if only Color image only is specified. |

\*1 : State is displayed when Country is set to "United States" or "Australia".

\*2 : Model is displayed after setting Brand.

#### G. OCR filter (new for v2.0.0)

With the OCR filter enabled, only the thumbnails are shown which VaxOCR GENESIS app detected.

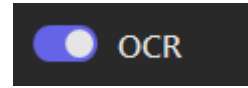

Also using filter panel, you can apply the search condition.

| Refine filters    | . ×               |  |  |
|-------------------|-------------------|--|--|
| OCR Code 🛈        | Enter OCR Code    |  |  |
| Additional filter | 5                 |  |  |
| Color image only  |                   |  |  |
|                   | Clear all filters |  |  |

| Features and controls | Description                                                                                     |
|-----------------------|-------------------------------------------------------------------------------------------------|
| OCR Code              | Specify OCR Code.                                                                               |
|                       | Note)                                                                                           |
|                       | Use '%' for wild card search                                                                    |
|                       | (Example: for OCR Code starting with 'A,' enter 'A%.')                                          |
| Additional filters    | Color image only                                                                                |
|                       | Note)                                                                                           |
|                       | Black & white images may show in the search results even if only Color image only is specified. |

#### H. Container filter (new for v2.0.0)

With the Container filter enabled, only the thumbnails are shown which VaxOCR CONTAINER app detected.

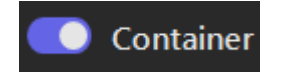

Also using filter panel, you can apply the search condition.

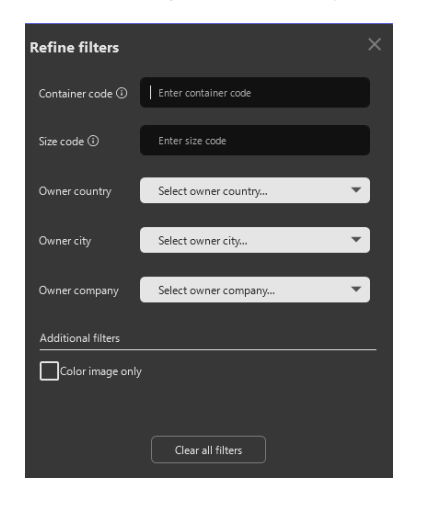

| Features and controls | Description                                                                                     |
|-----------------------|-------------------------------------------------------------------------------------------------|
| Container code        | Specify Container code.                                                                         |
|                       | Note)                                                                                           |
|                       | Use '%' for wild card search                                                                    |
|                       | (Example: for container code starting with 'A,' enter 'A%.')                                    |
| Size code             | Specify the size code.                                                                          |
|                       | Note)                                                                                           |
|                       | Use '%' for wild card search                                                                    |
|                       | (Example: for size code starting with 'A,' enter 'A%.')                                         |
| Owner country         | Specify the owner country.                                                                      |
| Owner city            | Specify the owner city.                                                                         |
| Owner company         | Specify the owner company.                                                                      |
| Additional filters    | Color image only                                                                                |
|                       | Note)                                                                                           |
|                       | Black & white images may show in the search results even if only Color image only is specified. |

### 2.4.4. About thumbnail detail pane

Selecting one of the thumbnails in the search results, you can take various actions such as the playback of video, check detection info and register a thumbnail to a watchlist. For additional information about playback controls, please refer to **2.6. PLAYBACK VIDEO CONTROL**.

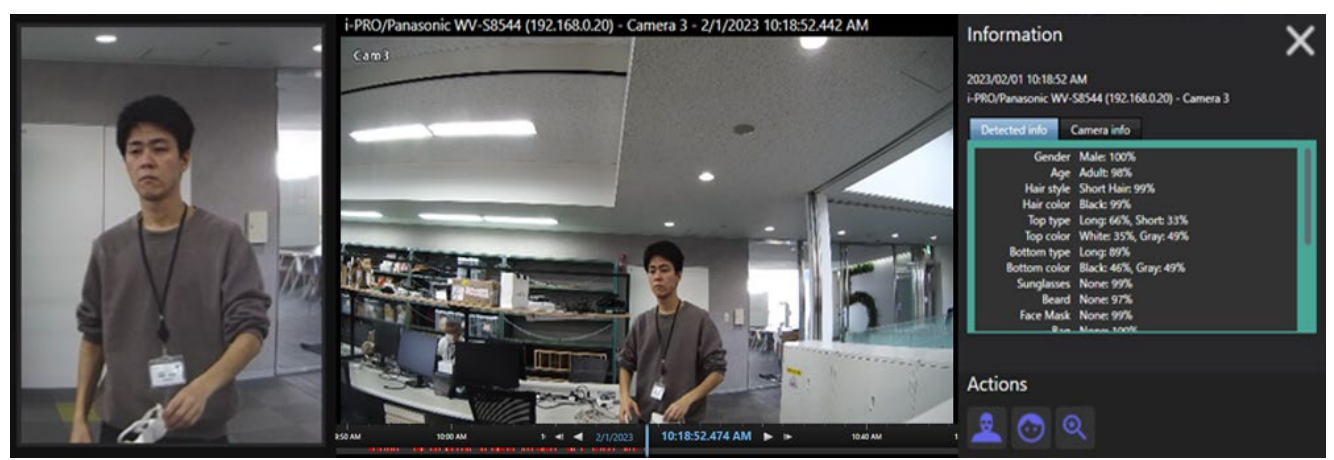

#### Information

You can see more detailed information such as detected place, the analysis information, and camera information.

#### A. Selected snapshot

The selected snapshot will be shown on the left-hand side.

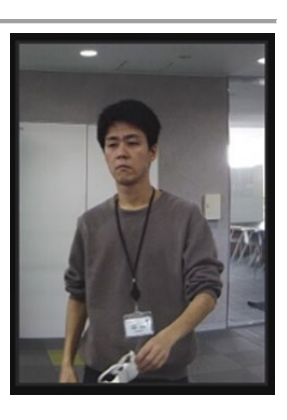

#### B. Playback of event

Playback will as default start 5 seconds before the event and will continue to playback for the selected camera.

See i-PRO Active Guard Preferences for additional playback settings.

#### Note:

Right click the camera tile to switch between playback and live for the selected camera.

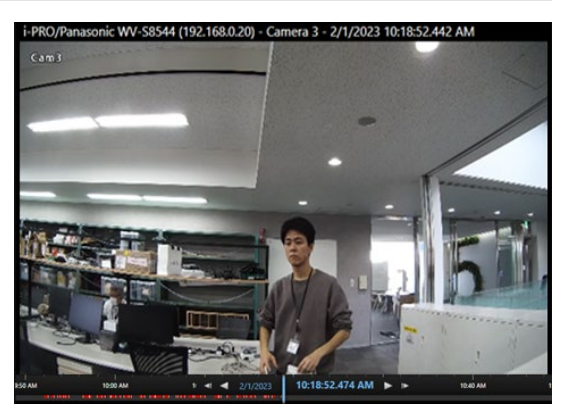

#### C. Detected info

Analysis score information for each detection type is displayed here.

| Detected info | Camera info               |  |
|---------------|---------------------------|--|
| Gender        | Male: 97%                 |  |
| Age           | Adult: 80%                |  |
| Hair style    | Short Hair: 99%, Hat: 80% |  |
| Hair color    | N/A                       |  |
| Top type      | Long: 64%, Short: 35%     |  |
| Top color     | Red: 81%                  |  |
| Bottom type   | Short: 89%                |  |
| Bottom color  | Brown: 92%                |  |
| Sunglasses    | None: 81%                 |  |
| Beard         | Yes: 30%, None: 69%       |  |
| Mask          | None: 99%                 |  |
| 147-1-0-4-    | B                         |  |

#### D. Camera info

Camera information is displayed here.

| Manufacturer | Panasonic           |  |
|--------------|---------------------|--|
| Model        | WV-S2136L           |  |
| IP Address   | 192.168.0.30        |  |
| Camera name  | S2136L PeopleDemo   |  |
| Server       | 9999                |  |
| CameralD     | D42DC513803E        |  |
| WebAccess    | http://192.168.0.30 |  |
|              |                     |  |
|              |                     |  |

#### Action buttons

This allows users quick user operation of tasks. One-click to access, register watchlists, save facial features and search for similar characteristics.

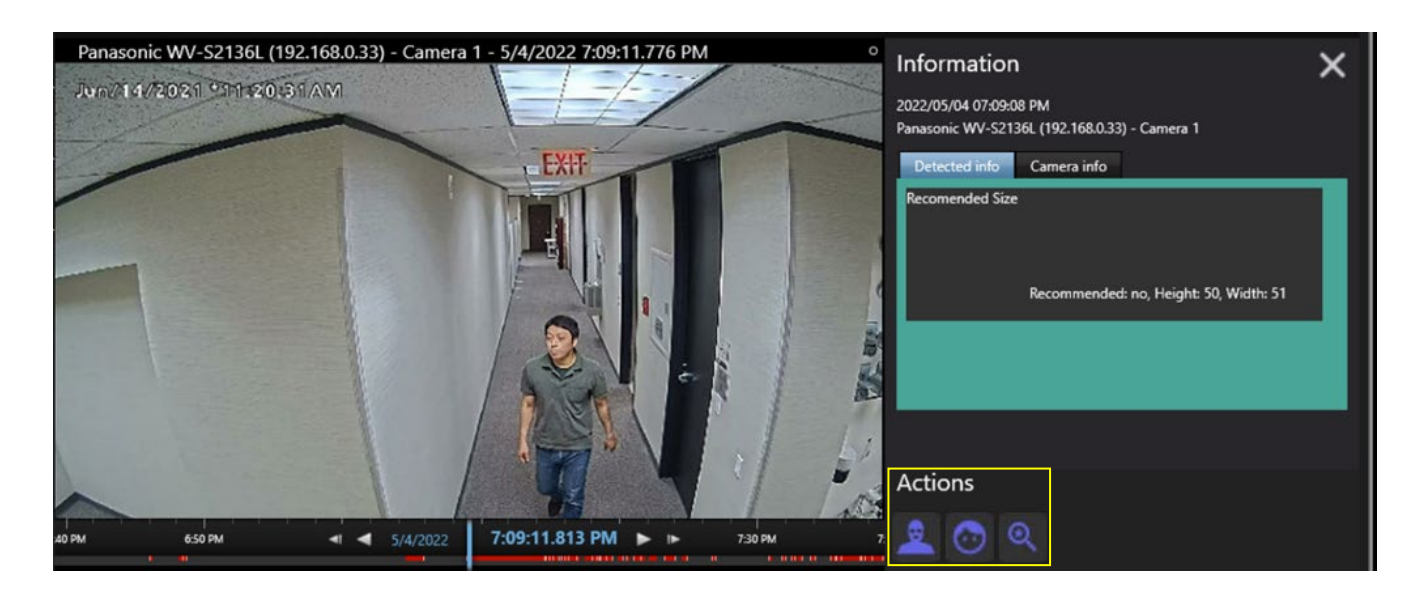

#### A. Search for similar characteristics

Quick search is provided to allow for an instant search using the same detection features with high scores.

- [Search for exactly similar characteristics (less false results)] Similar search with high accuracy
- [Search for similar characteristics (fewer missing results) Similar search with lower accuracy
- [Search for similar face] Face only search results where face is detected in image
- [Search for license plate number] Selectable when license plate number in LPR image is detected.

.

#### [New for v2.0.0]

- [Search for OCR code] Selectable when OCR code in OCR detection image is recognized.
- [Search for Container code] Search for similar images by searching for cameras that OCR detection is installed.

If you want to go back to previous search results and use the Latest search condition in Saved filters.

#### B. Save facial features to Registered facial detection

Register face image to watchlist. There are options to either register a newly detected face or add a detected face thumbnail to an existing face watchlist.

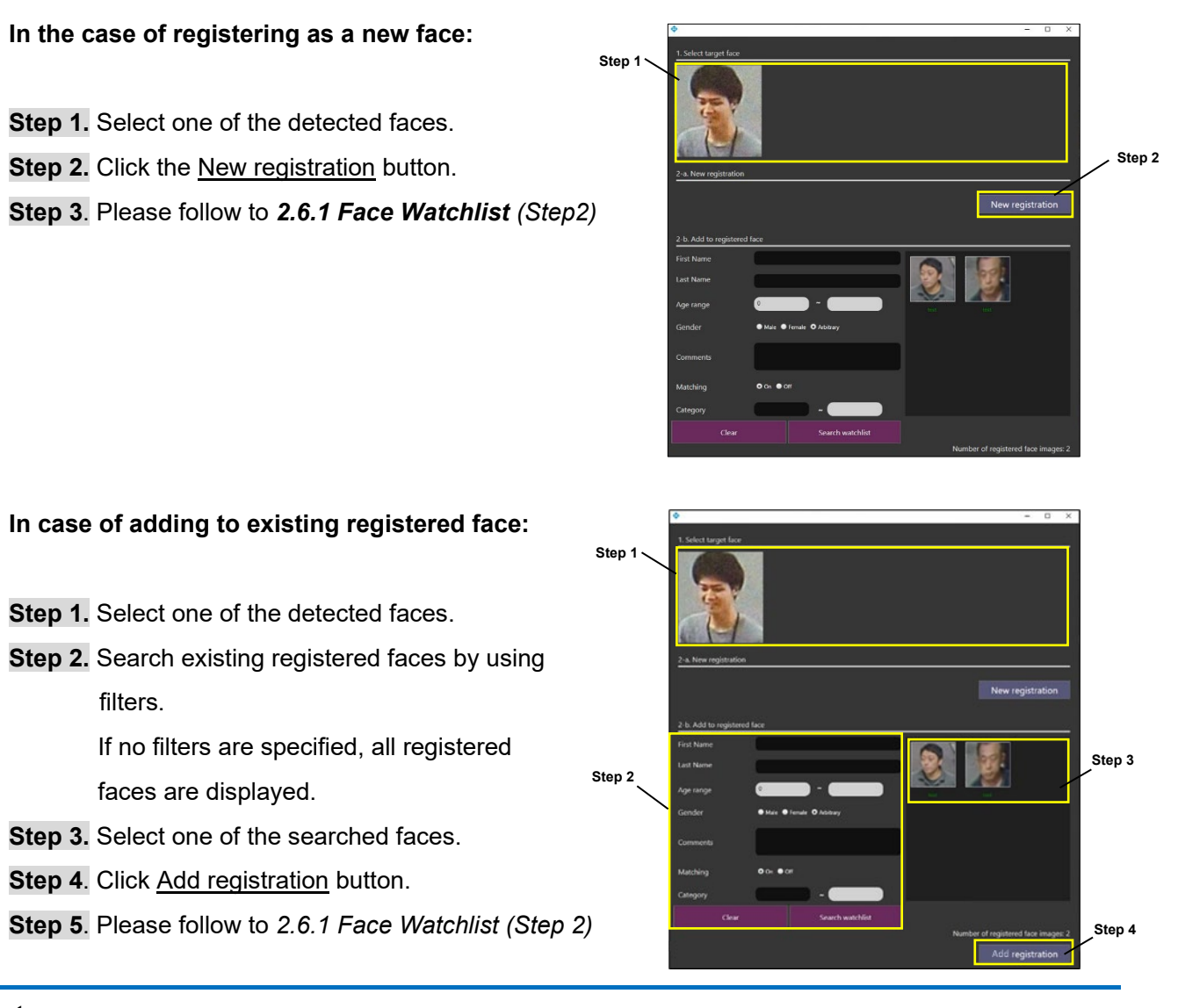

#### Note:

- Face can be registered up to 30,000 (new for v2.0.0). Up to 1,000 faces can be shown at the same time. If your search results exceed 1000 results, please set the search filter so that the search results are less than 1000 results.
- Recommended with of face for registration is more than 75 pixel. When the selected face is under the value, message is shown.

C. Save person's characteristics to Registered Person detection

Register personal features to a watchlist. The high scoring items are registered.

Some basic information can be entered from here.

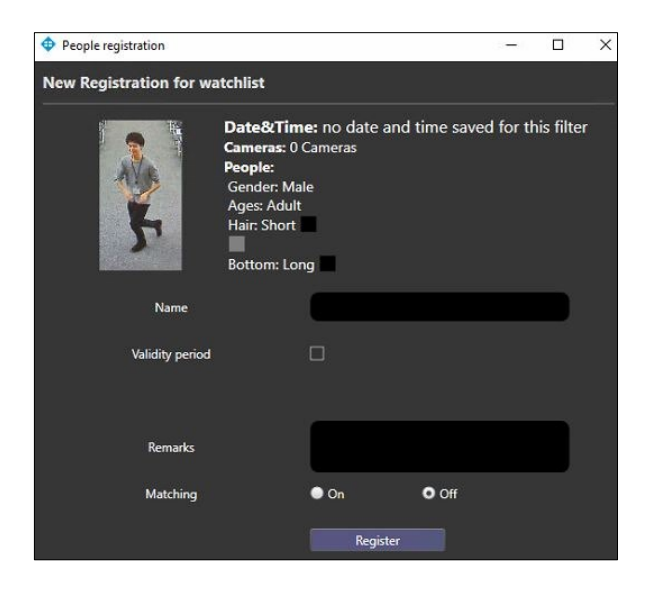

#### D. Save vehicle's characteristics to Registered Vehicle detection

Register vehicle features to watchlist. High score items are registered.

Some basic information can be entered from here.

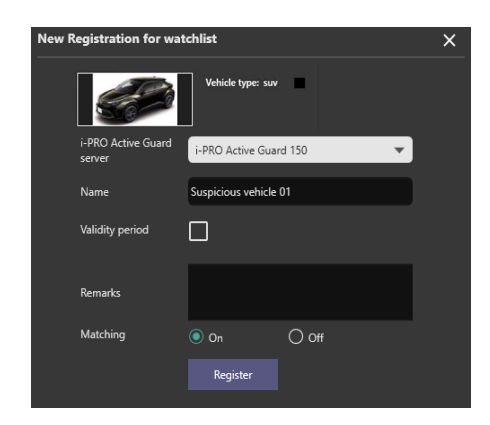

#### E. Save license plate number to LPR detection

Register license plate, country, state are registered. Some basic information can be entered from here.

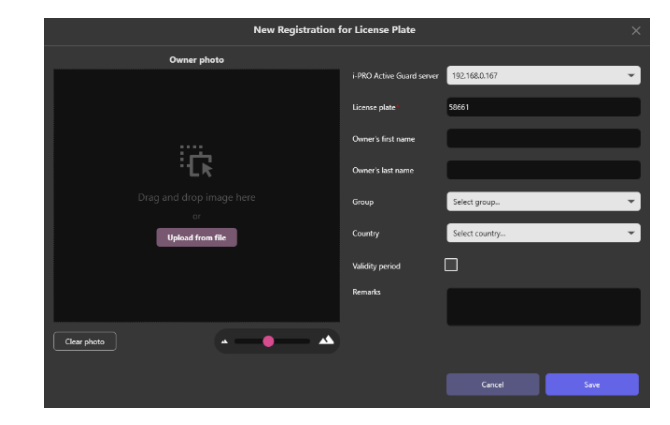

F. Save OCR Code to OCR detection (new for v2.0.0)

Register OCR Code to watchlist.

Some basic information can be entered from here.

|                           | New Registration for OCR Code | ×        |
|---------------------------|-------------------------------|----------|
| i-PRO Active Guard server | 192.168.0.229                 | ÷        |
|                           | A8C123                        |          |
|                           | Select group                  | <b>*</b> |
| Validity period           | O                             |          |
| Remarks                   | 1                             |          |
|                           |                               |          |
|                           |                               |          |
|                           |                               |          |
|                           |                               |          |
|                           | Cancel Save                   |          |

### G. Save container code to Container detection (new for v2.0.0)

Register Container features to watchlist.

Container code, Size code, Owner country, Owner city, Owner company are registered.

Some basic information can be entered from here.

| N                               | ew Registration for Container code | × |
|---------------------------------|------------------------------------|---|
|                                 |                                    |   |
| i-PRO Active Guard serv         | 192.168.0.229                      |   |
| Container code <sup>®</sup> (i) | ABC123                             |   |
| Size code 🛈                     |                                    |   |
| Owner country                   | Select owner country               |   |
| Owner city                      | Select owner city                  |   |
| Онтег сотралу                   | Select owner company               |   |
| Group                           | Select group                       |   |
| Validity period                 |                                    |   |
| Remarks                         |                                    |   |
|                                 |                                    |   |
|                                 | Cancel Save                        |   |
|                                 |                                    |   |

#### Action buttons can be utilized depending on the type of object.

|                  | Search for similar characteristics | Save facial features<br>to Registered facial<br>detection | Save person's<br>characteristics to<br>Registered Person<br>detection | Save vehicle's<br>characteristics to<br>Registered vehicle<br>detection |  |
|------------------|------------------------------------|-----------------------------------------------------------|-----------------------------------------------------------------------|-------------------------------------------------------------------------|--|
| Face filter      | Yes                                | Yes                                                       | No                                                                    | No                                                                      |  |
| People filter    | Yes                                | Yes                                                       | Yes                                                                   | No                                                                      |  |
| Vehicle filter   | Yes                                | No                                                        | No                                                                    | Yes                                                                     |  |
| LPR filter       | Yes                                | No                                                        | No                                                                    | No                                                                      |  |
| OCR filter       | Yes                                | No                                                        | No                                                                    | No                                                                      |  |
| Container filter | Yes                                | No                                                        | No                                                                    | No                                                                      |  |

|                  | Save license plate<br>number to LPR<br>detection *1 | Save OCR Code<br>to OCR detection | Save Container<br>code to Container<br>detection |  |
|------------------|-----------------------------------------------------|-----------------------------------|--------------------------------------------------|--|
|                  | (2000)                                              | [OCR]                             |                                                  |  |
| Face filter      | No                                                  | No                                | No                                               |  |
| People filter    | No                                                  | No                                | No                                               |  |
| Vehicle filter   | No                                                  | No                                | No                                               |  |
| LPR filter       | Yes                                                 | No                                | No                                               |  |
| OCR filter       | No                                                  | Yes                               | No                                               |  |
| Container filter | No                                                  | No                                | Yes                                              |  |

\*1 In case of the thumbnail doesn't have license plate number information, button does not display.

Ex) In i-PRO Active Guard Sever settings,

[Configure System] - [Database] – [Storing data] "License plate number" is unchecked case.

## 2.4.5. Thumbnail search

The following steps provide the basic operation of the thumbnail search feature. The search filter can find objects using search filters from the recorded thumbnails. You will be able to follow with actions such as video playback, saving snapshots, registering to a watchlist, etc.

| Stop 1 | ⇔                                | 🕂 Setup watchlis           | lists |
|--------|----------------------------------|----------------------------|-------|
| Step 1 | Fi                               | lter                       |       |
|        | < August 2023                    | Time rang                  | nge   |
|        | 30 31 <b>1 2 3</b>               | 4 5 Start time             |       |
|        | 6 7 8 9 10                       | 11 12 3:44:46 P            | PM    |
|        | 13 14 15 16 17<br>20 21 22 23 24 | 18 19<br>End time<br>25 26 |       |
|        | 27 28 29 30 31                   | 1 2                        | PM    |
| Step 2 | 3 4 5 6 7                        |                            |       |
|        | Search only within Pas           | t 24 hours 💌               | •     |
|        | Cameras (9)                      |                            |       |
| Step 3 | (0)                              |                            | _     |
|        | People                           |                            | •     |
|        | N-ht-h-                          |                            |       |
|        |                                  |                            |       |
|        | Face                             |                            | •     |
|        | Watchlist                        | Upload photo               |       |
|        |                                  |                            |       |
|        | No watchlist Accu<br>yet         | racy threshold 50          |       |
|        | 0                                | 100                        | 00    |
|        | 🎔 Savi                           | e filters                  | •     |
| Step 4 | Clear                            | Search                     |       |

#### Step 1

Specify the start time and end time for search objects.

#### Step 2

Select AI Cameras to be used from any i-PRO Active Guard servers connected to XProtect.

#### Step 3

Set up search filters, Face, People or Vehicles. If no filters are selected, all objects detected by AI Cameras will be displayed.

#### Step 4

Click "Search".

Search results will be displayed in the center tile.

| Milestone XProtect Smart O            | lient           | 1/20/2023 6/12/28 9/1                                                                                            | × |
|---------------------------------------|-----------------|----------------------------------------------------------------------------------------------------|---|
| Live Playback                         | Exports Search  | Alarm Manager 🥐 📑 PRO Active Guard Plugin System Monitor 🗢 🛛 🕈                                                   |   |
|                                       |                 | Srhip                                                                                                    |   |
| Active Guard Search                   |                 | 4                                                                                                    |   |
| Setup watchlists                      |                 | Descending date 1. 2.                                                                                            | ì |
| Fine                                  | ers             | 20/01/2023 19:00-18:00                                                                                           | Π |
| Date/Time                             |                 |                                                                                                    |   |
| Start 19.01.2023 18:08:00             |                 |                                                                                                    |   |
| End 20.01.2023 18:08:00               |                 | AND AREA MADE AND AND AND AND AND AND AND AND AND AND                                                            |   |
|                                       |                 |                                                                                                    |   |
| Cameras (2)                           | •               |                                                                                                    |   |
|                                       |                 |                                                                                                    |   |
| Face                                  | •               | AND A COMPANY AND AND AND AND AND AND AND AND AND AND                                                            |   |
| Watchlist                             | Upload photo    |                                                                                                    |   |
| · · · · · · · · · · · · · · · · · · · |                 | and the second second second second second second second second second second second second second second second |   |
| No watchlist or Acourse               | y threshold 50  |                                                                                                    |   |
| yet                                   |                 |                                                                                                    |   |
| 0                                     | 100             |                                                                                                    |   |
| People                                | <b>X</b>        | 20(41(202) 1004-17500                                                                                            |   |
|                                       |                 |                                                                                                    |   |
|                                       |                 |                                                                                                    |   |
| Search only within                    | Past 24 hours 🔹 |                                                                                                    |   |
|                                       |                 | 3. Load More                                                                                                    |   |
| Save                                  | filters V       |                                                                                                    |   |
| Clear                                 | Search          | 100/2447 results from 1 Active Guard Servers.                                                                    |   |

- 1. Change the [Sort order], default Descending date (new to old) or Ascending date (old to new).
- 2. Use the [Zoom-out Zoom-in] slider to display more results smaller or less results larger.
- 3. [Load More], selecting this button will load up to another 100 results.
- 4. [Export] See section 3.2.6 Thumbnail Export

When a tile is selected Playback and further capture information is made available in the side panel.

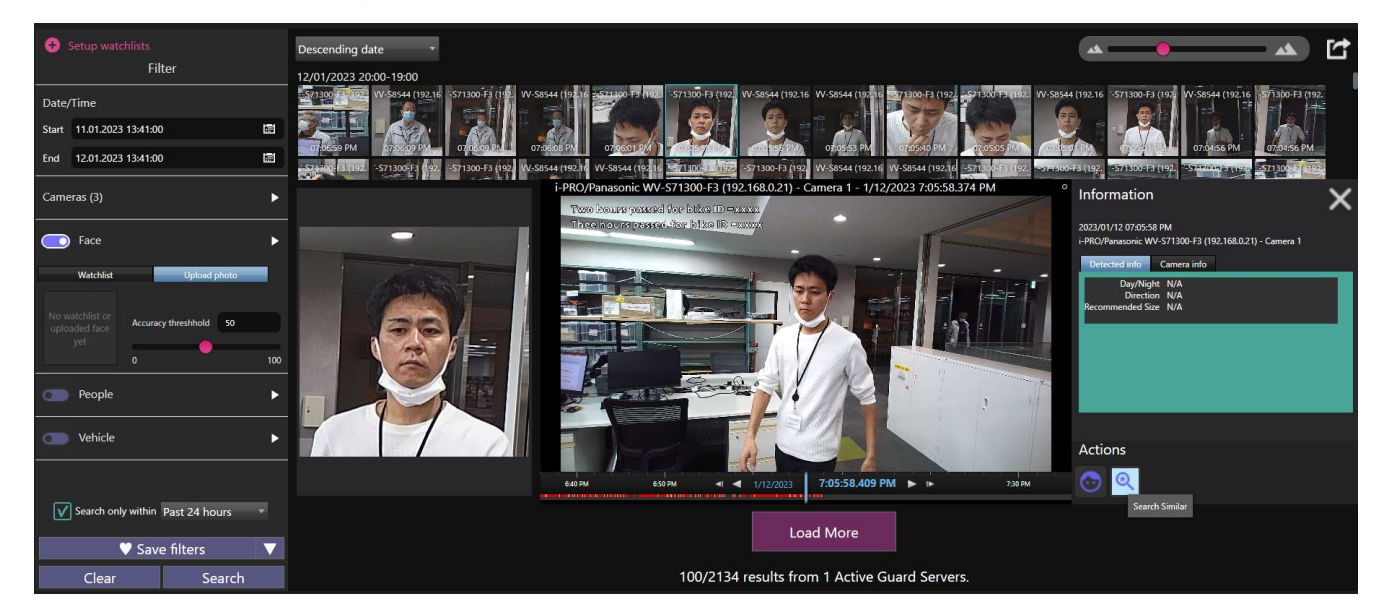

#### Note:

Right click the camera tile to switch between playback and live for the selected camera.

# 2.4.6. Thumbnail export

Select the [Export] button at the top right of the thumbnail result window.

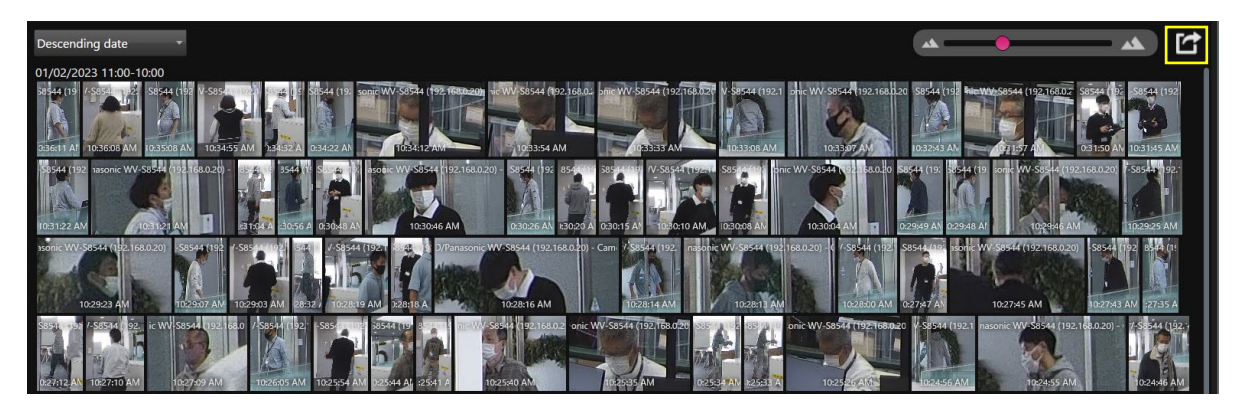

You will be asked to save a web page file. Open this file to view the results from the search window.

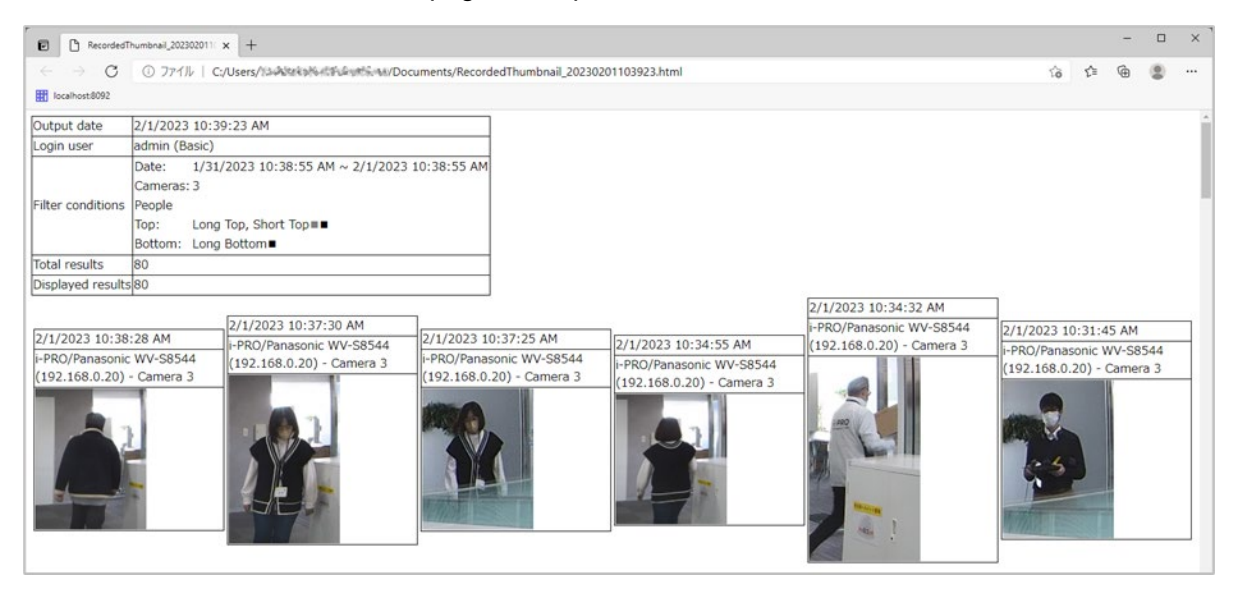

#### Note:

• The results shown in the web page export only relate to the results displayed in the search window. Where results are more than 100 only the first 100 will be exported. This can be updated by selecting [Load More] another 100 results will be included in the display window; these will now be included with the export. If there are more than 100 results in your search it may be best to update the search criteria to further limit results before exporting.
# 2.5. PAST EVENT SEARCH (new for v2.0.0)

# 2.5.1. Overview

Using Event tab, you can find past events whatever you want to search

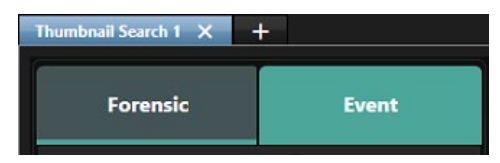

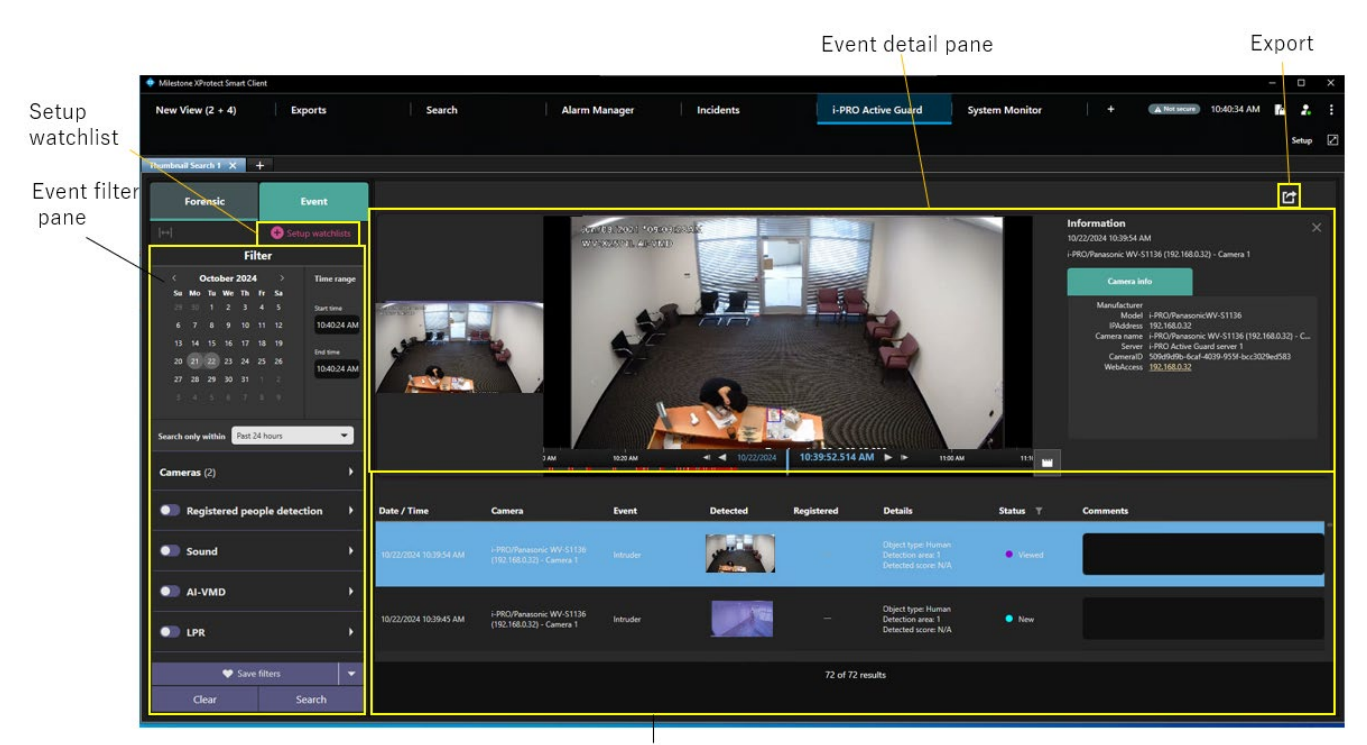

Event list pane

| Event filter | Date/Time                    | Start time and end time for search.                                                                 |
|--------------|------------------------------|----------------------------------------------------------------------------------------------------|
| pane         | Search only within           | Select from Past 24 hours/Past week/Past month/None.                                                |
|              |                              | - When select other than None, Date/Time filter are ignored.                                        |
|              |                              | <ul> <li>When specify Date/Time filter, this setting will automatically<br/>become None.</li> </ul> |
|              | Cameras                      | Specify AI Cameras displaying events.                                                               |
|              | Registered Face detection    | Show face matching events.                                                                          |
|              | Registered People detection  | Show personal features matching events.                                                             |
|              | Registered Vehicle detection | Show vehicle features matching events.                                                              |
|              | Sound                        | Show sound detection events.                                                                        |
|              | AI-VMD                       | Show AI VMD detection events.                                                                       |
|              | AI Scene change              | Show AI Scene change detection events.                                                              |
| -            | Occupancy                    | Show Occupancy detection events.                                                                    |
|              | LPR                          | Show below events. *1                                                                               |

|                   |                     | - License plate detection events.                                                             |
|-------------------|---------------------|-----------------------------------------------------------------------------------------------|
|                   |                     | <ul> <li>Registered license plate detection events.</li> </ul>                                |
|                   |                     | <ul> <li>Unregistered license plate detection events.</li> </ul>                              |
|                   |                     | <ul> <li>Registered advanced vehicle detection events.</li> </ul>                             |
|                   | OCR                 | Show below events. *2                                                                         |
|                   |                     | - Code detection events.                                                                      |
|                   |                     | - Registered code detection events.                                                           |
|                   |                     | - Unregistered code detection events.                                                         |
|                   | Container           | Show below events. *3                                                                         |
|                   |                     | - Container detection events.                                                                 |
|                   |                     | - Registered container detection events.                                                      |
|                   |                     | - Unregistered container detection events.                                                    |
|                   |                     | - Registered advanced container detection events.                                             |
|                   | Save filters        | Save filter settings with name up to 12.                                                      |
|                   | Clear               | Clear filter settings.                                                                        |
|                   | Apply               | Activate filter settings.                                                                     |
| Events list       | Date/Time column    | Detected date and time which is setup at camera.                                              |
| pane              | Camera column       | Camera name.                                                                                  |
|                   | Event name column   | Event type.                                                                                   |
|                   | Detected column     | Detected thumbnail which is captured by camera.                                               |
|                   |                     | Click and open event detail pane. Right click and save the                                    |
|                   |                     | thumbnail as picture.                                                                         |
|                   | Registered column   | Registered images or names in watchlist.                                                      |
|                   |                     | Registered column is only for matching event.                                                 |
|                   | Details column      | Object type, detected area, detected score, etc. Displayed information depends on event type. |
|                   | Status column       | Status for each event. New (Default)/Viewed/Dismissed                                         |
|                   |                     | Status can be changed by right click. You can select multiple events using "ctrl" or "shift." |
|                   |                     | Up to 50 events can be changed at the same time.                                              |
|                   | Comments column     | Any comment up to 64 characters can be input.                                                 |
|                   | Result count        | Show the events search results count.                                                         |
|                   | Load More           | Load next 100 events.                                                                         |
| Event detail pane |                     | Video control pane, information such as analysis score and camera information.                |
| Export            |                     | Export event list as CSV or HTML.                                                             |
| Set up            | Faces watchlist     | Setup Faces watchlist.                                                                        |
| watchlists        | People watchlist    | Setup People watchlist.                                                                       |
|                   | Vehicles watchlist  | Setup Vehicles watchlist.                                                                     |
|                   | LPR watchlist       | Setup LPR watchlist.                                                                          |
|                   | OCR watchlist       | Setup OCR watchlist.                                                                          |
|                   | Container watchlist | Setup Container watchlist.                                                                    |
|                   |                     |                                                                                               |

### \*<u>1 LPR events summary</u>

- License plate detection
  - Notifies all detected license plates received by the i-PRO Active Guard server.
  - Set "Notify all detected objects License plates" on "Register VMS" in WEB setting is required.
- Registered license plate detection

Notification when the license plate number registered in the LPR watch list matches.

- The following settings are required on "LPR watchlist setup."
  - · Set "Detect by vehicle appearance only" to "Off."
  - · Set "Trigger" to "When license plates in the selected group was detected".
- Unregistered license plate detection

Notification when the license plate number unregistered in the LPR watchlist detected.

The following settings are required on "LPR watchlist setup."

- · Set "Detect by vehicle appearance only" to "Off."
- · Set "Trigger" is set to "When other than license plates in the selected group was detected".
- Registered advanced vehicle detection

Notification when the vehicle appearance in the LPR watch list matches.

The following settings are required on "LPR watchlist setup."

• Set "Detect by vehicle appearance only" to "On."

### \*2 OCR events summary

- Code detection

Notifies all detected code received by the i-PRO Active Guard server.

Set "Notify all detected objects - Code" on "Register VMS" in WEB setting is required.

- Registered code detection

You will be notified when you set OCR watchlist to below settings on i-PRO Active Guard plug-in.

Set "Trigger" to "When OCR Code in the selected group was detected."

- Unregistered code detection

You will be notified when you set OCR watchlist to below settings on i-PRO Active Guard plug-in. Set "Trigger" to "When other OCR Code which is not in the selected group was detected."

### \*3 Container events summary

- Container detection

Notifies all detected container received by the i-PRO Active Guard server.

Set "Notify all detected objects - Container" on "Register VMS" in WEB setting is required.

- Registered container detection

Notification when the container registered in the Container watchlist matches.

The following settings are required on "Container watchlist setup."

- Set "Detect by container details" to "Off."
- · Set "Trigger" to "When Container in the selected group was detected".
- Unregistered container detection

Notification when the container unregistered in the Container watchlist detected.

The following settings are required on "Container watchlist setup."

• Set "Detect by container details" to "Off."

• Set "Trigger" is set to "When other container which is not in the selected group was detected".

- Registered advanced container detection

Notification when the container details in the Container watchlist matches.

The following settings are required on "Container watchlist setup."

· Set "Detect by container details" to "On."

# 2.5.2. About Event filter

### A. Registered Face detection

Being this filter enabled, the matching faces with Face watchlist are shown.

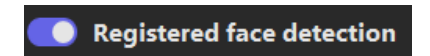

If you want to display a specific face, you can use Watchlist filter. Search registered faces by specifying seach conditions then select one of results.

If you want to clear after setting, right click on the face image in the left panel then select Clear.

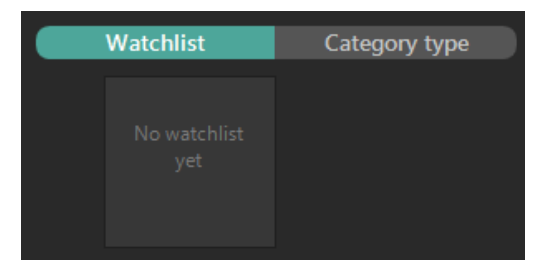

It is also possible to display by category registered in Watchlist.

# B. Registered People detection

With this filter enabled, all the matching people with People watchlist are shown.

Also using filter panel, you can select specific registered items from people watchlist.

C. Registered Vehicle detection

With this filter enabled, all the matching vehicle with vehicle watchlist are shown.

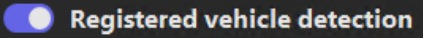

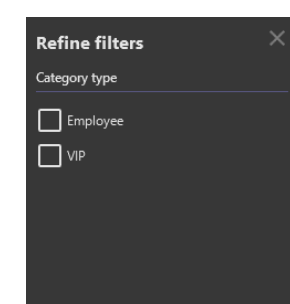

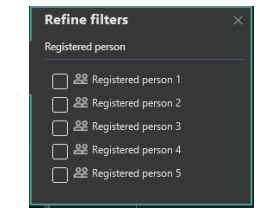

Registered people detection

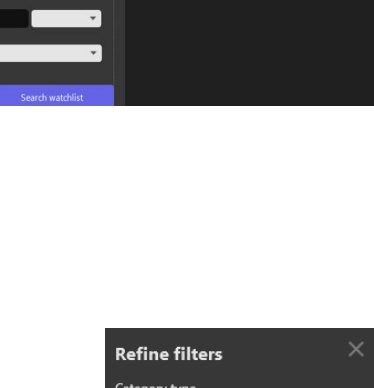

.

fine watchlist filters

Also using filter panel, you can select specific registered items from vehicle watchlist.

D. Sound

With this filter enabled, all the detected sound events are shown.

Also using filter panel, you can select specific sound events to show.

# E. AI-VMD

With this filter enabled, all the detected AI-VMD events are shown.

Also using filter panel, you can select specific Detected type and Object type to show.

By using On-site Learning application, you can increase any Object type. Please refer to the manual for details about On-site Learning application.

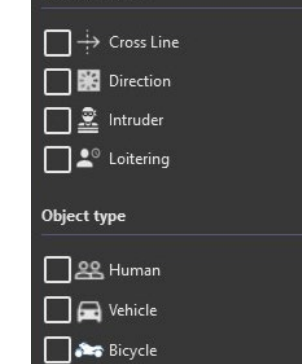

**Refine filters** 

Detected type

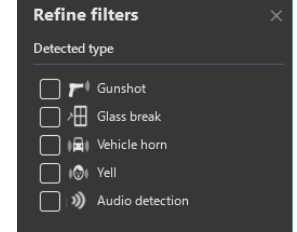

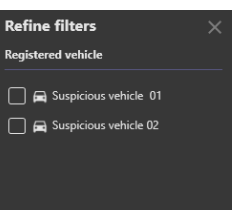

Sound

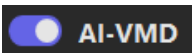

### F. Occupancy

With this filter enabled, all the detected occupancy detection events are shown.

#### G. Al Scene change

With this filter enabled, all the detected scenes change detection events are shown.

#### H. LPR

With this filter enabled, all the matching License plate with LPR watchlist and all detected license plates are shown.

i-PRO Active Guard Server configuration is required to display all detected license plates

see "i-PRO Active Guard Setup Instructions"

- 4.3.6 Notification to VMS Server(optional)

Also using filter panel, you can select specific registered items from LPR watchlist

#### I. OCR

With this filter enabled, all the matching code with OCR watchlist and all detected code are shown.

i-PRO Active Guard Server configuration is required to display all detected codes

see "i-PRO Active Guard Setup Instructions"

- 4.3.6 Notification to VMS Server(optional)

Also using filter panel, you can select specific registered items from OCR watchlist

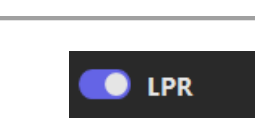

Al Scene change

Occupancy detection

Off

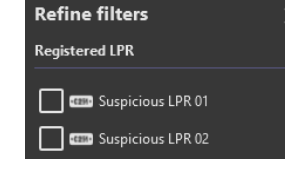

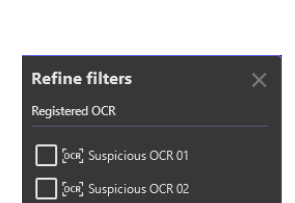

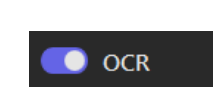

### J. Container

With this filter enabled, all the matching container code with Container watchlist and all detected containers are shown.

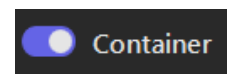

i-PRO Active Guard Server configuration is required to display all detected containers.

see "i-PRO Active Guard Setup Instructions"

- 4.3.6 Notification to VMS Server(optional)

Also using filter panel, you can select specific registered items from Container watchlist

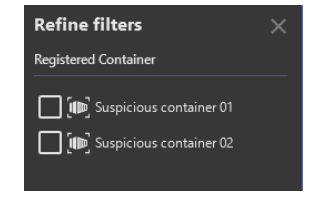

# 2.5.3. About event detail pane

By selecting one of the events from the list, you can take various actions such as playback video, open live camera, and register the thumbnail to watchlist and so on. Please refer to the section of 2.4.4 About thumbnail detail pane regarding of each function.

Details for playback control, please refer to 2.6 PLAYBACK VIDEO CONTROL.

Action buttons can be utilized depending on type of events.

|                                     | Search for similar<br>characteristics | Save facial<br>features to<br>Registered facial<br>detection | Save person's<br>characteristics to<br>Registered Person<br>detection | Save vehicle's<br>characteristics to<br>Registered vehicle<br>detection |
|-------------------------------------|---------------------------------------|--------------------------------------------------------------|-----------------------------------------------------------------------|-------------------------------------------------------------------------|
|                                     | Q                                     | 6                                                            | •                                                                     |                                                                         |
| Registered face detection filter    | Yes                                   | Yes                                                          | No                                                                    | No                                                                      |
| Registered people detection filter  | Yes                                   | No                                                           | No                                                                    | No                                                                      |
| Registered vehicle detection filter | Yes                                   | No                                                           | No                                                                    | No                                                                      |
| AI-VMD                              | No                                    | No                                                           | No                                                                    | No                                                                      |
| Sound                               | No                                    | No                                                           | No                                                                    | No                                                                      |
| LPR                                 | Yes                                   | No                                                           | No                                                                    | No                                                                      |
| OCR                                 | Yes                                   | No                                                           | No                                                                    | No                                                                      |
| Container                           | Yes                                   | No                                                           | No                                                                    | No                                                                      |
| AI Scene change                     | No                                    | No                                                           | No                                                                    | No                                                                      |

|                                     | Save license plate<br>number to LPR<br>detection *1 | Save OCR Code to<br>OCR detection | Save Container<br>code to Container<br>detection |  |
|-------------------------------------|-----------------------------------------------------|-----------------------------------|--------------------------------------------------|--|
|                                     | (1111)                                              | [DCR]                             |                                                  |  |
| Registered face detection filter    | No                                                  | No                                | No                                               |  |
| Registered people detection filter  | No                                                  | No                                | No                                               |  |
| Registered vehicle detection filter | No                                                  | No                                | No                                               |  |
| AI-VMD                              | No                                                  | No                                | No                                               |  |
| Sound                               | No                                                  | No                                | No                                               |  |
| LPR                                 | Yes                                                 | No                                | No                                               |  |
| OCR                                 | No                                                  | Yes                               | No                                               |  |
| Container                           | No                                                  | No                                | Yes                                              |  |
| Al Scene change                     | No                                                  | No                                | No                                               |  |

\*1 In case of the thumbnail doesn't have license plate number information, button does not display.

Ex) In i-PRO Active Guard Sever settings,

[Configure System] - [Database] – [Storing data] "License plate number" is unchecked case.

# 2.6. PLAYBACK VIDEO CONTROL

When viewing a video from a thumbnail in the event detail pane, the following XProtect video controls appear.

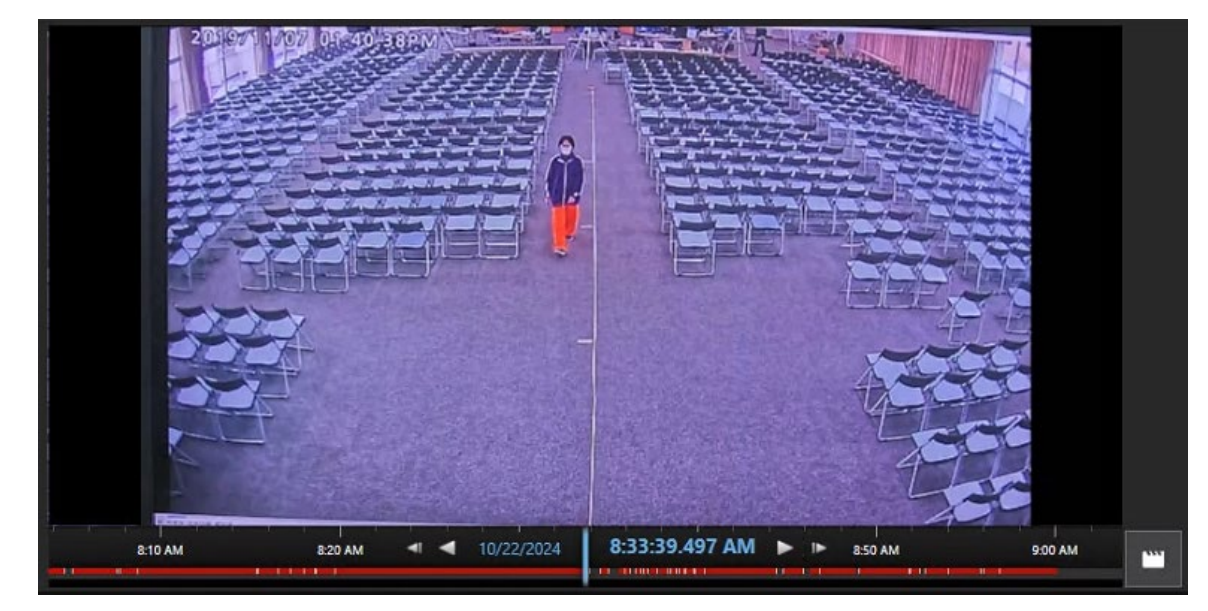

The video operation controls are described below.

| ◄ ►             | In pause mode, forward and backward navigation through each frame on the timeline. |
|-----------------|------------------------------------------------------------------------------------|
| $\triangleleft$ | Play, forward and backward navigation through related footage.                     |
| 11              | Pause mode                                                                         |
|                 | Add to Export list (new for v2.0.0)                                                |

Right-click the middle of the camera tile to access Live video from the selected camera. Right click again to return to the recording playback.

Additional controls of the timeline can be found by right clicking the playback timeline.

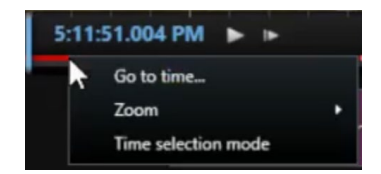

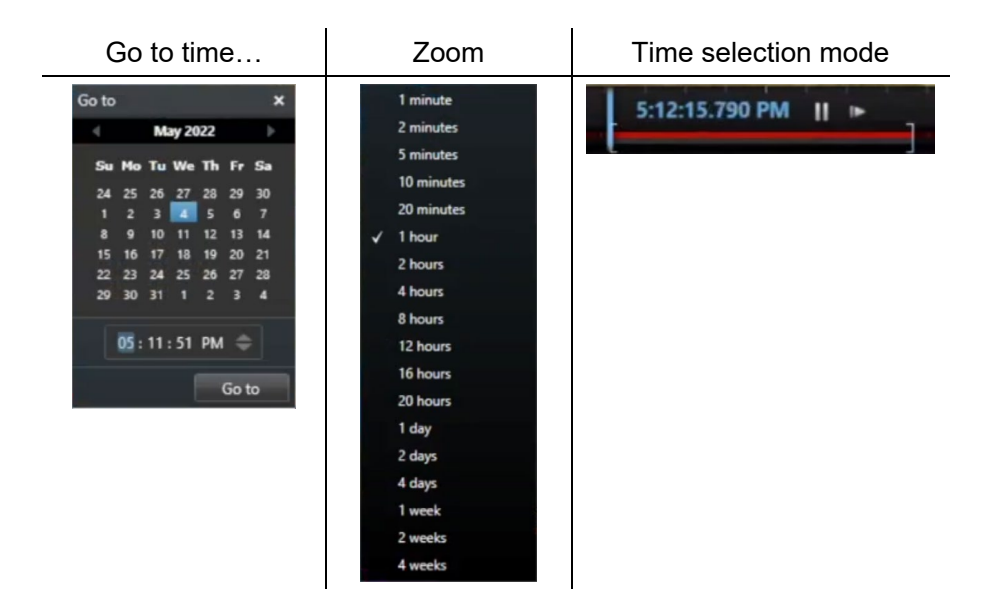

Additional controls can be found by right-clicking a search thumbnail.

| Save snapshot                                       |
|-----------------------------------------------------|
| Popup Live                                          |
| Popup Playback                                      |
| Open camera in Playback tab (Add in new 1x1 layout) |
| Open camera in Playback tab (Add in new 2x2 layout) |
| Open camera in Playback tab (Add in new 3x3 layout) |
| Open camera in Playback tab (Add in new 4x4 layout) |
| Add to export list                                  |
|                                                     |

[Popup Live] automatically sends the camera device related to the thumbnail to a single tile popup Live view.

[Popup Playback] automatically sends the camera device related to the thumbnail to a single tile popup Playback view. This option provides access to XProtect export features at the playback time of the event.

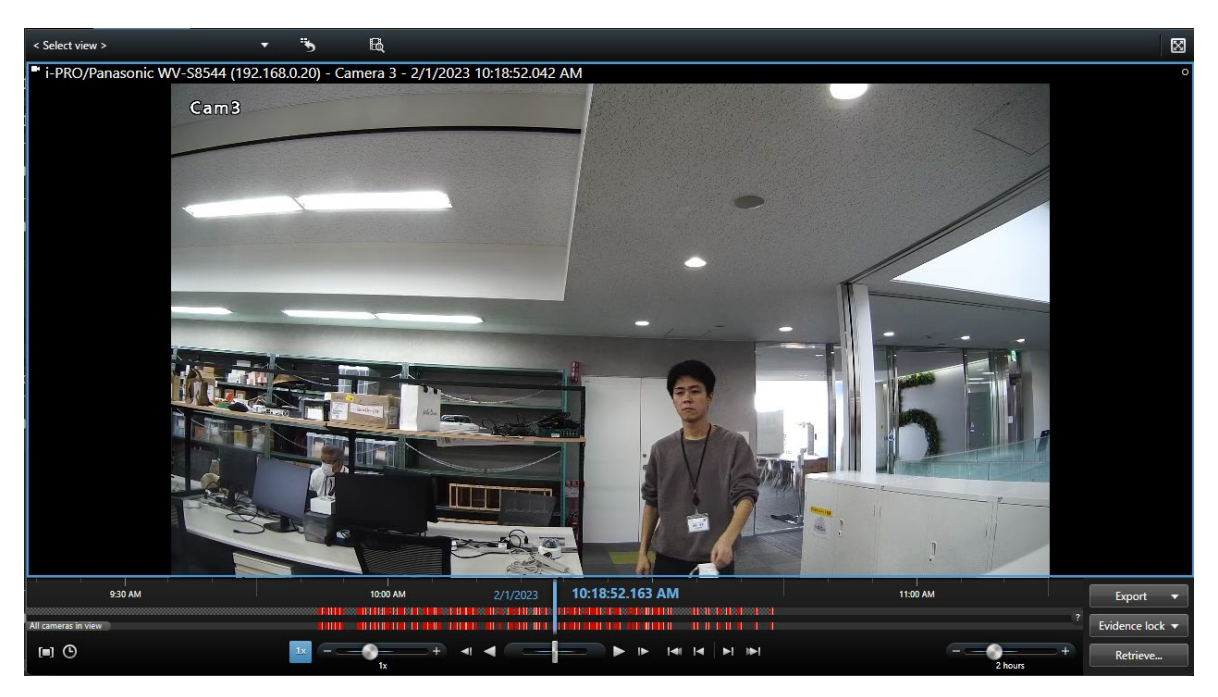

From here you gain access to XProtect features [Snapshot], [Print], [Bookmarks], [Export] ect...

Standard Snapshots are sent to the default directory or user defined location (C:\Snapshots).

These images show the complete image from the selected camera.

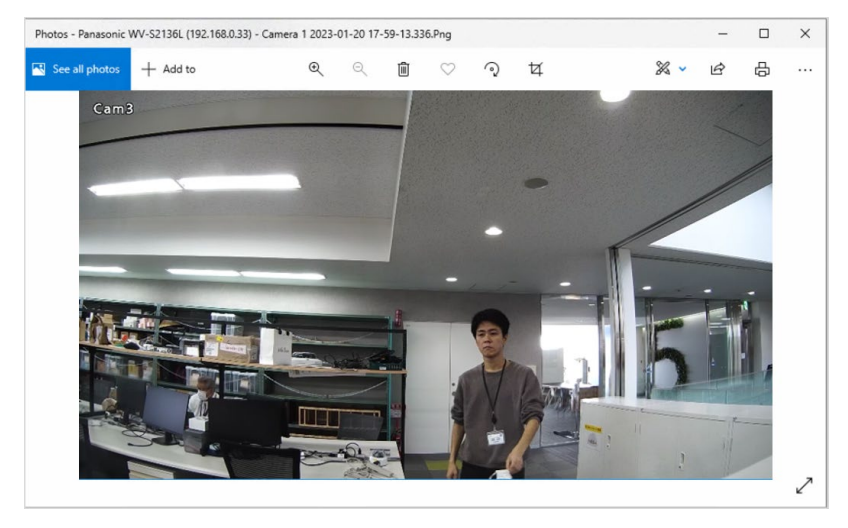

When selecting [Save Snapshot] you will be asked where to save the image.

This snapshot is taken directly from the i-PRO Active Guard server, provided as the Best Shot image. This image is cropped based on the capture object.

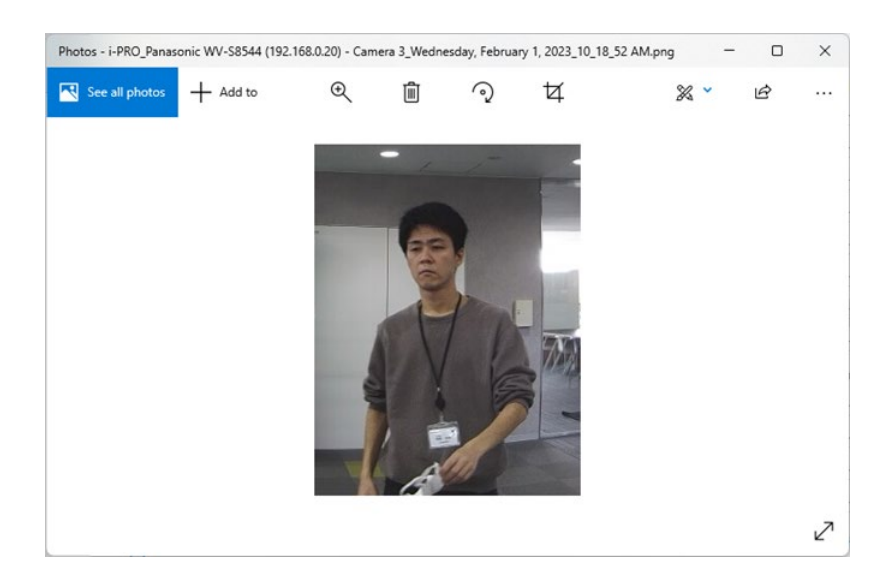

When selecting [Open camera in Playback (Add in new {n} x {n} layout)] you will be presented with four layout options. This way you can define additional cameras to be included manually in your Playback/Export selection.

### [New for v2.0.0]

[Add to export list] Add the camera, time information of selected image into Exports tab.

START TIME and END TIME depends on the 2.8 plug-in configuration, *Start playback* and *End playback*.

You can also adjust the time on Exports tab.

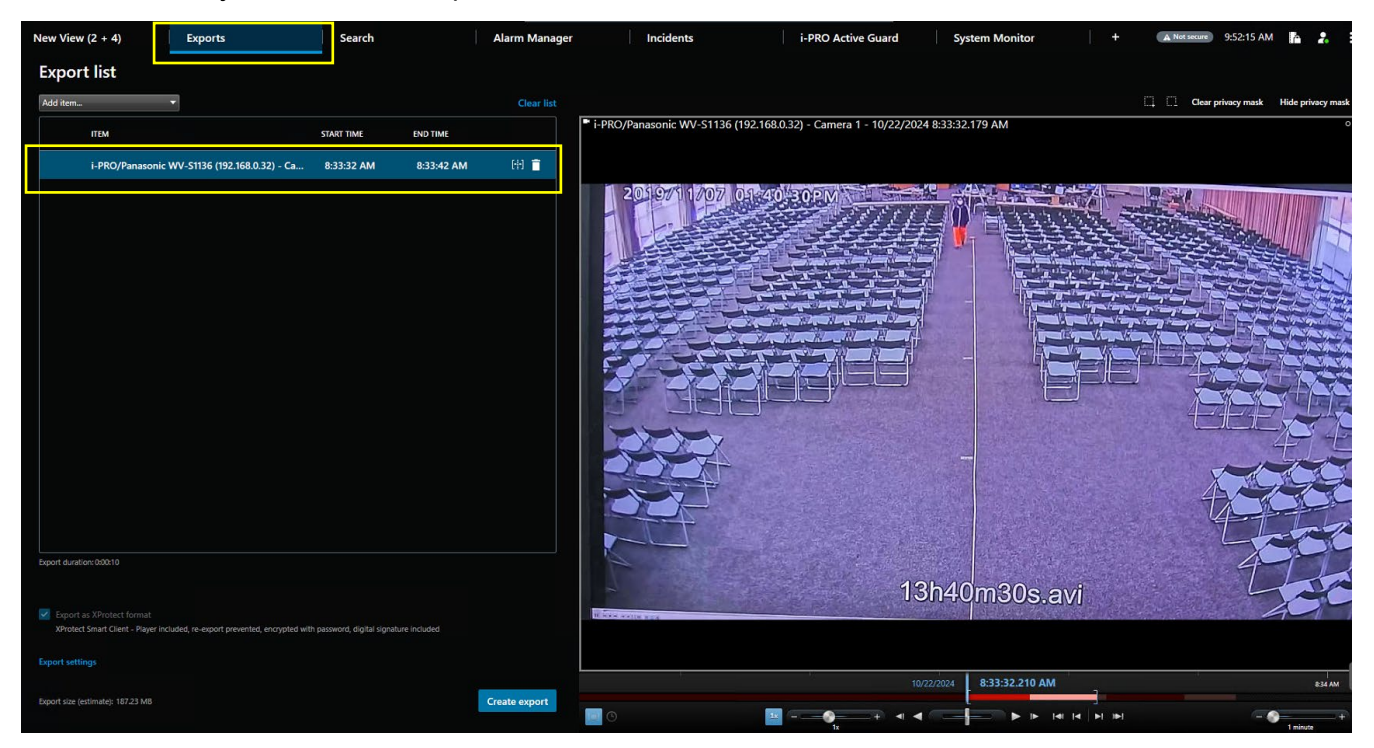

# 2.7. SETUP WATCHLISTS

This section describes how to manage the watchlists and preferences. To open these settings, click [Setup watchlists] button for Face watchlists or People watchlists.

| Active Guard Search | × +   |
|---------------------|-------|
| 🛨 Setup watchlists  | •     |
| Fi                  | lters |
| Date/Time           |       |

# 2.7.1. Face Watchlist

This section describes the operation of add, edit and delete.

If you don't have permission to access the watchlist or if your camera configuration has no AI-Cameras with an installed face detection application, then this function is not available.

### Add Registration

### Step 1

From the Search pane, select the relevant face to be added. From the playback window, click the Save person's characteristics action button.

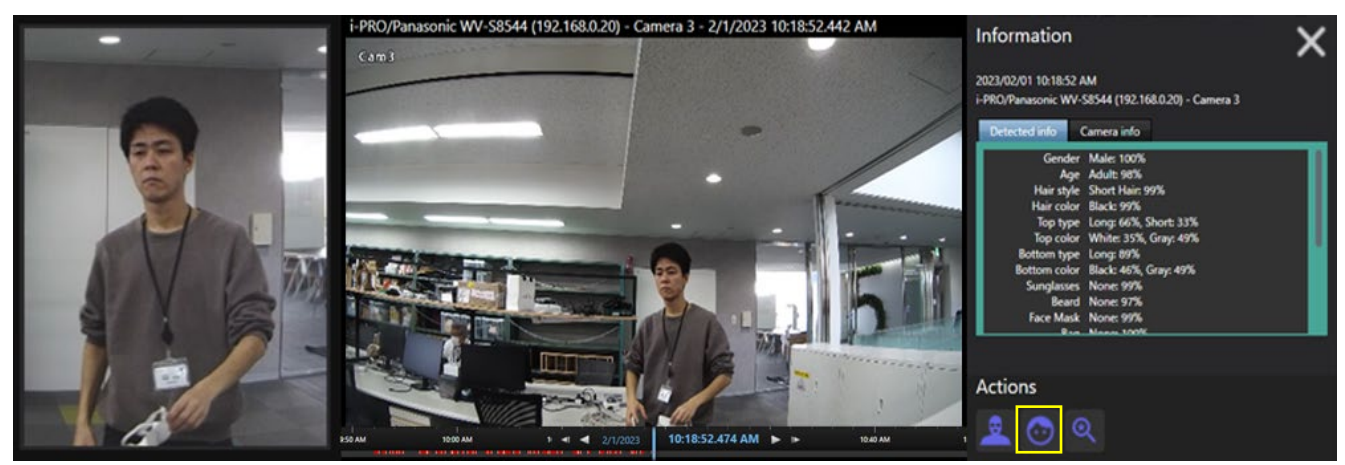

### Step 2

In the window that follows, click the New Registration button.

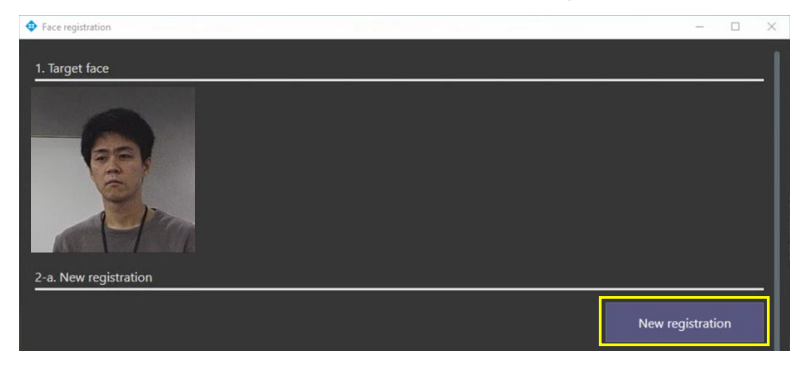

### Step 3

One face image must be added to complete the registration.

Input other information then click Save. The <u>First Name</u> and <u>Last Name</u> fields are required.

| Add new face registration | -                            | × |
|---------------------------|------------------------------|---|
| Information               |                              |   |
| Representative face image |                              |   |
| Server                    | i-PRO Active Guard server 🔹  | 1 |
| First Name                | John                         |   |
| Last Name                 | Smith                        |   |
| Age                       | 4                            |   |
| Gender                    | O Male ● Fernale ● Arbitrary |   |
| Remarks                   |                              |   |
| Matching                  | O on Off                     |   |
| Category                  | Visito                       |   |
| Alarm threshold           | 50 🔣 Low High                |   |
| Validity period           |                              |   |
|                           | Cancel Save                  |   |

### Note:

- When Matching is enabled [On], this starts the matching process. See <u>Watchlist Matching</u> for more details.
- When the Alarm threshold is low, face detection will be missed less, but false alarms may increase. If the Alarm threshold is raised too high, face detection is likely to be missed more frequently, but false alarms may be reduced. This can be set for each individual face watchlist profile. Please adjust according to your environment and registered face image.
- In the Validity Period, two expiration dates can be set.
   <u>Disable matching</u>: After the expiration date, this person's face will not be detected.
   <u>Delete registration</u>: After the expiration date, we will delete the registration itself of this face watchlist.

# • Edit Registration

# Step 1

First click Setup watchlists from the main window and click Face watchlist.

Find the registered face you want to edit; these can be searched with filtered results.

|            | People watchlists |                  | Face watchlists                     |
|------------|-------------------|------------------|-------------------------------------|
| First Name | T                 |                  |                                     |
| Last Name  |                   |                  |                                     |
| Age range  | 0                 | ~                |                                     |
| Gender     | 🗢 Male 🔎 Femal    | e O Arbitrary    |                                     |
| Comments   |                   |                  |                                     |
| Matching   | On ● Off          |                  |                                     |
| Category   |                   | ~                |                                     |
| Clea       | r                 | Search watchlist |                                     |
|            |                   |                  | Number of registered face images: 0 |
|            |                   |                  | Change                              |

### Step 2

Select one of the faces from search results, then click the <u>Change</u> button.

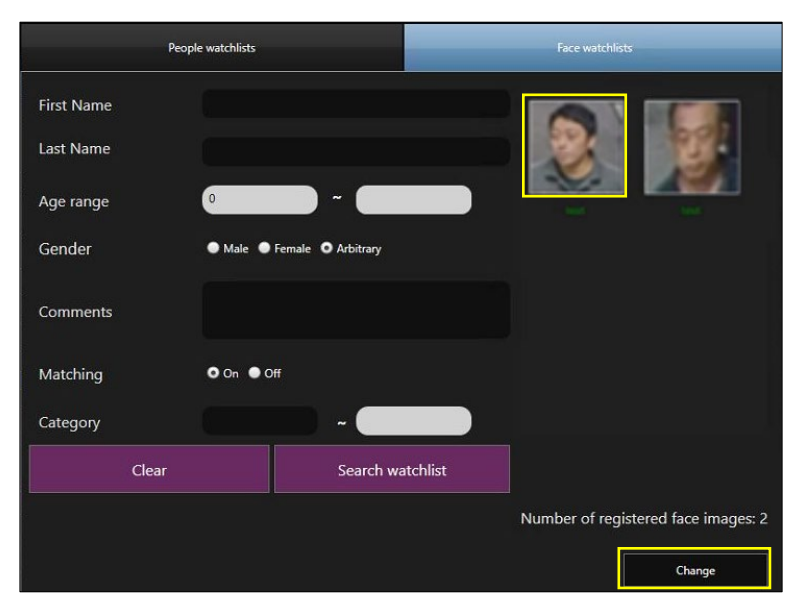

### Step 3

Edit any information then click Save.

| Add new face registration |      |        | -           |     | ×    |
|---------------------------|------|--------|-------------|-----|------|
| Information               |      |        |             |     |      |
| Representative face image |      |        |             |     |      |
|                           |      | 2      |             |     |      |
| First Name                |      |        |             |     |      |
| Last Name                 |      |        |             |     |      |
| Age                       |      |        |             |     |      |
| Gender                    | Male | Female | O Arbitrary |     |      |
| Remarks                   |      |        |             |     |      |
| Matching                  | • On | O Off  |             |     |      |
| Category                  |      |        |             | )   |      |
| Alarm threshold           | 50   | Low    | •           | - 3 | ligh |
| Validity period           |      |        |             |     |      |
|                           |      |        |             |     |      |
|                           |      |        |             |     |      |
| Canc                      | el   | S      | ave         |     |      |

### Note:

- When Matching is enabled [On], this starts the matching process. See <u>Watchlist Matching</u> for more details.
- When the Alarm threshold is low, face detection will be missed less, but false alarms may increase. If the Alarm threshold is raised too high, face detection is likely to be missed more frequently, but false alarms may be reduced. This can be set for each individual face watchlist profile. Please adjust according to your environment and registered face image.
- In the Validity Period, two expiration dates can be set.
   <u>Disable matching</u>: After the expiration date, this person's face will not be detected.
   <u>Delete registration</u>: After the expiration date, we will delete the registration itself of this face watchlist.

# Delete Registration

To delete a registered face, right-click registered face then click Delete. Other controls are available here Enable Matching and Disable Matching.

| •          |                   |                    |              | -                |         | ×     |
|------------|-------------------|--------------------|--------------|------------------|---------|-------|
|            | People watchlists |                    | Face watch   | lists            |         |       |
| First Name |                   |                    |              |                  |         |       |
| Last Name  |                   |                    |              |                  |         |       |
| Age range  | 0                 |                    | tes          | Disable Matching | g<br>Ig |       |
| Gender     | 🔵 Male 🌘          | Female O Arbitrary |              | Delete negisirat |         |       |
| Comments   |                   |                    |              |                  |         |       |
| Matching   | 🔍 On 🌑 C          | ff                 |              |                  |         |       |
| Category   |                   | -                  |              |                  |         |       |
| Clear      |                   | Search watchlist   |              |                  |         |       |
|            |                   |                    | Number of re | gistered face    | e image | es: 2 |
|            |                   |                    |              | Cha              | nge     |       |

# 2.7.2. People Watchlist

This section describes the operations of a People watchlist and how to add, edit, and delete.

If you don't have permission to access the watchlist or if your camera configuration has no AI-Cameras with an installed people detection application, then this function is not available.

### Add Registration

To register a person's appearance to the watchlist, navigate to Set up watchlists button > People tab.

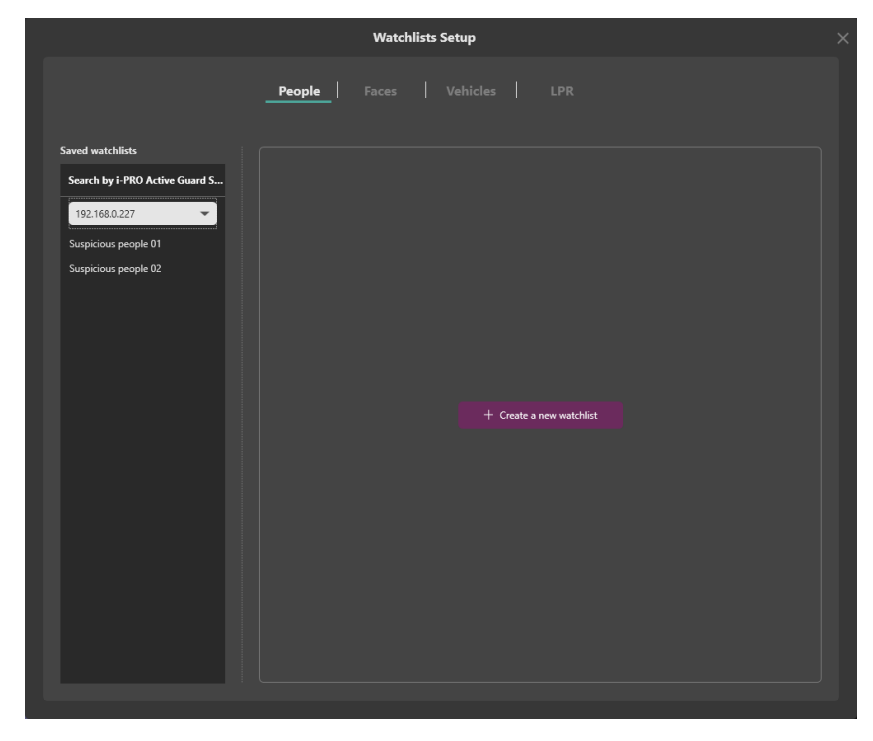

Registered items are listed on the left side, or it uploads the people picture.

To add new item, click "+ Create a new watchlist" button then select appearance items.

| Watchilsts Setup                                   |                   |                               |                        |  |  |
|----------------------------------------------------|-------------------|-------------------------------|------------------------|--|--|
|                                                    | People            |                               |                        |  |  |
| Saved watchlists<br>Search by F-PRO Active Guard 5 | Watchlist name    | Suspicieus people 03          |                        |  |  |
| 192.166.0.227                                      | Carnera           | Cameran (1)                   |                        |  |  |
| Suspicious people D1<br>Suspicious people D2       |                   |                               |                        |  |  |
| Suspecces people (0) +                             | Search by photo   | [See April]                   |                        |  |  |
|                                                    | Арремансе         |                               |                        |  |  |
|                                                    | Gender            | 🗌 Male 🔲 Fenale               |                        |  |  |
|                                                    | Apr               | 🗌 Child 🔹 Young Adult 🛄 Adult | Serier                 |  |  |
|                                                    | Hair type         | 9.9.9                         |                        |  |  |
|                                                    | Hair color        |                               | Exclude selected color |  |  |
|                                                    | Top type          |                               |                        |  |  |
|                                                    |                   |                               |                        |  |  |
| + New watchist                                     | Clear all filters | Enable motifications          | Cancel Sant watching   |  |  |

### • Add Registration (To select attributes from an image)

This procedure automatically selects and registers attributes from an image.

Watchlists Setup People | Saved watchlists Suspicious people 11 Search by i-PRO Active G ard S... ive Guard 150 + le 01 \* ple 02 \* le 03 le 06 e 06 1 Male Female ple 08 Child Young Adult Adult Senior la 09 -Exclude selected color

To select attributes from a people image, select the image to be registered from **b** icon.

Select the people you want to register from the detected list.

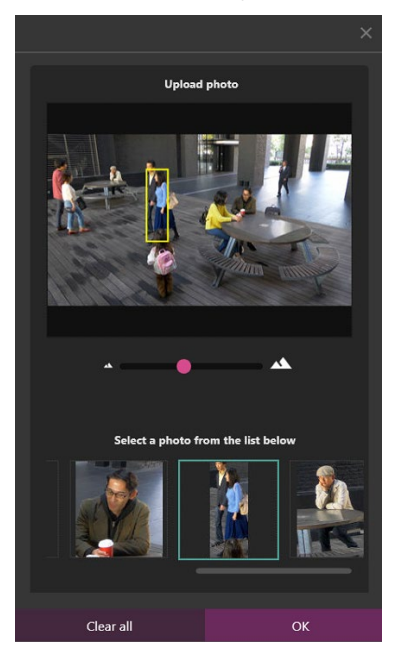

Make sure the attribute is automatically selected, and then click "Save".

|                                                                                              |                 | Watchlists Setup                                |
|----------------------------------------------------------------------------------------------|-----------------|-------------------------------------------------|
|                                                                                              | People          | Faces   Vehicles   LPR                          |
| Saved watchlists                                                                             | Watchlist name  | Suspicious people 10                            |
| Search by i-PRO Active Guard S                                                               | Camera          | Cameras (4) 🕨                                   |
| Suspicious people 01<br>Suspicious people 02<br>Suspicious people 03<br>Suspicious people 05 | Search by photo |                                                 |
| Suspicious people 06                                                                         | Appearance      |                                                 |
| Suspicious people 07                                                                         | Gender          | Male 🗹 Female                                   |
| Suspicious people 08                                                                         | Age             |                                                 |
| Suspicious people 09<br>Suspicious people 10 +                                               | Hair type       |                                                 |
|                                                                                              | Hair color      | Exclude selected color                          |
|                                                                                              | Top type        |                                                 |
| + New watchlist                                                                              | Clear all filte | ters Enable notifications Cancel Save watchlist |

### Note:

- Basically, only one item can be selected from each category. This is because many items register would affect false positives.
- **[New for v1.8.1]** Color specification except for bag color allows specifying multiple items. When <u>Validity Period</u> is selected, two expiration dates can be set.

Disable matching: After the expiration date, this person will not be detected.

Delete registration: After the expiration date, we will delete the registration itself of this person.

### • Edit Registration

To edit a registered person's appearance, select one of the listed registered items then change the selected appearance for this item.

| Saved watchlists               |  |  |  |  |
|--------------------------------|--|--|--|--|
| Search by i-PRO Active Guard S |  |  |  |  |
| i-PRO Active Guard 150         |  |  |  |  |
| Suspicious people 01 *         |  |  |  |  |
| Suspicious people 02           |  |  |  |  |
| Suspicious people 03           |  |  |  |  |
| Suspicious people 04           |  |  |  |  |
| Suspicious people 05           |  |  |  |  |
| Suspicious people 06           |  |  |  |  |

### • Delete Registration

To delete a registered person's appearance, right click one of registered item.

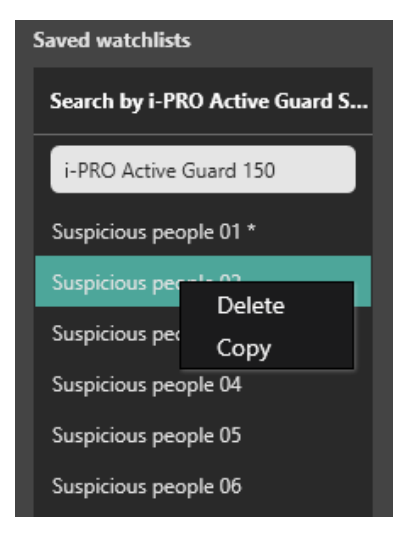

# 2.7.3. Vehicle Watchlist

This section describes the operation of add, edit, and delete.

If you don't have a permission to access the watchlist or your camera configuration has no Al-Camera which installed vehicle detection application, then this function is not available.

### • Add Registration (To manually select attributes)

To register a vehicle's appearance to the watchlist, navigate to Set up watchlists button > Vehicle tab.

| Watchlists Setup               |                                        |  |  |  |
|--------------------------------|----------------------------------------|--|--|--|
|                                | People   Faces   <u>Vehicles</u>   LPR |  |  |  |
| Saved watchlists               |                                        |  |  |  |
| Search by i-PRO Active Guard S |                                        |  |  |  |
| 192.168.0.227 👻                |                                        |  |  |  |
| Suspicious vehicle 01          |                                        |  |  |  |
| Suspicious vehicle 02          |                                        |  |  |  |
|                                |                                        |  |  |  |
|                                |                                        |  |  |  |
|                                |                                        |  |  |  |
|                                | + Create a new watchlist               |  |  |  |
|                                |                                        |  |  |  |
|                                |                                        |  |  |  |
|                                |                                        |  |  |  |
|                                |                                        |  |  |  |
|                                |                                        |  |  |  |
|                                |                                        |  |  |  |
|                                |                                        |  |  |  |
|                                |                                        |  |  |  |
|                                |                                        |  |  |  |
|                                |                                        |  |  |  |

Registered items are listed on the left side, or it uploads the vehicle's picture.

To add new item, click "+ Create a new watchlist" button then select appearance items.

|                                                  |                   | Watchlists Setup                                  | × |
|--------------------------------------------------|-------------------|---------------------------------------------------|---|
|                                                  |                   | Faces   <u>Vehicles</u>   LPR                     |   |
| Saved watchlists                                 | Watchlist name    | Suspicious vehicle 03                             |   |
| 192.168.0.227                                    | Camera            | Cameras (4)                                       |   |
| Suspicious vehicle 02<br>Suspicious vehicle 03 + | Search by photo   | <b>Descatijet</b>                                 |   |
|                                                  | Appearance        |                                                   |   |
|                                                  | Vehicle type      |                                                   |   |
|                                                  |                   | *Color is ignored for "Two-Wheel"                 |   |
|                                                  | Vehicle color*    |                                                   |   |
|                                                  | Color image o     | nly                                               |   |
|                                                  | Alarm sensitivity | Low Average High                                  |   |
|                                                  | Validity period   |                                                   |   |
| + New watchlist                                  | Clear all filters | Enable notifications     Cancel     Save watchist |   |
|                                                  |                   |                                                   |   |

• Add Registration (To select attributes from an image) This procedure automatically selects and registers attributes from an image.

To select attributes from a vehicle image, select the image to be registered from icon.

|                                                                           | Watchlists Setup                                  | ×         |
|---------------------------------------------------------------------------|---------------------------------------------------|-----------|
|                                                                           | People   Faces   <u>Vehicles</u>   LPR            |           |
| Saved watchlists                                                          | Watchlist name Suspicious vehicle 03              |           |
| Search by i-PRO Active Guard S<br>192.168.0.227                           | Camera Cameras (4)                                |           |
| Suspicious vehicle 01<br>Suspicious vehicle 02<br>Suspicious vehicle 03 + | Search by photo Desc object                       |           |
|                                                                           | Appearance                                        |           |
|                                                                           | Vehicle type                                      |           |
|                                                                           | Véhicle color*                                    |           |
|                                                                           | Color image only                                  |           |
|                                                                           | Alarm sensitivity<br>Low Average High             |           |
|                                                                           | Validity period                                   |           |
| + New watchlist                                                           | Clear all filters Enable notifications Cancel Saw | watchlist |

The following procedure is the same as when registering people watchlists.

### Note:

- Up to 12 vehicle watchlist can be registered.
- Only one item can be selected from each category. This is because many items register would affect false positives.
- In Validity Period, two expiration dates can be set.
   Disable matching: After the expiration date, this person's face will not be detected.
   Delete registration: After the expiration date, we will delete the registration itself of this vehicle.
- It is impossible to register to multiple i-PRO Active Guard server at the same time.

### • Edit Registration

To edit a registered vehicle appearance, select one of registered item then change selected appearance item.

| Saved watchlists               |  |  |  |
|--------------------------------|--|--|--|
| Search by i-PRO Active Guard S |  |  |  |
| i-PRO Active Guard 150         |  |  |  |
| Suspicious vehicle 01          |  |  |  |
| Suspicious vehicle 02 *        |  |  |  |
| Suspicious vehicle 03          |  |  |  |
|                                |  |  |  |
|                                |  |  |  |

### Delete Registration

To delete a registered vehicle appearance, right click one of registered item.

| Saved watchlists               |        |  |  |  |  |
|--------------------------------|--------|--|--|--|--|
| Search by i-PRO Active Guard S |        |  |  |  |  |
| i-PRO Active Guard 150         |        |  |  |  |  |
| Suspicious vehicle 01          |        |  |  |  |  |
| Suspicious vehi                | Delete |  |  |  |  |
| Suspicious vehi                | Сору   |  |  |  |  |
|                                |        |  |  |  |  |

# 2.7.4. LPR Watchlist

This section describes the operation of add, edit, and delete.

If you don't have a permission to access the watchlist or your camera configuration has no Al-Camera which installed VaxALPR application, then this function is not available.

### Add Registration

To register a vehicle's appearance or License plate to the watchlist, navigate to

Set up watchlists button > LPR tab.

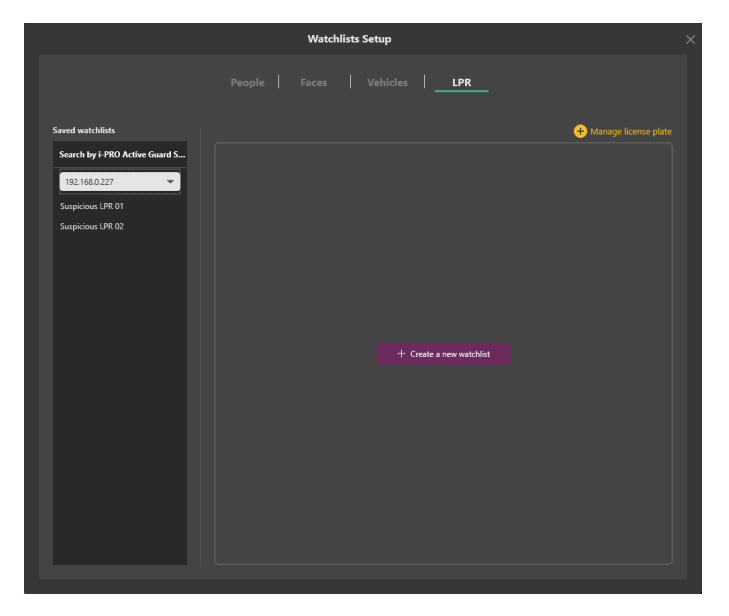

Registered items are listed on the left side, or it uploads the vehicle's picture.

To add new item, click "+ Create a new watchlist" button.

### • Add Registration (vehicle appearance)

Set "Detect by vehicle appearance only" to "On," then select appearance items.

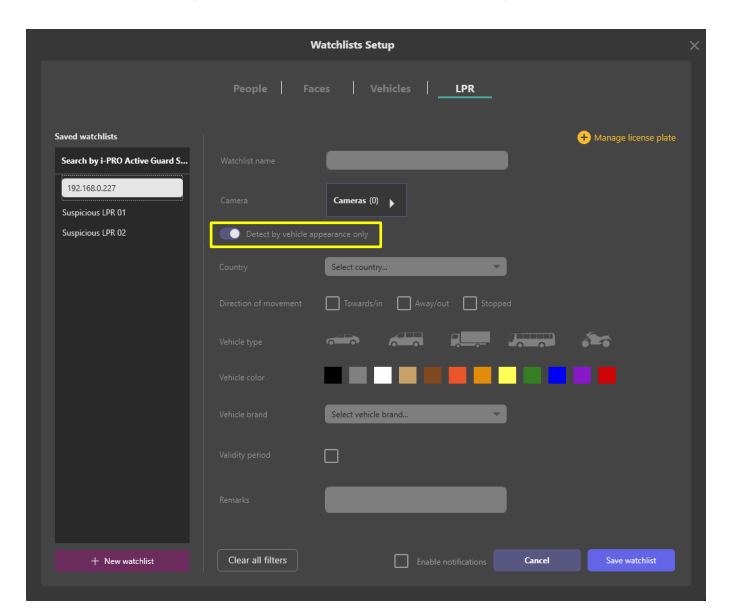

### Add Registration (License Plate Group)

Set "Detect by vehicle appearance only" to "Off," then select license plate group and Trigger.

### Note:

License plate numbers cannot be set directly in the watchlist. Please register the license plate to license plate group. About license plate group, please see 2.6.4.1. About license plate, please see 2.6.4.2.

|                                | ١                   | Watchlists Setup                                                                                                    | ×                      |
|--------------------------------|---------------------|----------------------------------------------------------------------------------------------------|------------------------|
|                                |                     | ices   Vehicles   <u>LPR</u>                                                                                             |                        |
| Saved watchlists               |                     |                                                                                                    | + Manage license plate |
| Search by i-PRO Active Guard S | Watchlist name      | Suspicious LPR 03                                                                                                    |                        |
| 192.168.0.227                  | Camera              | Cameras (2)                                                                                                    |                        |
| Suspicious LPR 01              |                     |                                                                                                    |                        |
| Suspicious LPR 02              | Detect by vehicle a | ppearance only                                                                                                    |                        |
| Suspicious LPR 03 +            | Group               | Select group                                                                                                    |                        |
|                                |                     |                                                                                                    |                        |
|                                | ingger              | When license plates in the selected group was detected When other than license plates in the selected group was detected | ted                    |
|                                |                     | _                                                                                                    |                        |
|                                | Validity period     |                                                                                                    |                        |
|                                |                     |                                                                                                    |                        |
|                                | Remarks             |                                                                                                    |                        |
|                                |                     |                                                                                                    |                        |
|                                |                     |                                                                                                    |                        |
|                                |                     |                                                                                                    |                        |
|                                |                     |                                                                                                    |                        |
|                                |                     |                                                                                                    |                        |
|                                |                     |                                                                                                    |                        |
| + New watchlist                | Clear all filters   | Enable notifications Cancel                                                                                              | Save watchlist         |
|                                |                     |                                                                                                    |                        |

The following procedure is the same as when registering people watchlists.

### Note:

- There is no limitation to the number of license plates and license plate group (\*depending on the system design).
- Up to 12 LPR watchlists can be registered.
- Only one item can be selected from each category. This is because many items register would affect false positives.
- In Validity Period, two expiration dates can be set.
   Disable matching: After the expiration date, this person's face will not be detected.
   Delete registration: After the expiration date, we will delete the registration itself of this vehicle.
- It is impossible to register to multiple i-PRO Active Guard server at the same time.

### • Edit Registration

To edit a registered watchlist, select one of registered item then change selected item.

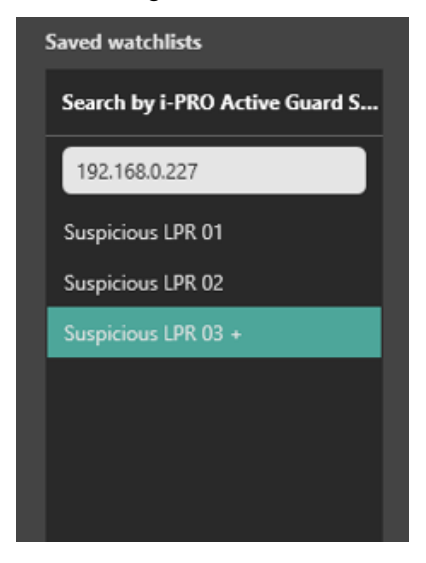

### Delete Registration

To delete a registered vehicle appearance, right click one of registered item.

| Saved watchlists  |                        |       |  |  |
|-------------------|------------------------|-------|--|--|
| Search b          | y i-PRO Active Gu      | ard S |  |  |
| 192.168           | .0.227                 |       |  |  |
| Suspicious LPR 01 |                        |       |  |  |
| Suspiciou         | ne I PR 02 *<br>Delete |       |  |  |
| Suspiciou         | Сору                   |       |  |  |
|                   |                        |       |  |  |

# 2.7.4.1. Manage License plate group

### Add Registration

### Step 1

In LPR Watchlist Setup screen, select server from "Search by i-PRO Active Guard Server." Click "(+) Manage license plate."

|                                    | w                    | /atchlists Setup                                                         | > |
|------------------------------------|----------------------|--------------------------------------------------------------------------|---|
|                                    |                      | es   Vehicles                                                            |   |
| Saved watchlists                   |                      | + Manage license plate                                                   |   |
| Search by i-PRO Active Guard S     | Watchlist name       | Suspicious LPR 03                                                        |   |
| 192.168.0.227<br>Suspicious LPR 01 | Camera               | Cameras (2)                                                              |   |
| Suspicious LPR 02                  | Detect by vehicle ap | pearance only                                                            |   |
| Suspicious LPR 03 +                | Group *              | Select group                                                             |   |
|                                    | Trigger              | When license plates in the selected group was detected                   |   |
|                                    |                      | When other license plate which is not in the selected group was detected |   |
|                                    | Validity period      |                                                                          |   |
|                                    | Remarks              |                                                                          |   |
|                                    |                      |                                                                          |   |
|                                    |                      |                                                                          |   |
|                                    |                      |                                                                          |   |
|                                    |                      |                                                                          |   |
|                                    |                      |                                                                          |   |
| + New watchlist                    | Clear all filters    | Enable notifications     Cancel     Save watchlist                       |   |
|                                    |                      |                                                                          |   |

# Step 2

Click "Manage groups"

|                          | w                            | atchlists Setup             |                            |                        |            |
|--------------------------|------------------------------|-----------------------------|----------------------------|------------------------|------------|
|                          |                              |                             | LPR                        |                        |            |
|                          |                              |                             |                            |                        | ×          |
| ▼ Filter watchlists      | Registered license pla       | tes                         | Manage groups              | + New license plate    |            |
| -PRO Active Guard Server | License plate First name     | e Last name Owner photo     | Group Country              | State Validity period  |            |
| 192.168.0.227            | Delete selection             | s                           |                            |                        |            |
| icense plate ①           |                              |                             |                            |                        |            |
|                          |                              |                             |                            |                        |            |
| Owner's first name       |                              |                             |                            |                        |            |
| unar'r last name         |                              |                             |                            |                        |            |
|                          |                              |                             |                            |                        |            |
| Group                    |                              |                             |                            |                        |            |
| Select group 👻           |                              |                             |                            |                        |            |
| Country                  |                              |                             |                            |                        |            |
| Select country           |                              |                             |                            |                        |            |
| Validity period          |                              |                             |                            |                        |            |
|                          |                              |                             |                            |                        |            |
|                          |                              |                             |                            |                        |            |
|                          |                              |                             |                            |                        |            |
| Clear all Search         | * If the number of search r  | esults exceed 1 000 the lat | est 1 000 items are shown  |                        | ead: 0 / ( |
|                          | in the Halliber of Search in | cours exceed 1,000, the lat | est 1,000 items are shown. | Registered license pla | te result  |

# Step 3

Input group name, and "+ Add" button.

| М | lanage groups       | × |
|---|---------------------|---|
| 0 | + Add Update Remove |   |
|   | Name                |   |
| 9 | group1              |   |
| 9 | group2              |   |
|   |                     |   |
|   |                     |   |
|   |                     |   |
|   |                     |   |
|   |                     |   |
|   |                     |   |
|   |                     |   |
|   |                     |   |
|   |                     |   |
|   |                     |   |

# Step 4

Click Save group button.

| Manage groups |       |        | ×          |
|---------------|-------|--------|------------|
|               | + Add | Update | Remove     |
| Name          |       |        |            |
| group3 +      |       |        |            |
| group1        |       |        |            |
| group2        |       |        |            |
|               |       |        |            |
|               |       |        |            |
|               |       |        |            |
|               |       |        |            |
|               |       |        |            |
|               |       |        |            |
|               |       |        |            |
|               |       | Cancel | Save group |

After setting, please close from the top right "X".

### • Edit Registration

### Step 1

Select one of group name from list, then edit group name and click Update button.

### Step 2

Click Save group button.

### Delete Registration

### Step 1

Select one of group name from list, then click Remove button.

### Step 2

Click Save group button.

### Note

If delete or edit a group is fail, make sure the target group is not in your LPR watchlists.

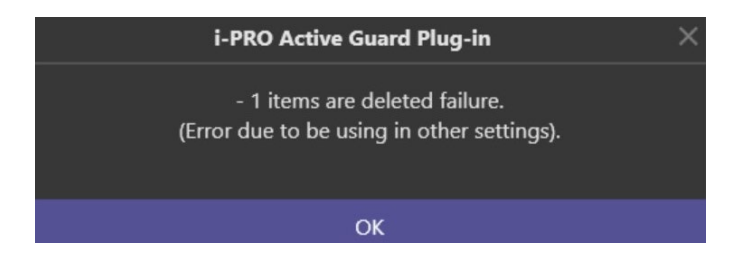

# 2.7.4.2. Manage License plate

# Get registered list

### Step 1

In LPR Watchlist Setup screen, select server from "Search by i-PRO Active Guard Server." Click "+ Manage license plate."

|                                    | ١                   | Natchlists Setup                                                  | × |
|------------------------------------|---------------------|-------------------------------------------------------------------|---|
|                                    |                     | ces   Vehicles  PR                                                |   |
| Saved watchlists                   |                     | + Manage license pla                                              | e |
| Search by i-PRO Active Guard S     | Watchlist name      | Suspicious LPR 03                                                 |   |
| 192.168.0.227<br>Suspicious LPR 01 |                     | Cameras (2)                                                       |   |
| Suspicious LPR 02                  | Detect by vehicle a | ppearance only                                                    |   |
| Suspicious LPR 03 +                |                     | Select group                                                      |   |
|                                    | Trigger             | When license plates in the selected group was detected            |   |
|                                    |                     | When other than license plates in the selected group was detected |   |
|                                    | Validity period     |                                                                   |   |
|                                    |                     |                                                                   |   |
|                                    | Kemarks             |                                                                   |   |
|                                    |                     |                                                                   |   |
|                                    |                     |                                                                   |   |
|                                    |                     |                                                                   |   |
|                                    |                     |                                                                   |   |
| L NeuwetchEst                      | Clear all filters   |                                                                   |   |
| T new watchilst                    |                     | Enable notifications Calicel Save watchilst                       |   |
|                                    |                     |                                                                   |   |

### Step 2

Click "Search" button by using filter.

| Watchlists Setup                                                                                                    |                                                                                                    |  |  |  |  |
|----------------------------------------------------------------------------------------------------|----------------------------------------------------------------------------------------------------|--|--|--|--|
| People   Faces   Vehicles  PR                                                                                        |                                                                                                    |  |  |  |  |
|                                                                                                    | ×                                                                                                    |  |  |  |  |
| Registered license plates Manage groups + New license plate                                                          | <b>¢</b>                                                                                                    |  |  |  |  |
| License plate First name Last name Owner photo Group Country State Validity period                                   |                                                                                                    |  |  |  |  |
| Pelete selections                                                                                                    |                                                                                                    |  |  |  |  |
|                                                                                                    |                                                                                                    |  |  |  |  |
|                                                                                                    |                                                                                                    |  |  |  |  |
|                                                                                                    |                                                                                                    |  |  |  |  |
|                                                                                                    |                                                                                                    |  |  |  |  |
|                                                                                                    |                                                                                                    |  |  |  |  |
|                                                                                                    |                                                                                                    |  |  |  |  |
|                                                                                                    |                                                                                                    |  |  |  |  |
|                                                                                                    |                                                                                                    |  |  |  |  |
|                                                                                                    |                                                                                                    |  |  |  |  |
|                                                                                                    |                                                                                                    |  |  |  |  |
|                                                                                                    |                                                                                                    |  |  |  |  |
|                                                                                                    |                                                                                                    |  |  |  |  |
|                                                                                                    |                                                                                                    |  |  |  |  |
| * If the number of search results exceed 1,000, the latest 1,000 items are shown. Read<br>Registered license plate r | : 0 / 0<br>esults                                                                                                    |  |  |  |  |
|                                                                                                    | People       Faces       Vehicles       LPR         Registered license plates       Manage groups       • New license plate       •         Unewe plate       Text name       Owner plate 0 Group       County       State       Vehicles       2         Unewe plate       Text name       Owner plate 0 Group       County       State       Vehicles       2         Unewe plate       Text name       Owner plate 0 Group       County       State       Vehicles       2 |  |  |  |  |

Note:

• Up to 1,000 License plates can be shown at the same time.

If your search results exceed 1000 results, please set the search filter so that the search results are less than 1000 results.

### Add Registration

### Step 1

In LPR Watchlist Setup screen, select server from "Search by i-PRO Active Guard Server." Click "+ Manage license plate."

|                                    | w                    | /atchlists Setup                                                  | × |
|------------------------------------|----------------------|-------------------------------------------------------------------|---|
|                                    |                      | es   Vehicles                                                     |   |
| Saved watchlists                   |                      | + Manage license plate                                            |   |
| Search by i-PRO Active Guard S     | Watchlist name       | Suspicious LPR 03                                                 |   |
| 192.168.0.227<br>Suspicious LPR 01 | Camera               | Cameras (2)                                                       |   |
| Suspicious LPR 02                  | Detect by vehicle ap | pearance only                                                     |   |
| Suspicious LPR 03 +                |                      | Select group                                                      |   |
|                                    | Trigger              | When license plates in the selected group was detected            |   |
|                                    |                      | When other than license plates in the selected group was detected |   |
|                                    | Validity period      |                                                                   |   |
|                                    | Remarks              |                                                                   |   |
|                                    |                      |                                                                   |   |
|                                    |                      |                                                                   |   |
|                                    |                      |                                                                   |   |
|                                    |                      |                                                                   |   |
|                                    |                      |                                                                   |   |
| + New watchlist                    | Clear all filters    | Enable notifications     Cancel     Save watchlist                |   |
|                                    |                      |                                                                   |   |

### Step 2

Click "+ New License plate."

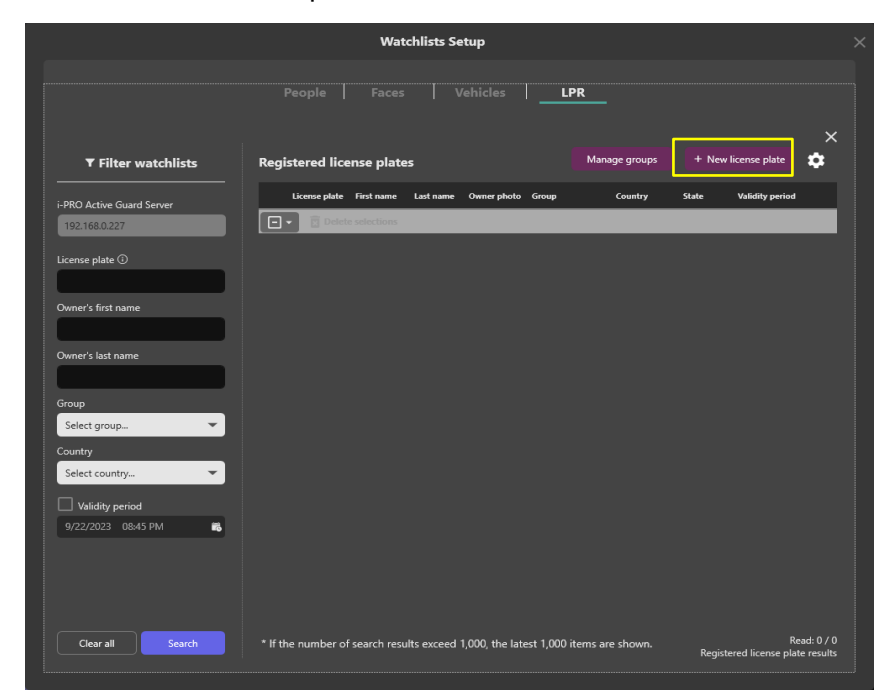

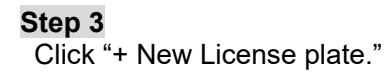

# Step 4

Input information then click Save. "License plate" is required.

| Watchlis         | ts Setup                                | × |
|------------------|-----------------------------------------|---|
|                  | Vehicles   LPR                          |   |
|                  |                                         |   |
| Owner photo      | >                                       | < |
|                  | i-PRO Active Guard server 192.168.0.227 |   |
| ïç               | License plate                           |   |
|                  | Owner's first name                      |   |
|                  | Owner's last name                       |   |
|                  | Group Select group                      |   |
| Upload from file | Country Select country                  |   |
|                  | Validity period                         |   |
|                  | Remarks                                 |   |
|                  |                                         | 4 |
|                  |                                         |   |
|                  |                                         |   |
|                  | Cancel Save                             |   |
|                  |                                         |   |

### Note:

- In Validity Period, two expiration dates can be set.
- Disable matching: After the expiration date, this person's face will not be detected.
- Delete registration: After the expiration date, we will delete the registration itself of this person.

### Step 1

First, find registered license plate you want to edit the information.

Registered license plate can be searched by using filter.

#### Note:

- Up to 1,000 License plates can be shown at the same time.
- If your search results exceed 1000 results, please set the search filter so that the search results are less than 1000 results.

### Step 2

Select one of license plate from search results, then click Z button.

| Watchlists Setup          |                      |                 |                       |                  |               | ×        |                         |                     |
|---------------------------|----------------------|-----------------|-----------------------|------------------|---------------|----------|-------------------------|---------------------|
|                           |                      |                 |                       | LPR              |               |          |                         | ×                   |
| ▼ Filter watchlists       | Registered lice      | ense plates     |                       |                  | Manage groups | + New li | cense plate             | <b>¢</b>            |
| i-PRO Active Guard Server | License plate        | First name La   | ist name Owner phot   | o Group          | Country       | State    | Validity period         | -11                 |
| 192.168.0.227             | Delet                | e selections    |                       |                  |               |          |                         | - 1                 |
| License plate 🛈           | ABC220               |                 |                       | group1           | United States | Texas    |                         | /                   |
| Owner's first name        |                      |                 |                       |                  |               |          |                         |                     |
| Owner's last name         |                      |                 |                       |                  |               |          |                         |                     |
|                           |                      |                 |                       |                  |               |          |                         |                     |
| Group<br>Select group     |                      |                 |                       |                  |               |          |                         |                     |
| Country                   |                      |                 |                       |                  |               |          |                         |                     |
| Select country            |                      |                 |                       |                  |               |          |                         |                     |
| Validity period           |                      |                 |                       |                  |               |          |                         |                     |
| 9/24/2023 8:59:31 PM 🕓 🛱  |                      |                 |                       |                  |               |          |                         |                     |
|                           |                      |                 |                       |                  |               |          |                         |                     |
|                           |                      |                 |                       |                  |               |          |                         |                     |
| Clear all Search          | * If the number of s | earch results e | ceed 1,000, the late: | st 1,000 items a | are shown.    | Register | Rea<br>ed license plate | d: 2 / 2<br>results |
|                           |                      |                 |                       |                  |               | Register | ed license plate        | results             |

#### **Step 3** Edit any information then click Save.

# Delete Registration

### Step 1

Select check box of license plate from list, then click Delete selections button.

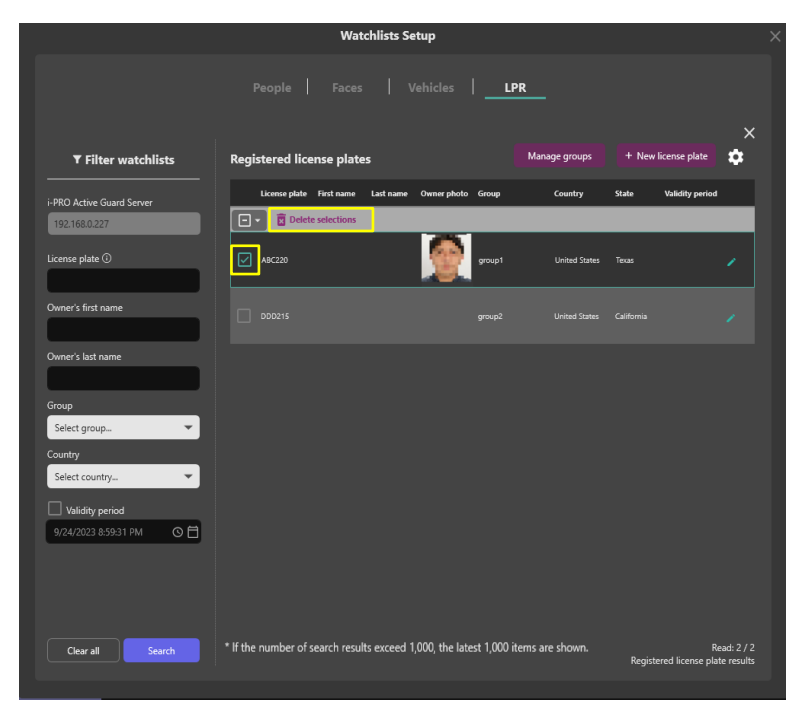
## 2.7.4.3. Export CSV of License plate

Registered License plate can be exported to CSV.

Export the following items:

- License plate
- Country
- State
- First name
- Last name

#### Step 1

Search "Registered license plate" you want to export by using Filter watchlists.

#### Step 2

Click 🔯 , then click Export CSV.

| Watchlists Setup                                         |                                                          |                            |                                                 |  |  |  |  |
|----------------------------------------------------------|----------------------------------------------------------|----------------------------|-------------------------------------------------|--|--|--|--|
| People   Faces   Vehicles   <b>LPR</b>   OCR   Container |                                                          |                            |                                                 |  |  |  |  |
| ▼ Filter watchlists                                      | Registered license plates                                | Manage groups              | + New license plate                             |  |  |  |  |
| i-PRO Active Guard Server                                | License plate First name Last name Owner p               | hoto Group Country         | State Import 251                                |  |  |  |  |
| 192.168.0.229                                            | Delete selections                                        |                            | Export CSV                                      |  |  |  |  |
| License plate ③                                          | BFP1234 Hiro Kitaoka                                     | VIP United<br>States       | 9/26/2024<br>Texas 2:41:00 PM                   |  |  |  |  |
| Owner's first name                                       |                                                          |                            | 9/26/2024<br>2:41:00 PM                         |  |  |  |  |
| Owner's last name Group VP Country Select owner country  |                                                          |                            |                                                 |  |  |  |  |
| Clear all Search                                         | * If the number of search results exceed 1,000, the late | est 1,000 items are shown. | Read: 2 / 2<br>Registered license plate results |  |  |  |  |

#### Note:

- Up to 1,000 items can be exported to a CSV file. If your search results exceed 1000 results, please set the search filter so that the search results are less than 1000 results.
- Export all search results to CSV, regardless of the checkboxes for each item.

#### Step 3

Specify the output destination for the CSV file and save it.

### 2.7.4.4. Import CSV of License plate

Register using Import the CSV file export by this Plug-in or VI LPR plug-in.

For CSV exported by VI LPR plug-in,

License Plate, First Name and Last Name are registered.

For CSV exported by this plugin,

License Plate, Country, State, First Name and Last Name are registered.

### Step 1 Click 🔯 , then click Import CSV.

|                                                            | Watchlists Setup                                                         |                                                           | × |
|------------------------------------------------------------|--------------------------------------------------------------------------|-----------------------------------------------------------|---|
| P                                                          | eople   Faces   Vehicles   <b>LPR</b>                                    |                                                           |   |
| ▼ Filter watchlists                                        | Registered license plates                                                | Manage groups + New license plate                         |   |
| i-PRO Active Guard Server                                  | License plate First name Last name Owner photo Group                     | Country State Import CSV<br>Export CSV                    |   |
| License plate ③                                            |                                                                          |                                                           |   |
| Owner's first name                                         |                                                                          |                                                           |   |
| Owner's last name                                          |                                                                          |                                                           |   |
| Group<br>Select group                                      |                                                                          |                                                           |   |
| Country Select owner country                               |                                                                          |                                                           |   |
| □ Validity period           8/31/2024 09:19 AM         ○ 台 |                                                                          |                                                           |   |
|                                                            |                                                                          |                                                           |   |
| Clear all Search                                           | * If the number of search results exceed 1,000, the latest 1,000 items a | re shown. Read: 0 / 0<br>Registered license plate results |   |
|                                                            |                                                                          |                                                           |   |

#### Step 2

Select the CSV file, then click Open.

- CSV format of i-PRO Active Guard Plug-in is as follows.

| License_plate_number | country                                         | issuing_entity                                                 | owner_first_name      | owner_last_name         |
|----------------------|-------------------------------------------------|----------------------------------------------------------------|-----------------------|-------------------------|
| Max.32<br>characters | (ISO 3166 two-<br>letter code (alpha-<br>2)) *1 | (Copy the string<br>from plug-in's<br>setting screen) *1<br>*2 | Max.256<br>characters | - Max.256<br>characters |

\*1 : If the value is invalid, it will be registered as blank when imported.

\*2 : If the string contains commas, enclose it in double quotes.

#### - CSV format of VI LPR plug-in is as follows.

| License<br>Plate     | Country<br>/State | Year | Make | Model | Color | First<br>Name        | Last<br>Name         | Threat<br>Level |
|----------------------|-------------------|------|------|-------|-------|----------------------|----------------------|-----------------|
| Max.32<br>characters | -                 | -    | -    | -     | -     | Max.32<br>characters | Max.32<br>characters | -               |

\*When VI LPR plug-in, only License Plate, First Name and Last Name are registered for i-PRO Active Guard Server.

#### Example)

License Plate,Country/State,Year,Make,Model,Color,First Name,Last Name,Threat Level BFP8526,USA-TX,2020,Honda,Accord,Blue,Hiro,Kitaoka,None123 ABC1234,,,,,,John,Smith,

#### Note:

• Up to 1,000 items can be imported from a CSV file.

## 2.7.5. OCR Watchlist (new for v2.0.0)

This section describes the operation of add, edit, and delete.

If you don't have a permission to access the watchlist or your camera configuration has no Al-Camera which installed VaxOCR GENESIS application, then this function is not available.

#### Add Registration

To register OCR code to the watchlist, navigate to Set up watchlists button > OCR tab.

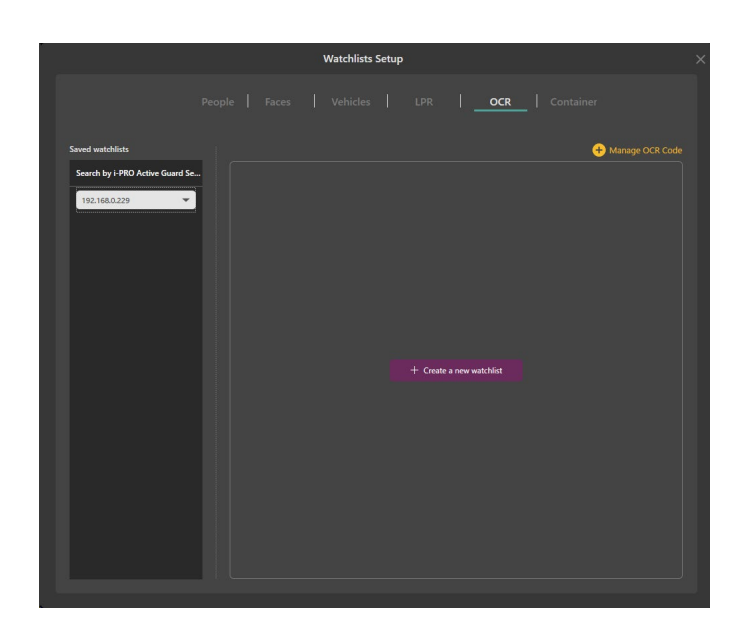

Registered items are listed on the left side.

To add new item, click "+ Create a new watchlist" button.

#### (Note)

OCR Code cannot be set directly in the watchlist. Please register the OCR Code to OCR Code group. About OCR Code group, please see 2.5.5.1. About OCR Code, please see 2.5.5.2.

|                                    |                   | Watchlists Setup                                                                                                    | × |
|------------------------------------|-------------------|----------------------------------------------------------------------------------------------------|---|
|                                    |                   | Vehicles   LPR   <u>OCR</u>   Container                                                                                  |   |
| Saved watchlists                   |                   | + Manage OCR Co                                                                                                    |   |
| Search by i-PRO Active Guard Se    | Watchlist name    | Suspicious OCR 03                                                                                                    |   |
| 192.168.0.229<br>Suspicious OCR 01 |                   | Cameras (1)                                                                                                    |   |
| Suspicious OCR 02                  |                   | Select group                                                                                                    |   |
| Suspicious OCR 03 +                | Trigger           | When OCR Code in the selected group was detected     When other OCR Code which is not in the selected group was detected |   |
|                                    | Validity period   |                                                                                                    |   |
|                                    | Remarks           |                                                                                                    |   |
|                                    |                   |                                                                                                    |   |
|                                    |                   |                                                                                                    |   |
|                                    |                   |                                                                                                    |   |
|                                    |                   |                                                                                                    |   |
|                                    |                   |                                                                                                    |   |
| + New watchlist                    | Clear all filters | Enable notifications Cancel Save watchlist                                                                               |   |
|                                    |                   |                                                                                                    |   |

The following procedure is the same as when registering people watchlists, see 2.5.2.

#### Note:

- There is no limitation to the number of OCR and group (\*depending on the system design).
   Up to 12 OCR watchlist can be registered.
- Only one item can be selected from each category. This is because many items register would affect false positives.
- In Validity Period, two expiration dates can be set.
   Disable matching: After the expiration date, this OCR watchlist will not be detected.
   Delete registration: After the expiration date, this OCR watchlist will be deleted.
- It is impossible to register to multiple i-PRO Active Guard server at the same time.

#### Edit Registration

To edit a registered watchlist, select one of registered item then change selected item.

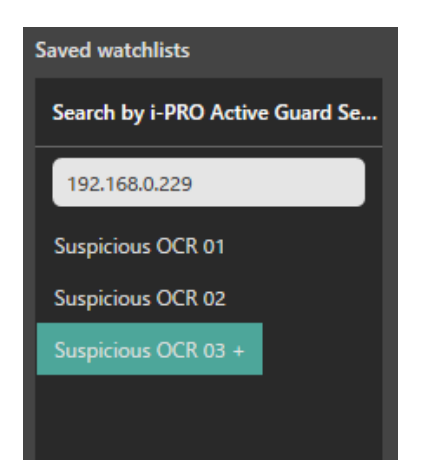

#### • Delete Registration

To delete a registered watchlist, right click one of registered item.

| Saved watchlists                |
|---------------------------------|
| Search by i-PRO Active Guard Se |
| 192.168.0.229                   |
| Suspicious OCR 01               |
| Suspicious OCR 02               |
| Delete                          |
| Сору                            |
|                                 |
|                                 |

## 2.7.5.1. Manage OCR Code group

### Add Registration

#### Step 1

In OCR Watchlist Setup screen, select server from "Search by i-PRO Active Guard Server." Click "+ Manage OCR Code."

|                                    |                   | Watchlists Setup                                                                                                    |   |
|------------------------------------|-------------------|----------------------------------------------------------------------------------------------------|---|
|                                    |                   | Vehicles   LPR   <b>OCR</b>   Container                                                                                  |   |
| Saved watchlists                   |                   | + Manage OCR Code                                                                                                    |   |
| Search by i-PRO Active Guard Se    | Watchlist name    | Suspicious OCR 03                                                                                                    | T |
| 192.168.0.229<br>Suspicious OCR 01 |                   | Cameras (1)                                                                                                    |   |
| Suspicious OCR 02                  |                   | Select group                                                                                                    |   |
| Suspicious OCR 03 +                | Trigger           | When OCR Code in the selected group was detected     When other OCR Code which is not in the selected group was detected |   |
|                                    | Validity period   |                                                                                                    |   |
|                                    | Remarks           |                                                                                                    |   |
|                                    |                   |                                                                                                    |   |
|                                    |                   |                                                                                                    |   |
|                                    |                   |                                                                                                    |   |
|                                    |                   |                                                                                                    |   |
| + New watchlist                    | Clear all filters | Enable notifications     Cancel     Save watchist                                                                        |   |
|                                    |                   |                                                                                                    |   |

#### Step 2

Click "Manage groups."

|                                               | Watchlis                                | ts Setup                                  |                           | ;         |
|-----------------------------------------------|-----------------------------------------|-------------------------------------------|---------------------------|-----------|
|                                               |                                         | es   LPR   oc                             | R Container               |           |
| ▼ Filter watchlists                           | Registered OCR Code                     | Mana                                      | age groups + New OCR Code | *<br>\$   |
| i-PRO Active Guard Server                     | OCR Code                                | Group                                     | Validity period           | -1        |
| OCR Code ①                                    |                                         |                                           |                           |           |
| Group                                         |                                         |                                           |                           |           |
| □ Validity period<br>8/31/2024 07:53 AM 〇 〇 〇 |                                         |                                           |                           |           |
|                                               |                                         |                                           |                           |           |
|                                               |                                         |                                           |                           |           |
|                                               |                                         |                                           |                           |           |
|                                               |                                         |                                           |                           |           |
|                                               | * If the number of search results avoor | I 1 000 the latest 1 000 items are shown  | Pa                        | ad-0/0    |
| Clear all Search                              | n the number of search results exceed   | r 1,000, the latest 1,000 items are snown | Registered OCR Code       | e results |

**Step 3** Input group name, and "+ Add" button.

|   | Manage groups       | × |
|---|---------------------|---|
| 1 |                     |   |
|   | + Add Update Kemove |   |
|   | Name                |   |
|   | group1              |   |
|   | group2              |   |
|   |                     |   |
|   |                     |   |
|   |                     |   |
|   |                     |   |
|   |                     |   |
|   |                     |   |
|   |                     |   |
|   |                     |   |
|   |                     |   |
|   |                     |   |

Step 4 Click Save group button.

After setting, please close with "X".

| Manage groups |       |        | ×          |
|---------------|-------|--------|------------|
|               | + Add | Update | Remove     |
| Name          |       |        |            |
| group3 +      |       |        |            |
| group1        |       |        |            |
| group2        |       |        |            |
|               |       |        |            |
|               |       |        |            |
|               |       |        |            |
|               |       |        |            |
|               |       |        |            |
|               |       |        |            |
|               |       |        |            |
|               |       | Cancel | Save group |

#### • Edit Registration

#### Step 1

Select one of group name from list, then edit group name and click Update button.

#### Step 2

Click Save group button.

#### Delete Registration

#### Step 1

Select one of group name from list, then click Remove button.

#### Step 2

Click Save group button.

#### Note)

If delete or edit a group is fail, make sure the target group is not in your OCR watchlists.

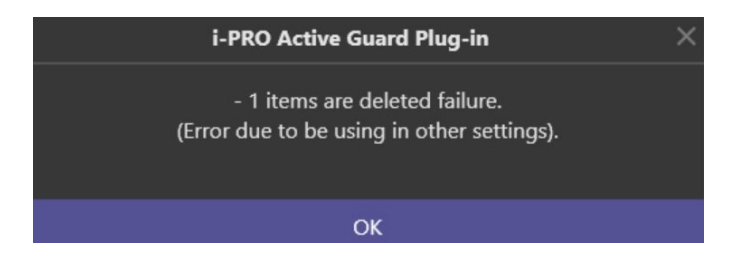

## 2.7.5.2. Manage OCR Code

#### Get registered list

#### Step 1

In OCR Watchlist Setup screen, select server from "Search by i-PRO Active Guard Server." Click "+ Manage OCR Code."

|                                    |                   | Watchlists Setup                                                                                                    | × |
|------------------------------------|-------------------|----------------------------------------------------------------------------------------------------|---|
|                                    |                   | Vehicles   LPR   OCR   Container                                                                                         |   |
| Saved watchlists                   |                   | Hanage OCR Code                                                                                                    | 1 |
| Search by i-PRO Active Guard Se    |                   | Suspicious OCR 03                                                                                                    |   |
| 192.168.0.229<br>Suspicious OCR 01 |                   | Cameras (1) 🕨                                                                                                    |   |
| Suspicious OCR 02                  |                   | Select group                                                                                                    |   |
| Suspicious OCR 03 +                | Trigger           | When OCR Code in the selected group was detected     When other OCR Code which is not in the selected group was detected |   |
|                                    |                   |                                                                                                    |   |
|                                    |                   |                                                                                                    |   |
|                                    |                   |                                                                                                    |   |
|                                    |                   |                                                                                                    |   |
|                                    |                   |                                                                                                    |   |
|                                    |                   |                                                                                                    |   |
|                                    |                   |                                                                                                    |   |
|                                    |                   |                                                                                                    |   |
| + New watchlist                    | Clear all filters | Enable notifications     Cancel     Save watchlist                                                                       |   |
|                                    |                   |                                                                                                    |   |

#### Step 2

Click "Search" button by using filter.

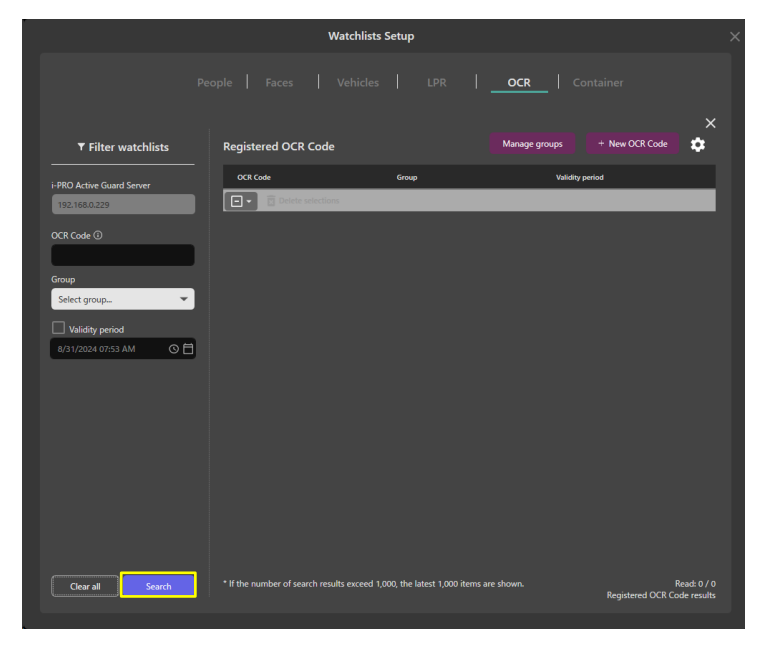

Note:

Up to 1,000 OCR Code can be shown at the same time.
 If your search results exceed 1000 results, please set the search filter so that the search results are less than 1000 results.

#### Add Registration

OCR code can be registered via the Action button or the Watchlist Setup screen.

For Action button, see 2.2.1.3.

#### Step 1

In OCR Watchlist Setup screen, select server from "Search by i-PRO Active Guard Server." Click "+ Manage OCR Code."

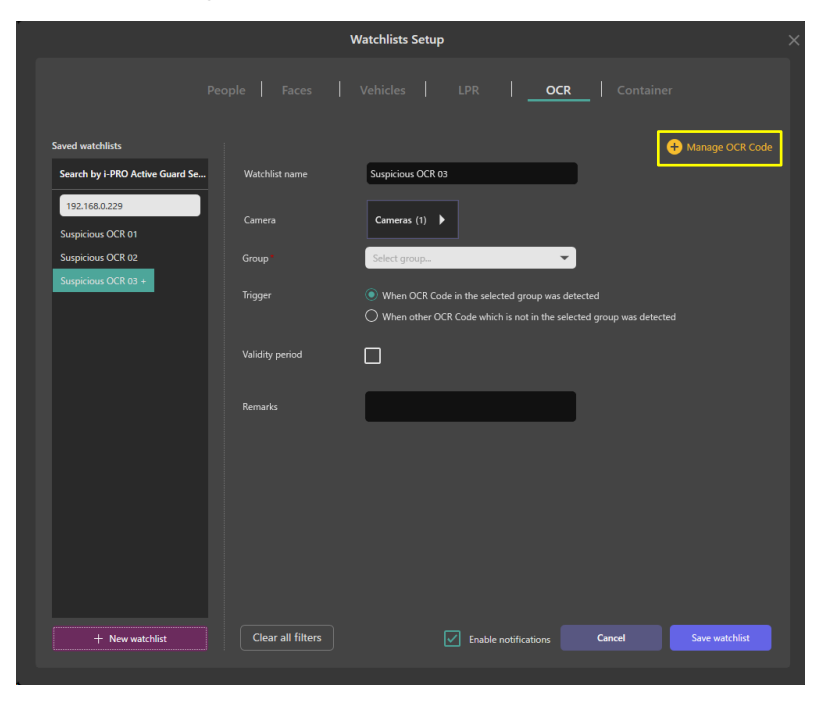

### Step 2

Click "+ New OCR Code".

|                           | Watch                                 | nlists Setup                        |                 | ×                                          |
|---------------------------|---------------------------------------|-------------------------------------|-----------------|--------------------------------------------|
|                           |                                       |                                     | OCR Conta       |                                            |
| ▼ Filter watchlists       | Registered OCR Code                   |                                     | Manage groups + | New OCR Code                               |
| i-PRO Active Guard Server |                                       | Group                               | Validity period | _                                          |
| 192.168.0.229             |                                       |                                     |                 |                                            |
| Group                     |                                       |                                     |                 |                                            |
| Select group              |                                       |                                     |                 |                                            |
| 8/31/2024 07:53 AM ③ 🗎    |                                       |                                     |                 |                                            |
|                           |                                       |                                     |                 |                                            |
|                           |                                       |                                     |                 |                                            |
|                           |                                       |                                     |                 |                                            |
|                           |                                       |                                     |                 |                                            |
| Clear all Search          | * If the number of search results exc | eed 1,000, the latest 1,000 items a | are shown.      | Read: 0 / 0<br>Registered OCR Code results |

### Step 3

Input information then click Save. "OCR Code" is required.

|                           | Watchlists Setup                        | × |
|---------------------------|-----------------------------------------|---|
|                           | Faces Vehicles LPR <b>OCR</b> Container |   |
|                           |                                         |   |
|                           |                                         | × |
| i-PRO Active Guard server | 192.168.0.229                           |   |
| OCR Code*                 |                                         |   |
| Group                     | Select group                            |   |
| Validity period           |                                         |   |
| Remarks                   |                                         |   |
|                           |                                         |   |
|                           |                                         |   |
|                           |                                         |   |
|                           |                                         |   |
|                           |                                         |   |
|                           |                                         |   |
|                           |                                         |   |
|                           | Cancel Save                             |   |
|                           |                                         |   |
|                           |                                         |   |

Note:

- In Validity Period, two expiration dates can be set.
- Disable matching: After the expiration date, this OCR Code will not be detected.
- Delete registration: After the expiration date, this OCR Code will be deleted.

#### • Edit Registration

#### Step 1

First, find registered OCR Code you want to edit the information.

Registered OCX Code can be searched by using filter.

#### Note:

• Up to 1,000 OCR Code can be shown at the same time. If your search results exceed 1000 results, please set the search filter so that the search results are less than 1000 results.

#### Step 2

Select one of license plate from search results, then click Z button.

|                           | w                                | atchlists Setup                         |                                |                             |
|---------------------------|----------------------------------|-----------------------------------------|--------------------------------|-----------------------------|
|                           |                                  |                                         | OCR Container                  |                             |
| ▼ Filter watchlists       | Registered OCR Code              |                                         | Manage groups + New OCR Code   | <b>*</b>                    |
| i-PRO Active Guard Server | OCR Code                         | Group                                   | Validity period                | -1                          |
| OCR Code ③                | FF000                            | group2                                  |                                |                             |
| Group<br>Select group     |                                  |                                         |                                |                             |
| Uslidity period           |                                  |                                         |                                |                             |
| Clear all Search          | * If the number of search result | ts exceed 1,000, the latest 1,000 items | are shown.<br>Registered OCR ( | Read: 2 / 2<br>Code results |

#### Step 3

Edit any information then click Save.

#### **Delete Registration** •

**Step 1** Select check box of OCR Code from list, then click Delete selections button.

|                                            | Wat                                 | chlists Setup                       |                                 |                             |
|--------------------------------------------|-------------------------------------|-------------------------------------|---------------------------------|-----------------------------|
| Per                                        |                                     |                                     | <b>OCR</b> Container            |                             |
| ▼ Filter watchlists                        | Registered OCR Code                 |                                     | Manage groups + New OCR Code    | <b>*</b>                    |
| i-PRO Active Guard Server<br>192.168.0.229 | OCR Code                            | Group                               | Validity period                 | -                           |
| OCR Code ①                                 | FF000                               | group2                              |                                 | /                           |
| Group<br>Select group                      |                                     |                                     |                                 |                             |
| Validity period<br>9/1/2024 07:09 AM O 🛱   |                                     |                                     |                                 |                             |
|                                            |                                     |                                     |                                 |                             |
|                                            |                                     |                                     |                                 |                             |
| Clear all Search                           | * If the number of search results e | exceed 1,000, the latest 1,000 item | ns are shown.<br>Registered OCR | Read: 2 / 2<br>Code results |

## 2.7.5.3. Export CSV of OCR code

Registered OCR codes can be exported to CSV.

Export the following items:

- OCR code

#### Step 1

Search "Registered OCR Code" you want to export by using Filter watchlists.

### Step 2

Click 🔯 , then click Export CSV.

|                                        | W                                | atchlists Setup                           |                      |                                           | × |
|----------------------------------------|----------------------------------|-------------------------------------------|----------------------|-------------------------------------------|---|
|                                        |                                  |                                           | Contain              |                                           |   |
| ▼ Filter watchlists                    | Registered OCR Code              |                                           | Manage groups + N    | lew OCR Code                              |   |
| i-PRO Active Guard Server              | OCR Code                         | Group                                     | Validity period      | Import CSV                                |   |
| 192.168.0.229                          | Delete selections                |                                           |                      | Export CSV                                |   |
| OCR Code 🛈                             | ABC1234                          |                                           | 9/26/2024 3:01:00 PM | • •                                       |   |
| Group<br>VIP                           |                                  |                                           |                      |                                           |   |
| Uslidity period<br>9/26/2024 0235 PM O |                                  |                                           |                      |                                           |   |
| Clear all Search                       | * If the number of search result | ts exceed 1,000, the latest 1,000 items a | are shown.<br>R      | Read: 2 / 2<br>egistered OCR Code results |   |
|                                        |                                  |                                           |                      |                                           |   |

Note:

- Up to 1,000 items can be exported to a CSV file. If your search results exceed 1000 results, please set the search filter so that the search results are less than 1000 results.
- Export all search results to CSV, regardless of the checkboxes for each item.

#### Step 3

Specify the output destination for the CSV file and save it.

## 2.7.5.4. Import CSV of OCR code

Register OCR code using Import the CSV file export by this plug-in. OCR code of CSV information is registered.

#### Step 1

Click 🔹 , then click Import CSV.

|                                            | Wat                                 | tchlists Setup                           |                      |                                           | × |
|--------------------------------------------|-------------------------------------|------------------------------------------|----------------------|-------------------------------------------|---|
|                                            |                                     |                                          | OCR Contain          |                                           |   |
| ▼ Filter watchlists                        | Registered OCR Code                 |                                          | Manage groups + N    | New OCR Code                              |   |
| i-PRO Active Guard Server<br>192.168.0.229 | OCR Code                            | Group                                    | Validity period      | Import CSV<br>Export CSV                  |   |
| OCR Code 🛈                                 | ABC1234                             |                                          | 9/26/2024 3:01:00 PM |                                           |   |
| Group<br>VIP                               |                                     |                                          |                      |                                           |   |
| Uslidity period<br>9/26/2024 02:35 PM      |                                     |                                          |                      |                                           |   |
| Clear all Search                           | * If the number of search results ( | exceed 1,000, the latest 1,000 items are | : shown. R           | Read: 2 / 2<br>egistered OCR Code results |   |

#### Step 2

Select the CSV file, then click Open.

#### Note)

The CSV format that can be imported is as follows.

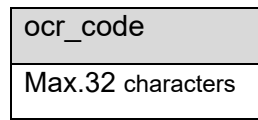

Note:

• Up to 1,000 items can be imported from a CSV file.

### 2.7.6. Container Watchlist (new for v2.0.0)

This section describes the operation of add, edit, and delete.

If you don't have a permission to access the watchlist or your camera configuration has no AI-Camera which installed VaxOCR CONTAINER application, then this function is not available.

#### Add Registration

To register a container's details or container code to the watchlist, navigate to set up watchlists button > Container tab.

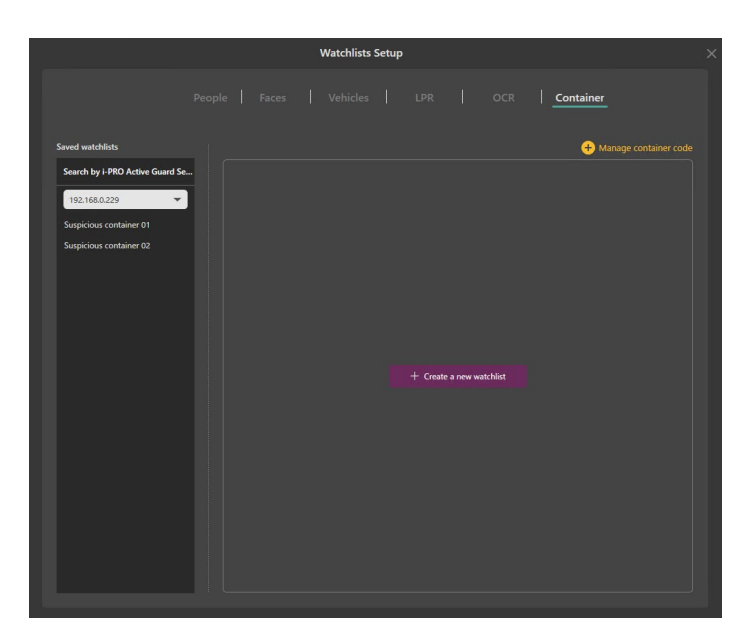

Registered items are listed on the left side.

To add new item, click "+ Create a new watchlist" button.

#### Add Registration (Detect by container details )

Set "Detect by container details" to "On," then select items.

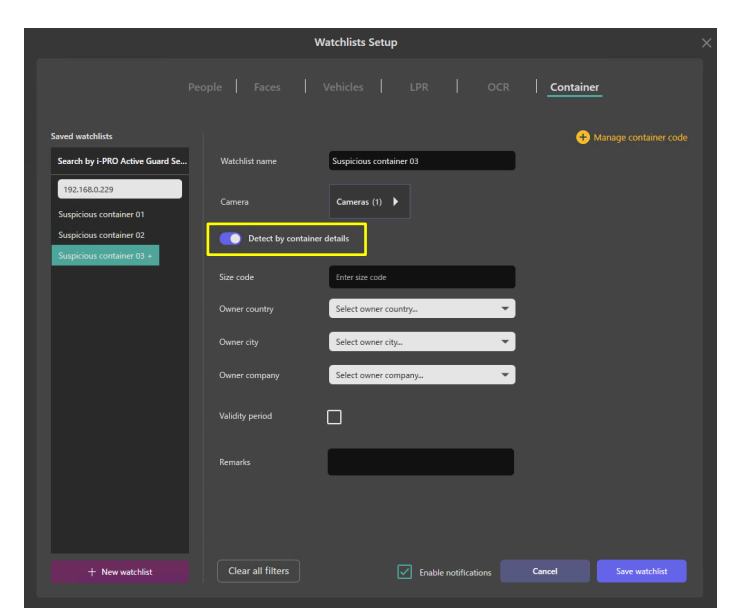

#### • Add Registration (Container Group)

Set "Detect by container details" to "Off," then select container group and Trigger.

Note)

Container code cannot be set directly in the watchlist.

Please register the container code to container group.

About container group, please see 2.5.6.1.

About container code, please see 2.5.6.2.

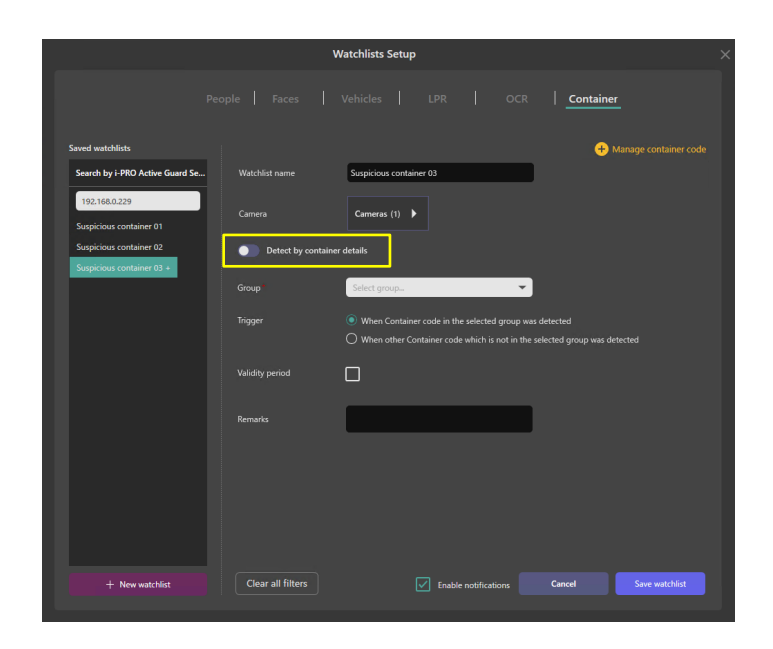

The following procedure is the same as when registering people watchlists, see 2.5.2.

Note:

- There is no limitation to the number of container code and container group (\*depending on the system design).
  - Up to 12 Container watchlist can be registered.
- Only one item can be selected from each category. This is because many items register would affect false positives.
- In Validity Period, two expiration dates can be set.
   Disable matching: After the expiration date, this container watchlist will not be detected.
   Delete registration: After the expiration date, this container watchlist will be deleted.
- It is impossible to register to multiple i-PRO Active Guard server at the same time.

#### • Edit Registration

To edit a registered watchlist, select one of registered item then change selected item.

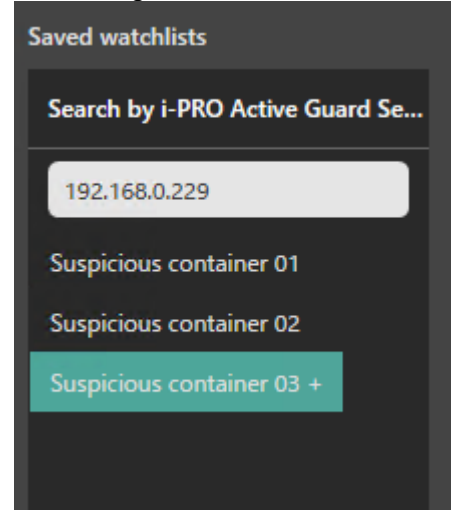

#### • Delete Registration

To delete a registered vehicle appearance, right click one of registered item.

| Saved watchlists |                   |
|------------------|-------------------|
| Search by i-PR   | O Active Guard Se |
| 192.168.0.229    |                   |
| Suspicious con   | tainer 01         |
| Suspicious con   | Delete            |
| Suspicious co    | Сору              |
|                  |                   |

### 2.7.6.1. Manage Container group

#### Add Registration

#### Step 1

In Container Watchlist Setup screen, select server from "Search by i-PRO Active Guard Server." Click "+ Manage container code."

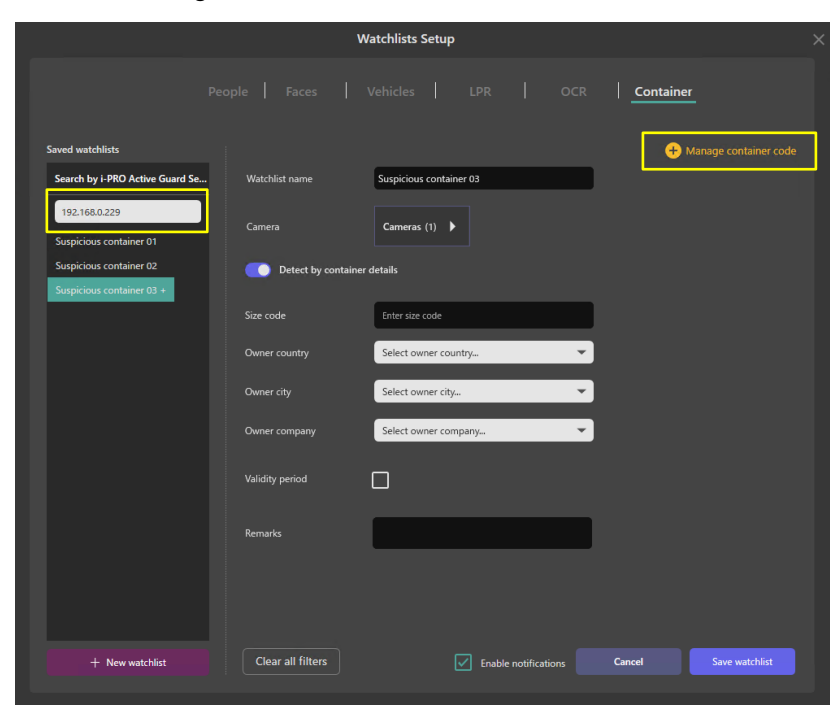

### Step 2

Click "Manage groups."

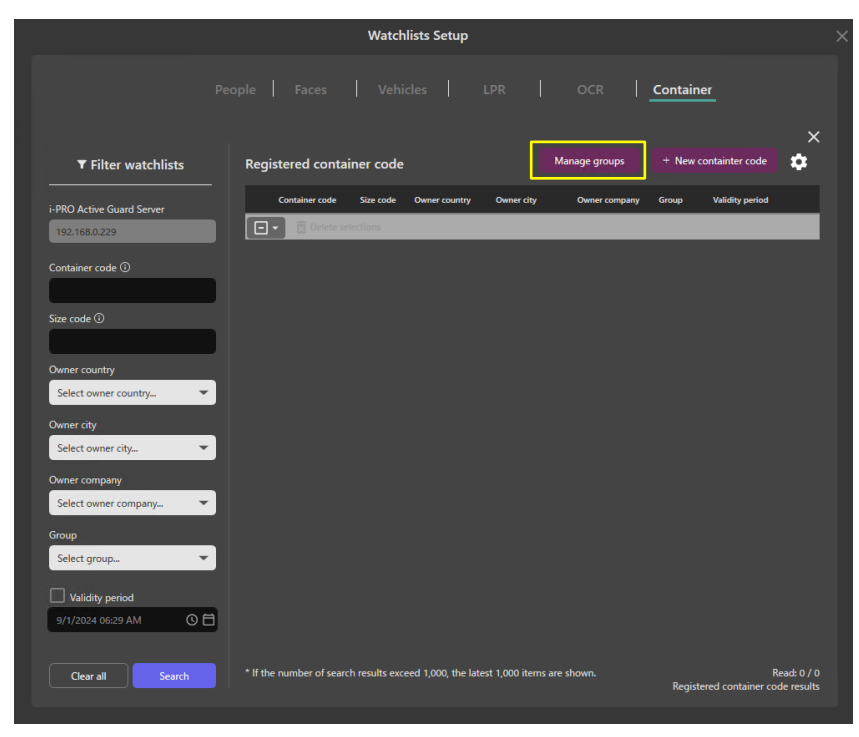

**Step 3** Input group name, and "+ Add" button.

| I | Manage groups |        | × |
|---|---------------|--------|---|
|   | + Add Update  | Remove |   |
|   | Name          |        |   |
|   | group1        |        |   |
|   | group2        |        |   |
|   |               |        |   |
|   |               |        |   |
|   |               |        |   |
|   |               |        |   |
|   |               |        |   |
|   |               |        |   |
|   |               |        |   |
|   |               |        |   |
|   |               |        |   |

Step 4 Click Save group button.

After setting, please close with "X".

| Manage groups |       |        | ×          |
|---------------|-------|--------|------------|
|               | + Add | Update | Remove     |
| Name          |       |        |            |
| group3 +      |       |        |            |
| group1        |       |        |            |
| group2        |       |        |            |
|               |       |        |            |
|               |       |        |            |
|               |       |        |            |
|               |       |        |            |
|               |       |        |            |
|               |       |        |            |
|               |       |        |            |
|               |       | Cancel | Save group |

#### • Edit Registration

#### Step 1

Select one of group name from list, then edit group name and click Update button.

#### Step 2

Click Save group button.

#### Delete Registration

#### Step 1

Select one of group name from list, then click Remove button.

#### Step 2

Click Save group button.

#### Note)

If delete or edit a group is fail, make sure the target group is not in your Container watchlists.

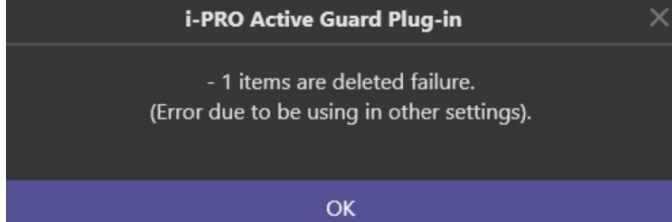

### 2.7.6.2. Manage Container code

#### Get registered list

#### Step 1

In Container Watchlist Setup screen, select server from "Search by i-PRO Active Guard Server." Click "+ Manage container code."

|                                                      | ,                   | Watchlists Setup        | ×                       |
|------------------------------------------------------|---------------------|-------------------------|-------------------------|
|                                                      |                     |                         | Container               |
| Saved watchlists                                     |                     |                         | + Manage container code |
| Search by i-PRO Active Guard Se.                     | . Watchlist name    | Suspicious container 03 |                         |
| 192.168.0.229<br>Suspicious container 01             | Camera              | Cameras (1)             |                         |
| Suspicious container 02<br>Suspicious container 03 + | Detect by contained | er details              |                         |
|                                                      |                     | Enter size code         |                         |
|                                                      |                     | Select owner country    |                         |
|                                                      |                     | Select owner city       |                         |
|                                                      |                     | Select owner company    |                         |
|                                                      |                     | 0                       |                         |
|                                                      |                     |                         |                         |
|                                                      |                     |                         |                         |
| + New watchlist                                      | Clear all filters   | Enable notifications    | Cancel Save watchlist   |

#### Step 2 Click "Search"

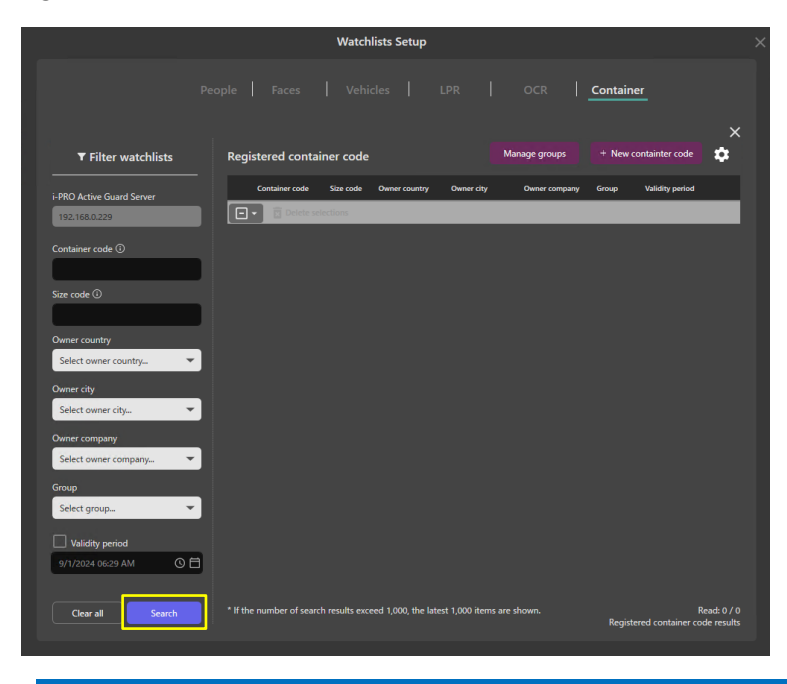

Note:

- Up to 1,000 container code can be shown at the same time.
- If your search results exceed 1000 results, please set the search filter so that the search results are less than 1000 results.

#### Add Registration

Container code can be registered via the Action button or the Watchlist Setup screen.

For Action button, see 2.2.1.3.

#### Step 1

In Container Watchlist Setup screen, select server from "Search by i-PRO Active Guard Server." Click "+ Manage container code."

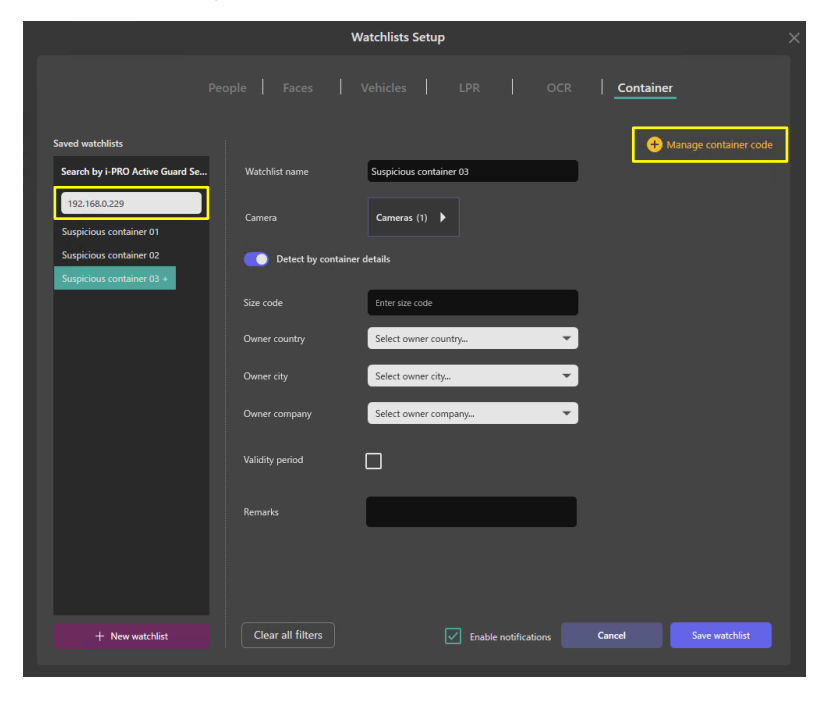

#### Step 2

Click "+ New container code."

|                           |                  | Watchlists Setup       |              |               |                 |          |  |
|---------------------------|------------------|------------------------|--------------|---------------|-----------------|----------|--|
|                           |                  |                        |              |               | Container       |          |  |
|                           |                  |                        |              |               | A November      | ×        |  |
| ▼ Filter watchlists       | Registered conta | ainer code             |              | lanage groups | + New Containte |          |  |
| i-PRO Active Guard Server | Container code   | Size code Owner countr | y Owner city | Owner company | Group Validit   | y period |  |
| 192.168.0.229             | 🖃 🔹 🖻 Delete s   | elections              |              |               |                 |          |  |
| Container code ①          |                  |                        |              |               |                 |          |  |
|                           |                  |                        |              |               |                 |          |  |
| Size code 🛈               |                  |                        |              |               |                 |          |  |
|                           |                  |                        |              |               |                 |          |  |
| Owner country             |                  |                        |              |               |                 |          |  |
| Select owner country      |                  |                        |              |               |                 |          |  |
| Owner city                |                  |                        |              |               |                 |          |  |
| Select owner city 💌       |                  |                        |              |               |                 |          |  |
| Owner company             |                  |                        |              |               |                 |          |  |
| Select owner company      |                  |                        |              |               |                 |          |  |
| Group                     |                  |                        |              |               |                 |          |  |
| Select group              |                  |                        |              |               |                 |          |  |
| Validity period           |                  |                        |              |               |                 |          |  |
| 9/1/2024 06:29 AM 🕓 🛱     |                  |                        |              |               |                 |          |  |
|                           |                  |                        |              |               |                 |          |  |
|                           |                  |                        |              |               |                 |          |  |

#### Step 3

Input information then click Save. "Container code" is required.

|                           | Watchlists Setup                        | × |
|---------------------------|-----------------------------------------|---|
|                           | Vehicles   LPR   OCR   <u>Container</u> |   |
|                           |                                         |   |
|                           |                                         | × |
| i-PRO Active Guard server | 192.168.0.229                           |   |
| Container code ①          |                                         |   |
| Size code 🛈               |                                         |   |
| Owner country             | Select owner country                    |   |
| Owner city                | Select owner city                       |   |
| Owner company             | Select owner company                    |   |
| Group                     | Select group                            |   |
| Validity period           |                                         |   |
| Remarks                   |                                         |   |
|                           |                                         |   |
|                           |                                         |   |
|                           | Cancel Save                             |   |
|                           |                                         |   |

#### Note:

- In Validity Period, two expiration dates can be set.
- Disable matching: After the expiration date, this container code will not be detected.
- Delete registration: After the expiration date, this container code will be deleted.

#### • Edit Registration

#### Step 1

First, find registered container code you want to edit the information.

Registered container code can be searched by using filter.

#### Note:

• Up to 1,000 container code can be shown at the same time.

If your search results exceed 1000 results, please set the search filter so that the search results are less than 1000 results.

#### Step 2

Select one of license plate from search results, then click Zelbutton.

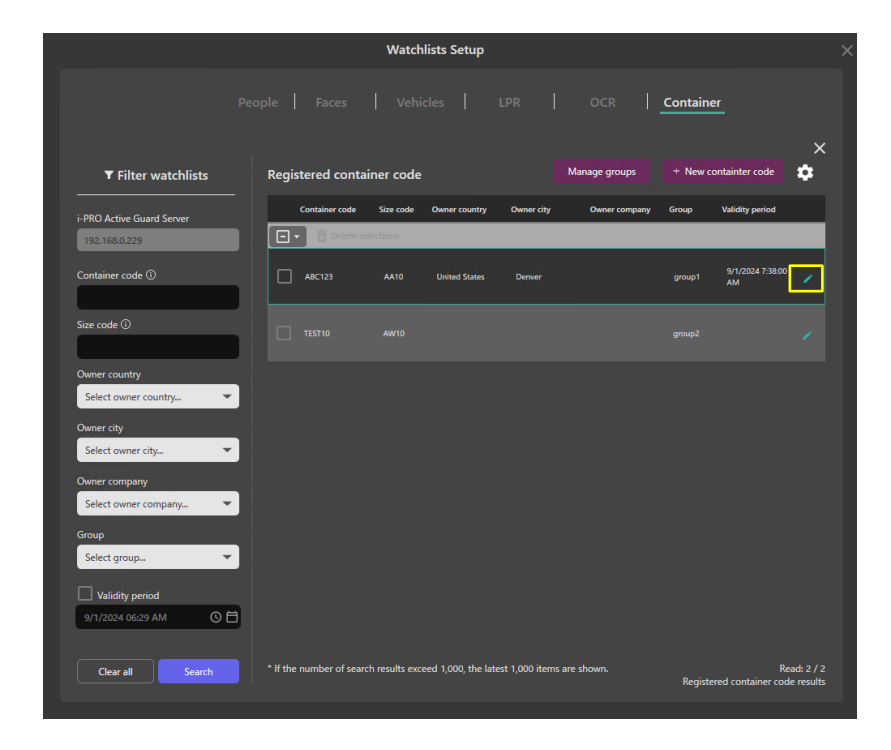

#### Step 3

Edit any information then click Save.

#### **Delete Registration** ullet

**Step 1** Select check box of license plate from list, then click Delete selections button.

|                           |                         | Watch          | nlists Setup       |                    |               |         |                          | ;                       |
|---------------------------|-------------------------|----------------|--------------------|--------------------|---------------|---------|--------------------------|-------------------------|
|                           |                         |                |                    |                    |               | Contain | er                       |                         |
| ▼ Filter watchlists       | Registered conta        | iner code      |                    |                    | Manage groups | + New o | ontainter code           | *<br>\$                 |
| i-PRO Active Guard Server | Container code          | Size code      | Owner country      | Owner city         | Owner company | Group   | Validity period          |                         |
| 192.168.0.229             | 🖃 🔹 🕅 Delete si         | elections      |                    |                    |               |         |                          |                         |
| Container code ①          | ABC123                  |                | United States      | Denver             |               |         | 9/1/2024 7:38:00<br>AM   |                         |
| Size code 🛈               |                         |                |                    |                    |               |         |                          |                         |
| Owner country             |                         |                |                    |                    |               |         |                          |                         |
| Select owner country 💌    |                         |                |                    |                    |               |         |                          |                         |
| Owner city                |                         |                |                    |                    |               |         |                          |                         |
| Select owner city 💌       |                         |                |                    |                    |               |         |                          |                         |
| Owner company             |                         |                |                    |                    |               |         |                          |                         |
| Select owner company 👻    |                         |                |                    |                    |               |         |                          |                         |
| Group                     |                         |                |                    |                    |               |         |                          |                         |
| Select group              |                         |                |                    |                    |               |         |                          |                         |
| Validity period           |                         |                |                    |                    |               |         |                          |                         |
| 9/1/2024 06:29 AM 🔇 🛱     |                         |                |                    |                    |               |         |                          |                         |
| Clear all Search          | * If the number of sear | ch results exc | eed 1,000, the lat | test 1,000 items a | re shown.     | Regist  | Re<br>ered container cod | ad: 2 / 2<br>le results |

### 2.7.6.3. Export CSV of Container code

Registered container code can be exported to CSV.

Export the following items:

- Container code
- Size code
- Owner country
- Owner company

#### Step 1

Search "Registered container code" you want to export by using Filter watchlists.

#### Step 2 Click 🔯 , then click Export CSV. Watchlists Setup People Faces Vehicles LPR OCR Container ¢ ▼ Filter watchlists Registered container code Import CSV er code Size i-PRO Active Guard Serv Export CSV 9/26/2024 3:59: PM AA11 tx 77064 Size code 🛈 \_ Select owner country Select owner city. npany Select owner company... --Select group... Read: 2 / 2 red container code results Clear all

Note:

- Up to 1,000 items can be exported to a CSV file. If your search results exceed 1000 results, please set the search filter so that the search results are less than 1000 results.
- Export all search results to CSV, regardless of the checkboxes for each item.

#### Step 3

Specify the output destination for the CSV file and save it.

## 2.7.6.4. Import CSV of Container code

Register Container code using Import the CSV file export by this plug-in.

Container code, Size code, Owner country and Owner company of CSV information are registered.

#### Step 1

| Click 🔯 , then click Import CSV. |                                                                    |                    |                                                  |  |  |
|----------------------------------|--------------------------------------------------------------------|--------------------|--------------------------------------------------|--|--|
|                                  | Watchlists Setup                                                   |                    |                                                  |  |  |
|                                  |                                                                    |                    | Container                                        |  |  |
| ▼ Filter watchlists              | Registered container code                                          | Manage groups      | + New containter code                            |  |  |
| i-PRO Active Guard Server        | Container code Size code Owner country Owner                       | city Owner company | Group Import CSV                                 |  |  |
| 192.168.0.229                    | Delete selections                                                  |                    | Export CSV                                       |  |  |
| Container code 🛈                 |                                                                    |                    |                                                  |  |  |
|                                  |                                                                    |                    |                                                  |  |  |
| Size code 🛈                      |                                                                    |                    |                                                  |  |  |
| Owner country                    |                                                                    |                    |                                                  |  |  |
| Select owner country 🔻           |                                                                    |                    |                                                  |  |  |
| Owner city                       |                                                                    |                    |                                                  |  |  |
| Select owner city                |                                                                    |                    |                                                  |  |  |
| Select owner company             |                                                                    |                    |                                                  |  |  |
| Group                            |                                                                    |                    |                                                  |  |  |
| Select group                     |                                                                    |                    |                                                  |  |  |
| Validity period                  |                                                                    |                    |                                                  |  |  |
| 9/1/2024 06:29 AM O 🛱            |                                                                    |                    |                                                  |  |  |
| Clear all Search                 | * If the number of search results exceed 1,000, the latest 1,000 i | items are shown.   | Read: 0 / 0<br>Registered container code results |  |  |

#### Step 2

Select the CSV file, then click Open.

#### Note)

The CSV format that can be imported is as follows.

| container_code       | size_code           | country                                    | owner_city                                                  | owner_company                                               |
|----------------------|---------------------|--------------------------------------------|-------------------------------------------------------------|-------------------------------------------------------------|
| Max.11<br>characters | Max.4<br>characters | (ISO 3166 two-letter<br>code (alpha-2)) *1 | (Copy the string from<br>plug-in's setting screen)<br>*1 *2 | (Copy the string from<br>plug-in's setting screen)<br>*1 *2 |

\*1 : If the value is invalid, it will be registered as blank when imported.

\*2 : If the string contains commas, enclose it in double quotes.

#### Note:

• Up to 1,000 items can be imported from a CSV file.

## 2.7.7. Watchlist Matching

This section describes how alerts are generated within XProtect for watchlists.

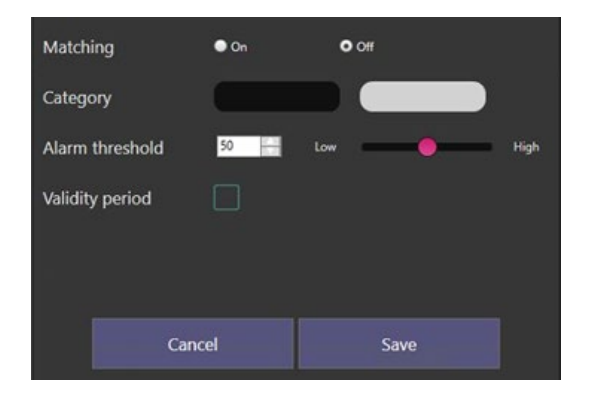

- Matching set to on enables the matching process.
- Alarm threshold can be set between Low and High
- (This can be set for each individual face or person watchlist profile. Please adjust according to your environment)
- When Validity Period is selected, two expiration dates can be set. Disable matching: After the expiration date, this person's face will not be detected.

Delete registration: After the expiration date, we will delete the registration itself of this person.

Within the XProtect Management Client generate a new Rule or Alarm definition with one of the below triggers.

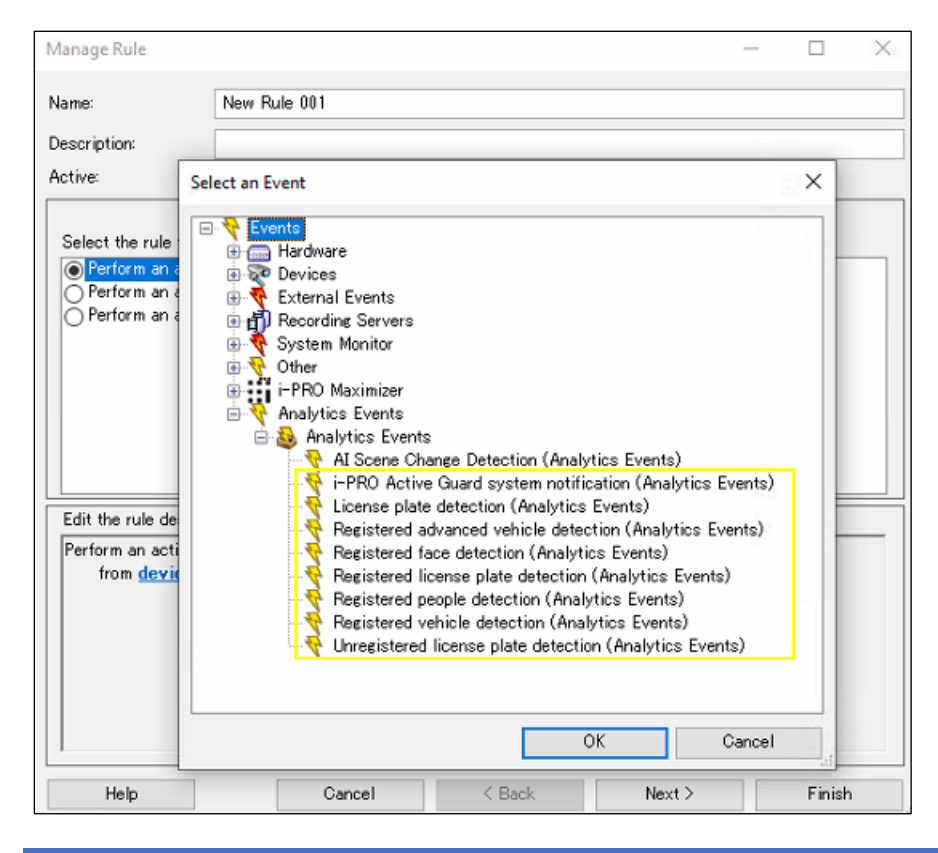

#### Note:

- This system requires the XProtect API Gateway to trigger this event. Older versions of XProtect do not support the API so this function may not work for all systems.
- Currently this is a generic event that will only trigger an event within XProtect to confirm a hit on the watchlist. The event will need to be manually verified within the i-PRO Active Guard XProtect plugin.

## 2.8. PLUGIN CONFIGURATION

Settings in XProtect Smart Client – [i-PRO Active Guard Settings Panel]

| Settings           |                   | - • ×                                              |  |  |
|--------------------|-------------------|----------------------------------------------------|--|--|
| Application        |                   | Guard Sattings                                     |  |  |
| Panes              | I-FRO Active (    |                                                    |  |  |
| Functions          | Playback          |                                                    |  |  |
| Timeline           | Playback mode     | Continue to playback for the selected camera 💌     |  |  |
| Export             | Start playback    | 5 seconds before the event                         |  |  |
| Smart map          | End playback      | 5 seconds after the event                          |  |  |
|                    | License Plate Rec | License Plate Recognition                          |  |  |
| Search             | Thumbnail content | Vehicle body                                       |  |  |
| Joystick           |                   | License plate                                      |  |  |
| Keyboard           | OCR Code Recog    | OCR Code Recognition                               |  |  |
| Access control     | Filter name       | OCR                                                |  |  |
| Alarm Manager      | Code name         | OCR code                                           |  |  |
| i-PRO Active Guard | Thumbnail content | Thumbnail content <ul> <li>Entire image</li> </ul> |  |  |
| Advanced           |                   | Code                                               |  |  |
| 1                  | Container Code R  | Container Code Recognition                         |  |  |
| Language           | Thumbnail content | Entire image                                       |  |  |
|                    |                   | O Container code                                   |  |  |
|                    |                   |                                                    |  |  |
| Help               |                   | Close                                              |  |  |

[Playback]

Playback mode - [Continue to playback for the selected camera], [Repeat playback for the selected camera]

Start playback - seconds after event (5s default)

End playback - seconds after event (5s default)

#### [License Plate Recognition]

Thumbnail content - You can set whether to show the entire vehicle including the license plate or only the license plate in the search results.

[OCR Code Recognition] (new for v2.0.0)

Filter name - You can change the display name of OCR filter.

Code name - You can change the display name of OCR Code.

Thumbnail content - You can set whether to show the entire including the OCR Code or only the OCR Code in the search results.

[Container Code Recognition] (new for v2.0.0)

Thumbnail content - You can set whether to show the entire including the Container Code or only the Container Code in the search results.

# 3. DOWNLOAD LINKS

Please update other related software to the latest version.

i-PRO Active Guard Plug-in v2.0.0 (DIRECT DOWNLOAD) i-PRO Active Guard Plug-in for XProtect (orbnetsys.com)

<u>i-PRO Active Guard Plug-in v2.0.0 (Milestone Technology Partner Finder)</u> <u>i-PRO Active Guard Plug-in for XProtect (milestonesys.com)</u>

i-PRO Active Guard server software and related software

https://i-pro.com/products\_and\_solutions/en/surveillance/learning-and-support/knowledge-base/producttips/active-guard-links

## **3.1. CHANGE LOG**

https://github.com/ORBNETSYS/i-PRO-Active-Guard-Public

# 4. TROUBLESHOOTING

Before requesting additional support, please check for symptoms in the following table.

Contact your dealer first if a problem cannot be solved, after checking and trying the solution in the table or if the problem is not described below.

| Symptom                                                                                         | Cause/solution                                                                                                    |
|-------------------------------------------------------------------------------------------------|----------------------------------------------------------------------------------------------------|
| Face, People or Vehicle<br>images cannot be searched<br>(The number of search results<br>is 0). | <ul> <li>Check if a schedule is applied in the setting of the camera and that the extension software is enabled.</li> <li>Receiving status from each camera can be confirmed from the i-PRO Active Guard configuration (see camera Setup instruction manual).</li> <li>Lower accuracy threshold</li> </ul> |
| False detection<br>(Non-face, people or vehicle<br>object is shown in searched<br>items)        | <ul> <li>To avoid false detection, configure the mask area using iCT (i-PRO<br/>Configuration Tool).</li> </ul>                                                                                                    |
| Playback time is incorrect                                                                      | <ul> <li>Check if the PC time of the i-PRO Active Guard server and VMS server are synchronized.</li> <li>The i-PRO Active Guard server may be installed on a dedicated server. Check that the time zone setting of the VMS server and VMS client software is the same.</li> </ul>                          |
| Plug-in does not work after<br>upgrading                                                        | <ul> <li>If XProtect Event Server service is stopped after updating,<br/>start manually from Windows Task bar.</li> <li>Please try to uninstall and install again.</li> </ul>                                                                                                    |